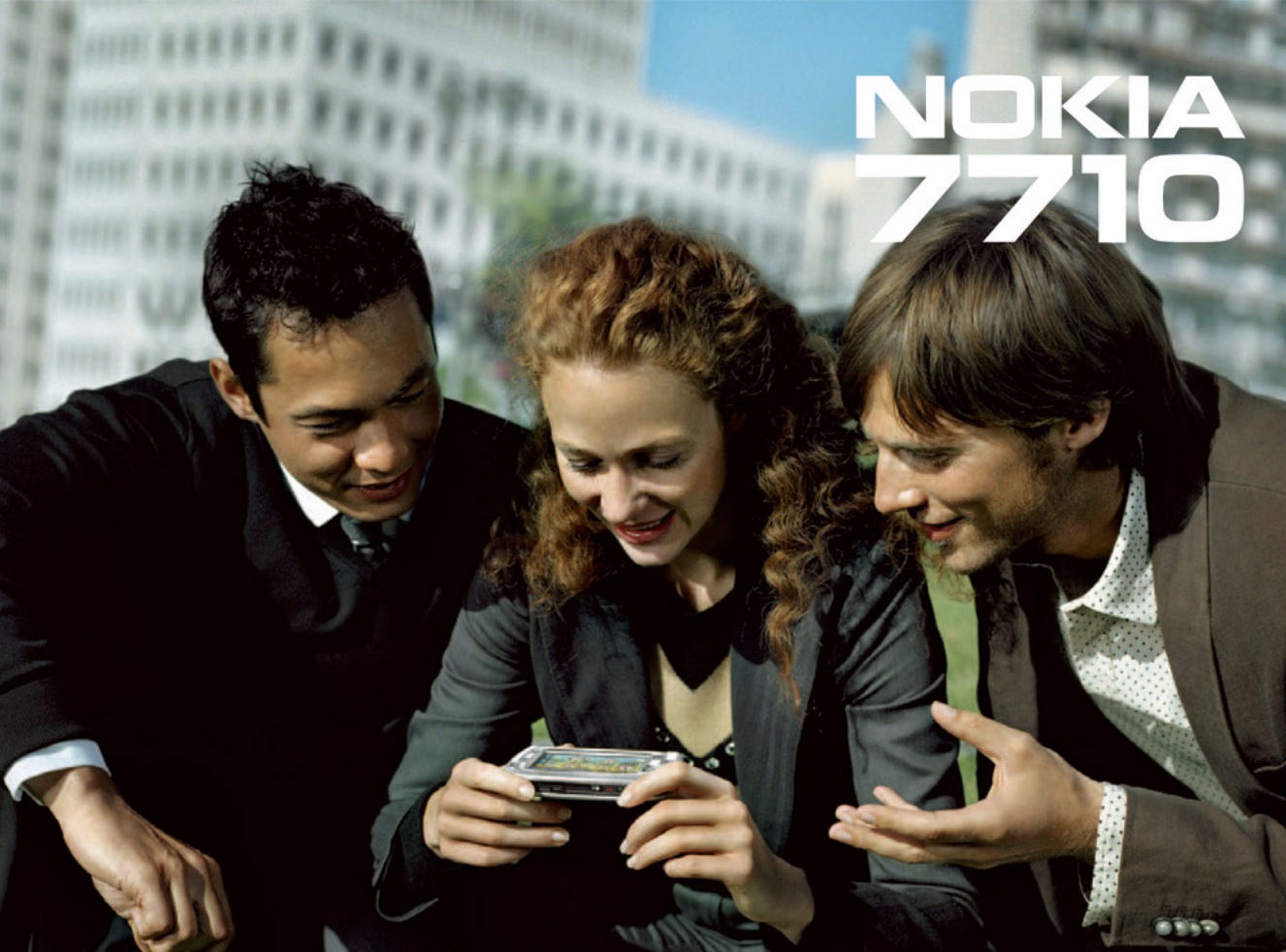

#### OVERENSSTEMMELSESERKLÆRING

## **CE**168

Vi, NOKIA CORPORATION erklærer som eneansvarlige, at produktet RM-12 er i overensstemmelse med bestemmelserne i følgende direktiv fra Ministerrådet:1999/5/EF. En kopi af overensstemmelseserklæringen findes på adressen http://www.nokia.com/phones/ declaration\_of\_conformity/

Copyright © 2005 Nokia. Alle rettigheder forbeholdes.

Kopiering, overførsel, overdragelse eller lagring af en del eller hele indholdet af dette dokument i nogen form uden forudgående skriftlig tilladelse fra Nokia er ikke tilladt. Nokia, Nokia Connecting People, Pop-Port og Visual Radio er varemærker eller registrerede varemærker tilhørende Nokia Corporation. Andre produkt- og virksomhedsnavne, der nævnes heri, kan være varemærker eller handelsnavne tilhørende deres respektive ejere.

Nokia tune er et lydmærke tilhørende Nokia Corporation.

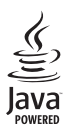

Java™ og alle Java-baserede mærker er varemærker eller registrerede varemærker tilhørende Sun Microsystems, Inc.

Bluetooth is a registered trademark of Bluetooth SIG, Inc.

RealPlayer, and the RealPlayer logo are trademarks or registered trademarks of RealNetworks, Inc.

symbian

Dette produkt omfatter software, der er givet i licens fra Symbian Ltd ©1998-2005. Symbian og Symbian OS er varemærker tilhørende Symbian Ltd.

ENHVER BRUG AF DETTE PRODUKT I OVERENSSTEMMELSE MED DEN VISUELLE STANDARD MPEG-4, ER FORBUDT. DETTE GÆLDER DOG IKKE BRUG I DIREKTE FORBINDELSE MED (A) DATA ELLER INFORMATION (I), DER ER GENERRET AF OG MODTAGET UDEN BEREGNING FRA EN FORBRUGER, SOM IKKE ER BESKÆFTIGET DERMED I EN VIRKSOMHED, OG (II) UDELUKKENDE TIL PERSONLIG BRUG, OG (B) ANDEN BRUG, HVORTIL DER FORELIGGER SPECIFIK OG SEPARAT LICENS FRA MPEG LA, LL.C. USE OF THIS PRODUCT IN ANY MANNER THAT COMPLIES WITH THE MPEG-4 VISUAL STANDARD IS PROHIBITED, EXCEPT FOR USE DIRECTLY RELATED TO (A) DATA OR INFORMATION (I) GENERATED BY AND OBTAINED WITHOUT CHARGE FROM A CONSUMER NOT THEREBY ENGAGED IN A BUSINESS ENTERPRISE, AND (III) FOR PERSONAL USE ONLY; AND (B) OTHER USES SPECIFICALLY AND SEPARATELY LICENSED BY MPEG LA, LL.C.

Nokia udvikler løbende sine produkter. Nokia forbeholder sig ret til at ændre og forbedre de produkter, der beskrives i dette dokument, uden forudgående varsel. Nokia kan under ingen omstændigheder holdes ansvarlig for tab af data eller fortjeneste eller nogen som helst form for særskilt dokumenterede, hændelige, indirekte skader eller følgeskader, uanset hvordan de er forvoldt.

Oplysningerne i dette dokument leveres "som de er og forefindes". Medmindre det kræves af gældende lovgivning, stilles der ingen garantier, hverken udtrykkelige eller stiltende, herunder, men ikke begrænset til, stiltende garantier for salgbarhed og egnethed til et bestemt formål, i forbindelse med nøjagtigheden, pålideligheden eller indholdet af dette dokument. Nokia forbeholder sig ret til at ændre dette dokument eller trække det tilbage på et hvilket som helst tidspunkt uden forudgående varsel. Enkelte produkter føres ikke i visse områder. Forhør dig hos den nærmeste Nokia-forhandler.

EKSPORTRESTRIKTIONER Denne enhed kan indeholde produkter, teknologi eller software, som er underlagt eksportlove og -regler fra USA og andre lande. Afvigelser fra loven er forbudt.

9312129/2. udgave DA

# Indhold

| Sikkerhed                                   | 9  |
|---------------------------------------------|----|
| Kom godt i gang                             | 12 |
| Dele i din smartphone                       | 12 |
| Forside og overside                         | 12 |
| Underside og højre side                     | 13 |
| Tilbage                                     | 13 |
| Isættelse af SIM-kortet og batteriet        | 14 |
| Fjernelse og isættelse af hukommelseskortet | 16 |
| Opladning af batteriet                      | 16 |
| Sådan tænder du din smartphone              | 17 |
| Første opstart                              | 18 |
| Kopiering fra et SIM-kort til hukommelsen   |    |
| i din smartphone                            | 18 |
| Visning af elementer                        | 19 |
| Navigering og valg af elementer             | 19 |
| Anvendelse af de grundlæggende funktioner   |    |
| i din smartphone                            | 21 |
| Almindelige handlinger i programmer         | 22 |
| Statusindikatorer                           | 23 |
| Batteriniveau                               | 23 |
| Signalstyrke                                | 23 |
| Indikatorer for dataforbindelse             | 24 |
|                                             |    |

| Generelle oplysninger 2                  | 25 |
|------------------------------------------|----|
| Mærkater i salgspakken                   | 25 |
| Adgangskoder                             | 25 |
| Hukommelsesstyring                       | 25 |
| Frigørelse af hukommelse                 | 26 |
| Berøringsskærmslås og tastaturlås        | 26 |
| Lydstyrke                                | 27 |
| Højttaler                                | 27 |
| Headset                                  | 27 |
| Installation af programmer og software   | 28 |
| Installation af software                 | 28 |
| Installation af JavaTM -programmer       | 28 |
| Dataoverførsel                           | 29 |
| Dataforbindelser                         | 30 |
| GSM-dataopkalds                          | 30 |
| HSCSD-opkald (High Speed Circuit         |    |
| Switched Data)                           | 30 |
| Pakkedata (General Packet Radio Service, |    |
| GPRS)                                    | 31 |
| Adgangspunkter                           | 31 |
| Skrivebord                               | 32 |
| Styring af grupper                       | 33 |

| Skrivning af tekst                          | 34 |
|---------------------------------------------|----|
| Håndskriftsgenkendelse                      | 34 |
| Skærmtastatur                               | 36 |
| Inputindstillinger for pennen               | 36 |
| Telefon                                     | 38 |
| Opkald                                      | 38 |
| Besvarelse af opkald                        | 40 |
| Stemmestvret opkald                         | 40 |
| Telefonindstillinger                        | 40 |
| Omstilling af opkald (netværkstjeneste)     | 40 |
| Omstilling af data- og faxopkald            |    |
| (netværkstjeneste)                          | 41 |
| Opkaldsspærring (netværkstjeneste)          | 41 |
| Indstillinger for telefonsvarer             | 42 |
| Andre indstillinger                         | 42 |
| Afsendelse af DTMF-toner                    | 44 |
| Tip til effektiv brug af programmet Telefon | 45 |
| Profiler                                    | 46 |
| Redigering af profiler                      | 47 |
| Beskeder                                    | 48 |
| Indbakke                                    | 48 |
| Status for udbakke                          | 49 |
| Mapper                                      |    |
| E-mail-beskeder                             | 50 |
| Oprettelse af en ekstern postkasse          | 50 |
| - F                                         |    |

| Avancerede e-mail-indstillinger       | 51 |
|---------------------------------------|----|
| Hentning af e-mail fra postkassen     | 52 |
| Læsning og besvarelse af e-mail       | 53 |
| Afsendelse af e-mail                  | 53 |
| Typografi i e-mails                   | 54 |
| Planlægning                           | 55 |
| Vedhæftede filer i e-mail-beskeder    | 55 |
| Signaturer                            | 56 |
| SMS-beskeder                          | 56 |
| Afsendelse af SMS-beskeder            | 56 |
| Modtagelse af SMS-beskeder            | 57 |
| Indstillinger for SMS-beskeder        | 58 |
| Om SMS-tjenester                      | 58 |
| MMS-beskeder                          | 59 |
| Oprettelse af MMS-beskeder            | 59 |
| Modtagelse af MMS-beskeder            | 61 |
| MMS-indstillinger                     | 62 |
| Specielle beskedtyper                 | 63 |
| Tjenestebeskeder                      | 63 |
| Kontakter                             | 64 |
|                                       | 04 |
| Visning af og søgning efter kontakter | 64 |
| Oprettelse og redigering af kontakter | 65 |
| Kontaktkortfelter                     | 66 |
| Overførsel af kontakter               | 66 |
| Stemmekoder                           | 66 |
| Kontaktgrupper                        | 67 |

| Kalender                               |
|----------------------------------------|
| Dagsvisning                            |
| Håndtering af poster68                 |
| Ugevisning                             |
| Ikoner70                               |
| Opgaver                                |
| Gruppering af opgavenoter71            |
| Ikoner                                 |
| Internet73                             |
| Mobile tienester med Plug and Play73   |
| Brug af internetbrowseren74            |
| Navigering på internettet75            |
| Bogmærker75                            |
| Visning af side-, cache-, plug-in-,    |
| oversigts- og overførselsoplysninger76 |
| Indstillinger for internetbrowser77    |
| Kamera                                 |
| Kameratilstand                         |
| Sådan tager du billeder78              |
| Videokameratilstand79                  |
| Kameraindstillinger79                  |
| Siden Generelt79                       |
| Billedside79                           |
| Videoside80                            |
| Tip til at tage gode billeder80        |

| Billedkvalitet                                                                                                    |
|----------------------------------------------------------------------------------------------------|
| Billeder82Visning af billeder82Håndtering af billeder og mapper82Billedindstillinger84Visse billedformaters særlige funktioner84Redigering af billeder84Tegneværktøjer85Ændringer85 |
| RealPlayer87Afspilning af videoklip87Håndtering af videoer88                                                                                                    |
| Musikafspiller90Musikafspillerens funktionstaster90Afspilning af musiknumre91Håndtering af musiknumre91Afspilningslister92                                                          |
| Visual Radio                                                                                                    |

| Optager<br>Optagelse og afspilning<br>Håndtering af lydklip<br>Indstillinger for optageren                                          | 96<br>96<br>97                                |
|----------------------------------------------------------------------------------------------------|-----------------------------------------------|
| Dokumenter<br>Arbejde med dokumenter<br>Ændring af afsnitstypografier                                                               | <b>98</b><br>98<br>99                         |
| Regneark<br>Projektmapper<br>Arbejde med regneark<br>Formatering af regneark<br>Diagramark                                          | <b> 100</b><br>                               |
| Descentetionen                                                                                                    |                                               |
| rræsentationer                                                                                                    | 103                                           |
| Ur<br>Alarmer<br>Byer og lande                                                                                                    | 103<br>105<br>                                |
| Præsentationer         Ur         Alarmer         Byer og lande         Brug af regnemaskinens hukommmelse         Konstantfunktion | 103<br>105<br>105<br>106<br>107<br>107<br>108 |

| Kontrol af et certifikats autenticitet111   |
|---------------------------------------------|
| Dataopkaldsspærring112                      |
| Dato og klokkeslæt112                       |
| Display113                                  |
| Ekstraudstyr                                |
| Internetopsætning114                        |
| Opsætning af et internetadgangspunkt114     |
| Avancerede internetindstillinger115         |
| Indstillinger for internetforbindelse117    |
| VPN-styring118                              |
| Memory118                                   |
| Inputindstillinger for pennen119            |
| Positionsindstillinger119                   |
| Prioritet119                                |
| Detaljer119                                 |
| Indstillinger for beskyttelse af personlige |
| oplysninger119                              |
| Siden Generelt119                           |
| Siden Individuelt120                        |
| Indstillinger for RealPlayer120             |
| Netværk120                                  |
| Proxy121                                    |
| Regionale indstillinger121                  |
| Tid121                                      |
| Dato121                                     |
| Tal121                                      |
| Valuta121                                   |
| Sikkerhed122                                |

| Låsning af enheden | 122 |
|--------------------|-----|
| PIN-koder          | 122 |
| Opkaldsspærring    | 123 |
| Skærmkalibrering   | 123 |
| Temaer             |     |
| Sprog på enheden   |     |
| Tjenestekommandoer |     |

#### VPN (Virtual Private Network) ......124

| adgangskode til et nøglelager132<br>Indtastning af adgangskoder til | 2        |
|---------------------------------------------------------------------|----------|
| nøglelageret133                                                     | 3        |
| Brug af VPN med programmer133                                       | 3        |
| Godkendelse af VPN-gateways133                                      | 3        |
| Feilfinding                                                         | 4        |
|                                                                     | _        |
| Filstyring                                                          | /        |
| Håndtering af filer137                                              | 7        |
| Håndtering af mapper138                                             | 8        |
| Håndtering af hukommelseskort138                                    | 8        |
| log 139                                                             | 2        |
| Senarta ankald 140                                                  | 0        |
| Serieste opkalu                                                     | 5        |
| Opkaldsvarigheds– og GPRS–datatæller                                | J        |
| Cell broadcast141                                                   |          |
| Læsning og håndtering af beskeder14                                 | 1        |
| Håndtering af emner14                                               | 1        |
| Indstillinger for Cell broadcast142                                 | 2        |
| Forbindelse 143                                                     | z        |
| Diverse ath facthindeles                                            | <b>,</b> |
| Bluetooth-foroindeise                                               | 3        |
| Aktivering at programmet Bluetooth for                              | _        |
| første gang                                                         | 3        |
| Atsendelse af data via Bluetooth144                                 | 4        |
| Modtagelse af data via Bluetooth144                                 | 4        |
| Binding at enheder14                                                | 5        |
| Uprettelse at forbindelse fra din                                   |          |

| smartphone til en kompatibel computer      | 146 |
|--------------------------------------------|-----|
| Brug af cd-rom'en                          | 146 |
| Brug af din smartphone som modem           | 146 |
| Nokia PC Suite                             | 146 |
| Kopiering af data fra kompatible enheder   | 147 |
| Ekstern konfiguration (netværkstjeneste)   | 147 |
| Oprettelse af en ny                        |     |
| konfigurationsserver synkroniseringsprofil | 147 |
| Dataoverførsel                             | 148 |
| Synkronisering                             | 148 |
| Oprettelse af en ny synkronisering         |     |

| synkroniseringsprofil                        | 149                |
|----------------------------------------------|--------------------|
| Fejlfinding                                  | <b> 151</b><br>151 |
| Batterioplysninger<br>Opladning og afladning | <b> 155</b><br>155 |
| PLEJE OG VEDLIGEHOLDELSE                     | 156                |
| YDERLIGERE OPLYSNINGER<br>OM SIKKERHED       | 157                |

# Sikkerhed

Læs disse enkle retningslinjer. Det kan være farligt og/eller ulovligt ikke at overholde dem. Læs hele brugervejledningen for at få yderligere oplysninger.

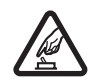

TÆND TELEFONEN SIKKERT Tænd aldrig enheden, hvor der er forbud mod anvendelse af trådløse telefoner, eller hvor brug af enheden kan forårsage interferens eller være farlig.

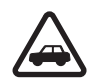

#### TRAFIKSIKKERHEDEN KOMMER FØRST

Følg alle gældende love. Hold altid hænderne fri til betjening af køretøjet under kørsel. Det første hensyn under kørsel skal være trafiksikkerheden.

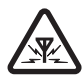

**INTERFERENS** Ved alle trådløse enheder kan der opstå interferens, der indvirker på sendeog modtageforholdene.

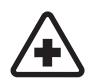

**SLUK ENHEDEN PÅ HOSPITALER** Respekter alle restriktioner. Sluk enheden i nærheden af hospitalsudstyr.

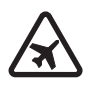

#### SLUK ENHEDEN I FLYVEMASKINER

Respekter alle restriktioner. Trådløst udstyr kan forårsage interferens i fly.

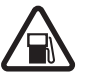

#### SLUK ENHEDEN, NÅR DU TANKER BRÆNDSTOF Anvend ikke enheden, når du tanker brændstof. Anvend ikke enheden i nærheden af brændstof eller kemikalier.

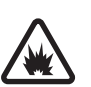

SLUK ENHEDEN VED SPRÆNGNINGSOMRÅDER Respekter alle restriktioner. Anvend ikke enheden, når sprængning pågår.

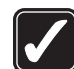

**BRUG ENHEDEN MED OMTANKE** Brug kun enheden i normal position som forklaret i produktets dokumentation. Rør ikke unødigt ved antennen.

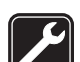

**KVALIFICERET SERVICE** Dette produkt skal installeres og repareres af fagfolk.

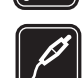

**EKSTRAUDSTYR OG BATTERIER** Brug kun ekstraudstyr og batterier, som er godkendt. Tilslut ikke produkter, der ikke er kompatible.

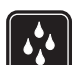

VANDTÆTHED Enheden er ikke vandtæt. Sørg for, at den holdes tør.

**SIKKERHEDSKOPIER** Husk at tage sikkerhedskopier, eller før en skriftlig protokol over alle vigtige oplysninger.

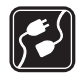

TILSLUTNING TIL ANDET UDSTYR Læs sikkerhedsforskrifterne i vejledningen til det udstyr, der skal tilsluttes til. Tilslut ikke produkter, der ikke er kompatible.

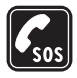

## Om enheden

Den trådløse enhed, der er beskrevet i denne vejledning, er godkendt til brug på EGSM 900–, GSM 1800– og GSM 1900–netværk. Kontakt din tjenesteudbyder for at få yderligere oplysninger om disse netværk.

Når du bruger funktionerne i dette apparat, skal du overholde alle love og respektere andres privatliv og rettigheder.

ADVARSEL! Enheden skal være tændt, for at alle funktioner bortset fra aktive alarmer kan bruges. Tænd ikke for enheden, når anvendelse af trådløse enheder kan forårsage interferens eller være farlig.

## Netværkstjenester

Du skal være tilmeldt hos en udbyder af trådløse tjenester for at kunne bruge telefonen. Mange af funktionerne i denne enhed afhænger af, at funktioner på det trådløse netværk fungerer. Disse netværkstjenester er måske ikke tilgængelige på alle netværk, eller du skal måske have særlige aftaler med din udbyder, før du kan bruge netværkstjenester. Du skal måske have yderligere oplysninger af tjenesteudbyderen om brugen af dem, og hvad de koster. På nogle netværk kan der være begrænsninger, der har indflydelse på, hvordan du kan bruge netværkstjenester. Der kan f.eks. være nogle netværk, som ikke understøtter alle sprogspecifikke tegn og tjenester.

Din tjenesteudbyder kan have anmodet om, at bestemte funktioner på enheden tages ud af funktion eller ikke aktiveres. Hvis dette er tilfældet, vises de ikke i enhedens menu. Kontakt din tjenesteudbyder for at få yderligere oplysninger.

Denne enhed understøtter WAP 2.0-protokoller (HTTP og SSL), der kører på TCP/IP-protokoller. Nogle funktioner på denne enhed, f.eks.dem, der bruges med MMS- og Webbrowsere, kræver netværksunderstøttelse til disse teknologier.

## Delt hukommelse

Følgende funktioner i denne enhed kan dele hukommelse: Kontakter, tekstbeskeder, multimediebeskeder, billeder, ringetoner, lydfiler, videoklip, kalender og opgavenoter samt hentede programmer. Brug af en eller flere af disse funktioner kan reducere den ledige hukommelse for de resterende funktioner, der deler hukommelse. Lagring af mange billeder kan f.eks. bruge al den ledige hukommelse. Enheden kan vise en besked om, at hukommelsen er fuld, når du forsøger at bruge en funktion med delt hukommelse. I dette tilfælde skal du slette nogle af oplysningerne eller posterne, der er gemt i den delte hukommelse for funktionen, før du fortsætter.

# Ekstraudstyr, batterier og opladere

Kontroller modelnummeret på en eventuel oplader, inden den bruges med denne enhed. Denne enhed skal have strøm fra ACP-12 og AC-1.

ADVARSEL! Brug kun batterier, opladere og ekstraudstyr, der er godkendt af Nokia til brug med denne bestemte model. Brug af andre typer kan være farlig og kan medføre, at en eventuel godkendelse eller garanti bortfalder.

Sluk altid for enheden, og frakobl opladeren, før batteriet fjernes.

Kontakt din forhandler for at få oplysninger om godkendt ekstraudstyr. Når du fjerner netledningen fra ekstraudstyr, skal du trække i stikket, ikke i ledningen.

Enheden og ekstraudstyret indeholder små dele. Opbevar dem utilgængeligt for små børn.

## Kom godt i gang

Din Nokia 7710-multimediesmartphone indeholder en række forskellige medieprogrammer, f.eks. et kamera, en musikafspiller, Visual Radio<sup>™</sup>, RealPlayer og en internetbrowser. Derudover indeholder denne smartphone forskellige nyttige funktioner, bl.a. et tekstbehandlingsprogram, et ur, en regnemaskine og en kalender.

### Dele i din smartphone

#### Forside og overside

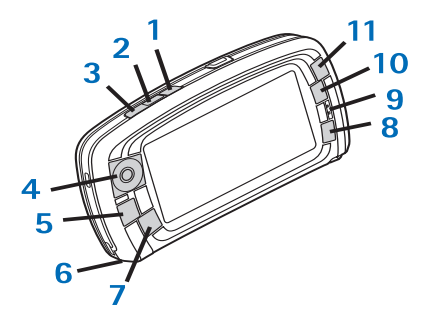

Fig. 1 Forside og overside

- Stemmetast. Tryk på denne tast for at skifte mellem højttaler og ørestykke under et taleopkald. Tryk på denne tast for at starte eller afslutte en stemmeoptagelse. Tryk på og hold denne tast nede for at aktivere stemmestyret opkald.
- 2 Tryk på denne tast for at afslutte eller afvise et opkald. Tryk på denne tast for at åbne opkaldsvisningen i programmet Telefon.
- 3 Tryk på denne tast for at besvare et opkald. Tryk på denne tast i opkaldsvisningen i programmet Telefon og på Skrivebord for at få vist de senest kaldte numre.
- 4 Navigationstast. Tryk øverst ④, nederst ④, til venstre ④ eller til højre ④ på tasten for at flytte markøren på skærmen og vælge elementer. Tryk i midten for at aktivere eller vælge. Tryk på denne tast for at ringe op til et kaldt nummer, et valgt hurtigkaldsnummer eller en valgt kontakt. Tryk til højre eller til venstre for at justere lydstyrken for ørestykket, headsettet og højttaleren.
- 5 E Menutasten. Tryk på denne tast for at åbne menuen. Tryk flere gange på tasten for at flytte mellem siderne i en dialogboks.
- 6 Mikrofon
- 7 Son Tasten Skrivebord. Tryk på denne tast for at åbne programmet Skrivebord, der er hovedvisningen i din smartphone. Du kan finde yderligere oplysninger under "Skrivebord" på side 32. Ved at trykke på tasten i

længere tid kan du åbne en liste over de senest anvendte programmer, som du kan skifte til.

- 8 Tasten Esc. Bruges til at lukke dialogbokse eller vende tilbage til den forrige visning. Den kan også annullere handlinger i dialogbokse, hvor knappen Annuller er tilgængelig.
- 9 Ørestykke
- **10** Omskiftningstasten **•** gør det muligt at skifte mellem forskellige visninger i et program.
- 11 Zoomtasten. Når det er relevant, kan du åbne zoomfunktionen ved at trykke på **1**.

Funktionen af tasterne • og • afhænger af programmet og den aktuelle visning. Under et opkald kan du trykke på • , hvis du vil åbne lydindstillingerne, og på • eller •, hvis du henholdsvis vil mindske eller øge lydstyrken. Disse to knapper bruges også til at spille spil.

#### Underside og højre side

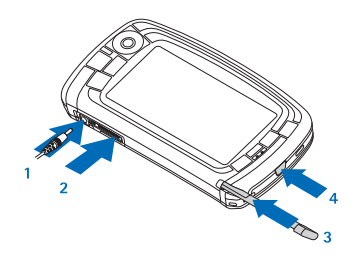

Fig. 2 Underside og højre side

- 1 Opladerstik
- 2 Pop-Port<sup>™</sup>-stik til headset, tilslutningsadapterkabel og teleslynge.
- 3 Holder til styluspen.
- 4 () Tænd/sluk-tast. Tryk på og hold denne tast nede, når du vil tænde og slukke din smartphone. Tryk hurtigt for at ændre en profil.

#### Tilbage

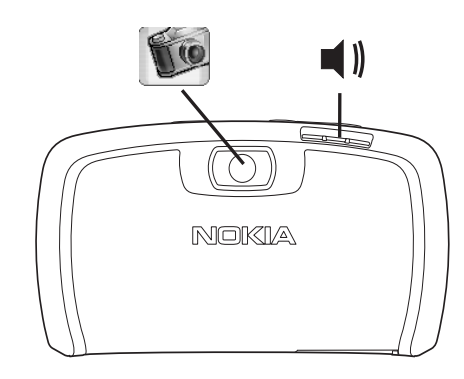

Fig. 3 Kameralinse og højttaler

# lsættelse af SIM-kortet og batteriet

- Sørg for, at alle SIM-kort opbevares utilgængeligt for små børn. Kontakt forhandleren af SIM-kortet for at få yderligere oplysninger om adgangen til og brugen af SIM-kort-tjenester. Det kan være tjenesteudbyderen, netværksoperatøren eller en anden forhandler.
- SIM-kortet og dets kontakter kan nemt blive beskadiget, hvis kortet ridses eller bøjes. Vær derfor påpasselig, når du håndterer, isætter eller fjerner kortet.
- Strømmen skal altid slås fra, og din smartphone skal kobles fra opladeren og alt andet ekstraudstyr, inden du kan fjerne bagcoveret. Bagcoveret skal altid være sat på ved opbevaring og brug af din smartphone.
- 1 Hvis du vil fjerne bagcoveret, skal du sørge for, at bagsiden på din smartphone peger i retning mod dig, trykke på bagcoverets udløserknap og tage bagcoveret af (se fig. 4).

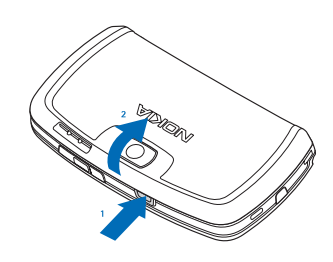

#### Fig. 4 Fjernelse af bagcoveret

 2 Hvis batteriet er sat i din smartphone, skal du tage batteriet ud af din smartphone (se fig. 5).
 Sørg altid for at slukke din smartphone og koble opladeren fra, før du fjerner batteriet.

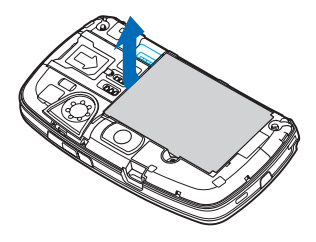

Fig. 5 Udtagning af batteri

3 Åbn kliklåsen til SIM-kortholderen (se fig. 6), og skub SIM-kortet sidelæns ind i SIM-kortholderen (se fig. 7). Sørg for, at det afskårne hjørne af SIM-kortet peger indad i åbningen, og at kortets gyldne kontakter vender nedad.

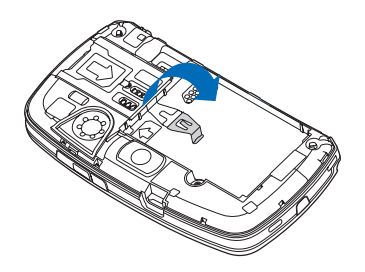

Fig. 6 Åbning af kliklåsen til SIM-kortholderen

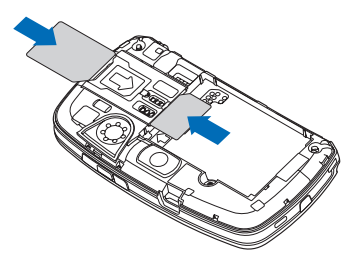

Fig. 7 lsættelse af SIM-kortet og hukommelseskortet

4 Luk kliklåsen til SIM-kortholderen (se fig. 8).

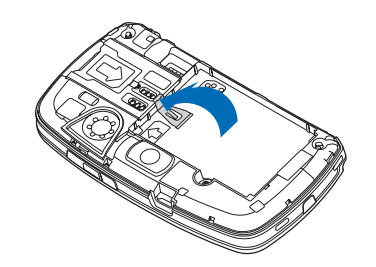

#### Fig. 8 Lukning af kliklåsen til SIM-kortholderen

5 Når du vil isætte batteriet, skal du rette batteriets gyldne kontakter ind efter de tilsvarende kontakter i batteriholderen. Tryk ned på batteriets modsatte ende, indtil det klikker på plads (se fig. 9).

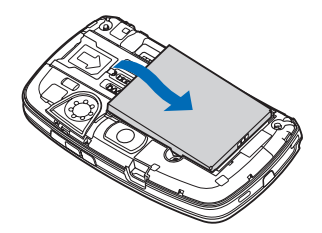

Fig. 9 lsættelse af batteriet

6 Skub coveret på plads (se fig. 10).

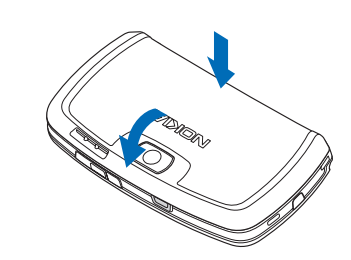

Fig. 10 Påsættelse af bagcoveret

# Fjernelse og isættelse af hukommelseskortet

Din smartphone leveres med et hukommelseskort (MMC), der er klar til brug. Kortet kan indeholde forudinstallerede filer og programmer. Dette hukommelseskort kan bruges til filstyring, programmer, sikkerhedskopier osv. på samme måde som de tilsvarende elementer i din smartphone.

Vigtigt! Fjern ikke kortet under en igangværende handling. Hvis du fjerner kortet under en igangværende handling, kan det beskadige hukommelseskortet samt enheden, og de data, der er gemt på kortet, kan blive ødelagt.

Sørg for, at alle hukommelseskort opbevares utilgængeligt for små børn.

- Hvis du vil fjerne hukommelseskortet, skal du fjerne bagcoveret, mens bagsiden af din smartphone peger i retning mod dig, ved at trykke på bagcoverets udløserknap og tage bagcoveret af (se fig. 4). Tag hukommelseskortet ud ved at trække det forsigtigt ud af holderen. Udvis forsigtighed, så du ikke kommer til at ridse kortets gyldne kontakter.
- Hvis du vil indsætte hukommelseskortet, skal du fjerne bagcoveret, mens bagsiden af din smartphone peger i retning mod dig, ved at trykke på bagcoverets udløserknap og tage bagcoveret af (se fig. 4). Skub forsigtigt hukommelseskortet på plads (se fig. 7). Sørg for, at kortets gyldne kontakter vender nedad.
- Bemærk! Brug kun kompatible multimediekort (MMC) med denne enhed. Andre hukommelseskort, som f.eks. SD-kort (Secure Digital), passer ikke i MMCkortholderen og er ikke kompatible med denne enhed. Hvis der bruges et ikke-kompatibelt hukommelseskort, kan det beskadige såvel hukommelseskortet som enheden, og data, der gemmes på det ikke-kompatible kort, kan ødelægges.

### **Opladning af batteriet**

Under opladning bør du ikke anvende funktioner som f.eks. internetbrowseren eller RealOne–afspilleren, da de bruger meget strøm. Hvis der udføres for mange handlinger, der bruger meget strøm på batteriet, kan det forhindre batteriet i at blive ordentligt opladet.

- 1 Sæt opladerstikket i nederst på din smartphone (se fig. 2 på side 13).
- 2 Slut opladeren til en stikkontakt. Batteriindikatoren begynder at bevæge sig i statusindikationsområdet. Du kan anvende din smartphone, mens den oplader. Hvis batteriet er helt afladet, varer det muligvis et par minutter, inden opladningsindikatoren vises.
- **3** Når batteriet er fuldt opladet, bevæger opladningsindikatoren sig ikke mere. Tag ledningen til opladeren ud af din smartphone og derefter opladeren ud af stikkontakten.

Se også "Batterioplysninger" på side 155 og "Ekstraudstyr, batterier og opladere" på side 11.

#### Sådan tænder du din smartphone

- ADVARSEL! Enheden skal være tændt, for at alle funktioner bortset fra aktive alarmer kan bruges. Tænd ikke for enheden, når anvendelse af trådløse enheder kan forårsage interferens eller være farlig.
- Hvis du vil tænde eller slukke din smartphone, skal du trykke på og holde tænd/sluk-knappen () nede. Med undtagelse af telefonfunktionerne kan du bruge din smartphone, når profilen Fly er aktiveret. Du kan finde yderligere oplysninger under "Profiler" på side 46.
- Hvis din smartphone anmoder om en PIN-kode,skal du indtaste koden (vises som \*\*\*\*) og trykke på OK. PINkoden beskytter SIM-kortet mod uautoriseret brug og leveres normalt med SIM-kortet. Hvis du angiver en

forkert PIN-kode tre gange i træk, blokeres PIN-koden, hvorefter du skal låse den op med en PUK-kode, før SIM-kortet kan bruges igen. Hvis koderne ikke leveres med SIM-kortet, skal du kontakte den operatør, der har leveret SIM-kortet til din smartphone.

Hvis din smartphone anmoder om en låsekode,skal du indtaste koden (vises som \*\*\*\*\*) og trykke på OK. Låsekoden beskytter enheden mod uautoriseret brug. Fabriksindstillingerne for låsekoden er 12345. Udskift koden, hold den nye kode hemmelig, og opbevar den et sikkert sted og adskilt fra din smartphone. Låsekoden kan bestå af 5–10 cifre.

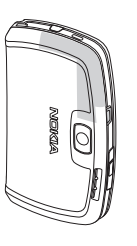

**Bemærk!** Din smartphone har en indvendig antenne. Undgå, som ved alt andet

radiotransmissionsudstyr, at berøre antennen unødigt, når din smartphone er tændt. Hvis antennen berøres, kan det have indflydelse på sende- og modtageforholdene, og din smartphone kan bruge mere strøm end nødvendigt. Når kontakt med antenneområdet undgås ved brug af din smartphone, optimeres antennes ydeevne, og batteriets levetid forlænges.

18

På billedet kan du se, hvordan du skal holde din smartphone, når du taler i telefon. Antenneområdet vises med grå farve.

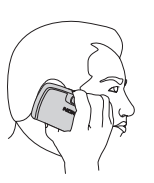

#### Første opstart

Første gang du starter din smartphone op, bliver du bedt om at kalibrere berøringsskærmen og angive bestemte indstillinger. Afhængigt af den SIM-korttype, du anvender, vil din smartphone muligvis være i stand til at føje de korrekte indstillinger til internetbrowseren og MMS automatisk.

Alle indstillingerne kan senere ændres i programmet Kontrolpanel eller i de relevante programmer.

- Ved opstart udfører din smartphone en selvtest. Når selvtesten er udført, bliver du bedt om at kalibrere berøringsskærmen. Følg instruktionerne på skærmen.
- 2 Hvis din smartphone anmoder om en PIN-kode,skal du indtaste koden (vises som \*\*\*\*) og trykke på OK. Der vises en velkomstskærm.
- 3 Hvis du vil angive klokkeslættet og datoen automatisk, skal du markere afkrydsningsfeltet Autoopdatering:. Tryk på Udfør. Hvis du vælger indstillingen Autoopdatering, og tjenesten er tilgængelig, skal din smartphone genstartes. Hvis Autoopdatering er valgt som standard, og tjenesten er

tilgængelig, vises dialogboksen *Indstillinger* (se trin 6 nedenfor). Bemærk, at visse netværksoperatører muligvis ikke understøtter funktionen *Autoopdatering*.

- **4** Hvis Autoopdatering ikke er aktivt eller ikke er tilgængeligt, skal du angive en hjemby til din smartphone.
- 5 Hvis Autoopdatering ikke er aktivt, skal du indstille klokkeslæt og dato. Hvis du ikke vil fortsætte opsætningen, skal du trykke på Udfør.
- 6 Du kan redigere en lang række forskellige valgfrie indstillinger, f.eks. indstillinger for e-mail-kontoen eller personlige oplysninger. Vælg den indstilling, du vil redigere, på listen, og tryk på Åbn. Hvis du ikke vil redigere indstillingerne nu, skal du trykke på Udfør for at færdiggøre opsætningen.

#### Kopiering fra et SIM-kort til hukommelsen i din smartphone

Hvis du har gemt navne og telefonnumre på et SIM-kort, kan du kopiere dem til hukommelsen i din smartphone.

Hvis du vil overføre alle kontakterne, skal du åbne programmet Kontakter, trykke på g og vælge Værktøjer > Kopiér SIM-bibli. til Kontakter.... Tryk på Kopiér. Hvis du vil overføre enkeltvise kontakter, skal du åbne programmet Kontakter, trykke på g og vælge Værktøjer > SIM-bibliotek.... Vælg kontakten, og tryk på Kopiér til Kontakter.

### Visning af elementer

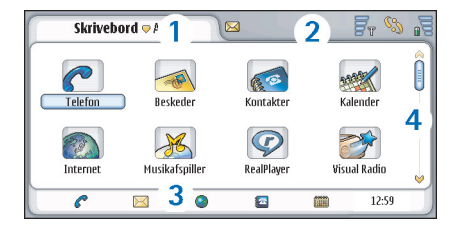

#### Fig. 11 Skrivebord

- 1 Titelområde. Viser navnet på programmet og gruppen eller andre oplysninger om status for programmet. Tryk her for at gå til menuerne, eller tryk på 🔳
- **2** Statusindikatorområde. Du kan finde oplysninger om statusikoner under "Statusindikatorer" på side 23.
- 3 Værktøjslinje. Indeholder genveje til programmer, du anvender ofte, eller en genvej til nyttige værktøjer, hvis du arbejder i et program. På skrivebordet kan den også bruges til at vise det aktuelle tidspunkt. Tryk på den, hvis du vil se den aktuelle dato. Tryk på ☐ , og vælg *Vis*, hvis du vil skjule værktøjslinjen. Fjern *Værktøjslinje*.
- 4 Rullepanel. Tryk på eller træk i rullepanelet for at rulle op og ned på skærmen.

Din smartphone indeholder en pauseskærm. Hvis der ikke foretages nogen handlinger inden for en angivet tidsperiode, aktiveres pauseskærmen. Du kan deaktivere pauseskærmen ved at trykke på skærmen eller trykke på en tast. Bemærk, at du ikke kan ændre pauseskærmens udseende. Du kan finde yderligere oplysninger under "Display" på side 113.

### Navigering og valg af elementer

I de fleste tilfælde kan din smartphone betjenes på to måder: Ved at trykke på navigationstasten og de andre knapper på din smartphone eller ved at trykke på skærmen med den medfølgende styluspen. Du kan bruge en kombination af disse to metoder og finde frem til den måde, der passer dig bedst. Se fig. "2" på side 13 for at finde ud af, hvor du finder styluspennen.

Vigtigt! Brug kun en styluspen, der er godkendt af Nokia til brug med denne smartphone. Hvis du bruger enhver anden styluspen, kan garantier, der gælder for din smartphone, bortfalde, og du kan beskadige skærmen. Undgå at ridse skærmen. Brug aldrig en rigtig kuglepen eller blyant eller andre skarpe genstande til at skrive på skærmen.

Hvis du vil åbne et program,skal du trykke to gange på ikonet for programmet på skrivebordet eller rulle til programmet og trykke midt på navigationstasten. Hvis du vil åbne mapper, filer eller vedhæftede filer, skal du trykke to gange på elementet eller rulle til det og trykke midt på navigationstasten. Udtrykket "trykke to gange" bruges her til at beskrive den handling, hvor der først trykkes én gang med styluspennen på et element for at vælge det, og der derefter trykkes på det igen for at åbne det.

Tip! Hvis berøringsskærmen ikke fungerer helt korrekt, kan det være, at den skal kalibreres. Brug navigationstasten til at åbne programmet Kontrolpanel, vælg *Skærmkalibrering*, og følg instruktionerne.

Hvis du vil afslutte et program og vende tilbage til skrivebordet,skal du trykke på si i skærmens venstre side eller trykke på si i statusindikatorsområdet. Se fig. "11" på side 19 for at se elementets præcise placering på skærmen. Skrivebordet er dit arbejdsområde. Herfra kan du få adgang til alle programmer og oprette genveje til forskellige elementer, f.eks. dokumenter, billeder eller kontaktkort. Du kan finde yderligere oplysninger under "Skrivebord" på side 32.

➡ Hvis du vil vælge menukomandoer i et program,skal du trykke på a navigationstasten for at vælge kommandoen. Du kan også trykke på titelområdet (se "Visning af elementer" på side 19) i vinduet for at åbne menuen, trykke på menuen og trykke på kommandoen.

I de fleste programmer er nogle af de nyttigste menukommandoer også tilgængelige ved hjælp af kommandoknapperne i skærmens højre side.

- Tip! Menukommandoerne og kommandoknapperne skifter, afhængigt af hvad der vælges på skærmen. Rul til et element, eller tryk på det. Vælg derefter den ønskede menukommando eller kommandoknap.
- Hvis du vil vælge enkelte elementer eller filer på en liste,skal du trykke på elementet, trykke på I g og vælge *Rediger* > *Markér/fjern markering* > *Markér.* Herefter kan du trykke på resten af de elementer, du vil markere. Der vises en markering ud for de valgte elementer. Hvis du vil vælge alle elementerne på en liste, skal du trykke på g g vælge *Rediger* > *Markér/ fjern markering* > *Markér alle.* Hvis du vil vælge elementer, der er placeret ved siden af hinanden, kan du trække styluspennen hen over filerne.
- Hvis du vil vise eller skjule kommandoknapperne eller værktøjslinjen,skal du trykke på so gvælge Vis
   Kommandolinje eller Værktøjslinje. Når en kommandoknap er nedtonet, kan den ikke bruges.

Kommandoknapperne på højre side, værktøjslinjen nederst og statusindikatorerne i øverste højre hjørne af displayet skifter afhængigt af programmet og den aktuelle situation.

Hvis du vil aktivere dele af en dialogboks, skal du trykke på dem. Prøv at trykke på felter i dialogboksen, f.eks. tekstfelter, vinduesrammer og andre elementer på displayet. Tip! Hvis du skriver et telefonnummer, en e-mailadresse eller en internetadresse i et tekstfelt eller i et dokument, kan du bruge dette som et hyperlink. Tryk på nummeret eller adressen, eller flyt markøren ind i tekstfeltet ved hjælp af navigationstasten. Herefter bliver det til et hyperlink med et lille ikon. Tryk på ikonet for at ringe til telefonnummeret, åbne e-mailredigeringsprogrammet eller få adgang til et websted, hvis du har en aktiv internetforbindelse.

Hvis du vil trække et element, skal du trykke på det og holde styluspennen på skærmen i ca. et sekund, hvorefter du kan trække elementet til den nye placering. Prøv dette med programmerne på skrivebordet.

# Anvendelse af de grundlæggende funktioner i din smartphone

Hvis du vil foretage et opkald, skal du trykke på tasten på oversiden af din smartphone for at åbne opkaldsvisningen. Du kan også åbne opkaldsvisningen ved at trykke to gange på programmet Telefon på skrivebordet eller ved at trykke på telefonikonet på værktøjslinjen, hvis ikonet er tilgængeligt. Indtast telefonnummeret ved hjælp af tastaturet på skærmen i opkaldsvisningen, og tryk på Ring op. Tryk på for at slette tallene, hvis du taster forkert ved indtastning af et telefonnummer. Mikrofonen og ørestykket er placeret på forsiden af din smartphone (se fig. "1" på side 12). Hvis du vil afslutte et opkald, skal du trykke på Afslut eller trykke på

- Hvis du vil besvare et opkald, skal du trykke på Besvar eller trykke på på oversiden af din smartphone. Se fig. "1" på side 12, hvis du vil finde ud af, hvor mikrofonen og ørestykket er placeret. Hvis du vil afvise et opkald, skal du trykke på Afvis eller trykke på . Du kan finde yderligere oplysninger under "Telefon" på side 38.
- Hvis du vil slå lyden på din smartphone fra, skal du vælge profilen Lydløs. Du kan vælge profilen ved enten at åbne programmet Profiler eller trykke på tænd/slukknappen () og vælge Lydløs på listen.
- Hvis du vil skrive tekst, skal du trykke på det tekstfelt eller den tekstboks, du vil skrive i. Tastaturet på skærmen eller vinduet til håndskriftsgenkendelse åbnes. Du kan begynde at skrive ved at trykke på tegnene på tastaturet eller ved at skrive bogstaver i tekstindtastningsfeltet. Du kan finde yderligere oplysninger under "Skrivning af tekst" på side 34.
- Hvis du vil tage et billede eller optage video, skal du åbne programmet Kamera. Kameralinsen er placeret bag på kameraet over bagcoveret (se fig. "2" på side 13). Hvis du vil skifte mellem kameraet og videokameraet, skal du trykke på det tilsvarende billede i venstre side af skærmen. For at tage et billede skal du bruge displayet som søger, pege på motivet og trykke midt på navigationstasten eller trykke på Tag billede. Tryk på Optag for at optage video. Billedet

eller videoen gemmes i en mappe, der vises i titellinjeområdet. Hvis du ikke vil gemme billedet, skal du trykke på **Slet**. Du kan finde yderligere oplysninger under "Billeder" på side 82.

- Hvis du vil høre radio, skal du koble et kompatibelt headset til din smartphone. Ledningen til headsettet skal hænge løst, da den fungerer som antenne for radioen. Åbn programmet Visual Radio, tryk på wælg Værktøjer > Højttaler i brug > Headset. Tryk på for at begynde at høre radio. Du kan både bruge Visual Radio til at høre almindelige FM-radio-udsendelser og særlige udsendelser med samtidig visning af visuelt indhold, hvis det er tilgængeligt. Du kan finde yderligere oplysninger under "Visual Radio" på side 93.
- Hvis du vil søge i alle programmer og filer på din smartphone efter bestemte tekststrenge eller filtyper, skal du åbne programmet Søg og trykke på Søg. Skriv teksten i søgefeltet, og tryk på Søg. Hvis du vil gøre søgningen mere præcis, skal du trykke på Avanceret søgning, skrive teksten i søgefeltet, angive placeringen og et datointerval for søgningen og trykke på OK. Tryk på det fundne element for at åbne det.
- Tip! Du kan også søge efter strenge i programmer, hvis denne funktion er tilgængelig som menukommando. Tryk på <a>[1]</a>, og vælg *Rediger > Søg...*
- Hvis du vil oprette mapper, skal du åbne programmet Filstyring. Tryk på 🔄 , og vælg *Filer > Ny mappe...*. Navngiv den nye mappe, og vælg en placering. I nogle

programmer kan du oprette en ny mappe ved først at vælge menukommandoen *Skift mappe* i menuen.

#### Almindelige handlinger i programmer

Du kan finde følgende handlinger i flere af programmerne:

- Hvis du vil føje en genvej til et element, skal du vælge et element i programmet Filstyring eller et andet program til styring af filer, trykke på søvelge menukommandoen *Tilføj på Skrivebord...*, hvis den er tilgængelig. I Billeder skal du f.eks. vælge *Værktøjer > Tilføj på Skrivebord...*. Vælg den skrivebordsgruppe, hvor du vil tilføje genvejen, og tryk på OK.
- Hvis du vil sende elementer, skal du vælge et element, trykke på sog vælge kommandoen *Filer > Send*, hvis den er tilgængelig. Vælg den ønskede afsendelsesmetode.
- Hvis du vil klippe og indsætte et element, skal du vælge et element, trykke på sog vælge *Rediger* > *Klip.* Vælg den placering, hvor du vil tilføje elementet, tryk på sog vælg *Rediger* > *Sæt ind.*
- ► Hvis du vil kopiere og indsætte et element, skal du vælge et element, trykke på sog vælge *Rediger* > *Kopiér*. Vælg den placering, hvor du vil tilføje elementet, tryk på sog vælg *Rediger* > *Sæt ind*.
- Tip! Nogle dialogbokse indeholder et pileikon øverste venstre hjørne. Tryk på ikonet for at klippe eller kopiere den markerede tekst eller sætte teksten ind i det valgte felt.

Hvis du vil slette et element, skal du markere et element, trykke på g vælge *Filer* > *Slet*.

Hvis du vil zoome ind eller ud på displayet, skal du trykke på so vælge Vis > Zoom ind eller Zoom ud.

#### Statusindikatorer

Du kan åbne programmer eller dialogbokse ved at trykke på nogle af statusikonerne. Du kan f.eks. trykke på for at åbne indbakken, hvor du kan læse de beskeder, du har modtaget. Her er nogle af statusikonerne, som de bliver vist ved brug af standardtemaet:

🟹 Du har en eller flere ulæste beskeder i din Indbakke.

Du har modtaget en eller flere talebeskeder. Tryk på ikonet for at ringe op til telefonsvareren. Et tal angiver den valgte telefonlinje, hvis du har to telefonlinjer.

இற Der er et igangværende taleopkald. Tryk på ikonet for at få vist opkaldshåndteringen.

🔏 Mikrofonen er slået fra.

Izydstyrke. Tryk på ikonet under et opkald for at åbne vinduet til justering af lydstyrken.

 $\mathscr{C}_{a}$  Berøringsskærmen og tasterne på din smartphone er låste. (se "Berøringsskærmslås og tastaturlås" på side 26).

X Du bruger profilen Lydløs. Telefonen ringer ikke ved indgående opkald eller beskeder. Tryk på ikonet for at åbne dialogboksen, hvor du kan vælge profil. 🔔 Alarmen er aktiveret.

∬ Alle opkald omstilles til et andet nummer. Hvis du har to telefonlinjer, vises et tal, der angiver, hvilken linje opkaldet omstilles til. angiver, at alle opkald omstilles til en telefonsvarer. Tryk på ikonet for at ændre indstillingerne til omstilling af opkald.

Hvis du har to telefonlinjer, angiver tallet, hvilken telefonlinje der er valgt. Tryk på ikonet for at skifte mellem telefonlinjerne.

 $\bigcap$  eller I Der er koblet et headset eller en teleslynge til din smartphone.

Din smartphone er koblet til en pc ved hjælp af et tilslutningsadapterkabel.

#### Batteriniveau

Batteriet er næsten tomt. Oplad det.

🔚 Batteriet er opladet. Når søjlerne i

opladningsindikatoren ikke bevæger sig mere, og alle fire søjler vises, er batteriet fuldt opladet.

#### Signalstyrke

 $\mathbf{F}_{\varphi}$  Din smartphone er koblet til et trådløst netværk. Når alle fire søjler vises, er modtagelsen af det trådløse signal god. Hvis signalet er svagt, kan du prøve at forbedre modtagelsen ved at flytte din smartphone lidt eller ved at anvende den i håndfri tilstand. **F**<sup>T</sup> Din smartphone er tændt, men den er uden for netværksdækning.

Telefonfunktionerne i din smartphone er slået fra. Du kan ikke foretage eller modtage opkald, og du kan ikke sende beskeder med nogen af kommunikationsprogrammerne (SMS, data eller e-mail).

#### Indikatorer for dataforbindelse

Bluetooth-forbindelse. Tryk på ikonet for at åbne en dialogboks, hvor du kan afbryde Bluetooth-forbindelsen. Du kan finde yderligere oplysninger om Bluetoothteknologien under "Bluetooth-forbindelse" på side 143.

 $\pounds_{\rm D}$  Der er et igangværende dataopkald. Tryk på ikonet for at få vist opkaldshåndteringen.

**GPRS-forbindelsen er aktiv. GPRS-symbolet** vises, når GPRS-forbindelsen er afbrudt (i venteposition), hvis du f.eks. har modtaget eller foretaget et opkald under en GPRS-forbindelse. Tryk på ikonet for at åbne dialogboksen **Forbindelsesstyring**.

## Generelle oplysninger

#### Mærkater i salgspakken

Mærkaterne i salgspakken indeholder vigtige oplysninger om service og kundesupport. Salgspakken indeholder også instruktioner om, hvordan mærkaterne bør anvendes.

### Adgangskoder

Nedenfor kan du finde forklaringer til de forskellige sikkerhedskoder, som du kan få brug for:

- Låsekode (5 til 10 cifre): Låsekoden beskytter din smartphone mod uautoriseret brug og leveres sammen med din smartphone. Standardlåsekoden er 12345. Af sikkerhedsgrunde bør du ændre koden og opbevare den nye kode på et sikkert sted. Undgå at opbevare koden sammen med din smartphone.
- PIN-kode og PIN2-kode (4 til 8 cifre): PIN-koden (Personal Identification Number) beskytter SIM-kortet mod uautoriseret brug. PIN-koden leveres normalt sammen med SIM-kortet. Hvis du angiver en forkert PIN-kode tre gange i træk, blokeres PIN-koden. Herefter er du nødt til at fjerne blokeringen, før SIMkortet kan bruges igen.

PIN2-koden leveres med nogle SIM-kort og kræves for at få adgang til bestemte funktioner, f.eks. begrænsede numre.

- PUK- og PUK2-koder (8 cifre): PUK-koden (Personal Unblocking Key) er nødvendig for at ændre en blokeret PIN-kode. PUK2-koden skal bruges til at ændre en blokeret PIN2-kode. Hvis koderne ikke leveres med SIM-kortet, skal du kontakte den operatør, der har leveret SIM-kortet til din smartphone.
- Spærringsadgangskode (4 cifre): Spærringsadgangskoden skal bruges ved brug af tjenesten Opkaldsspærring. Adgangskoden fås hos tjenesteudbyderen.

Internetprogrammerne på din smartphone anvender adgangskoder og brugernavne til beskyttelse mod uautoriseret brug af internettet og de tilhørende tjenester. Adgangskoderne kan ændres i indstillingerne for internetprogrammerne.

### Hukommelsesstyring

Mange af funktionerne på din smartphone bruger hukommelse til at gemme data. Disse funktioner omfatter videoer, musikfiler, spil, kontakter, beskeder, billeder og ringetoner, kalender– og opgavenoter, dokumenter og hentede programmer. Mængden af tilgængelig hukommelse afhænger af, hvordan mange data der allerede er gemt i hukommelsen på din smartphone. Du kan bruge et hukommelseskort som ekstra lagerplads. Hvis hukommelsen på din smartphone er ved at være fuld, kan du flytte data til et hukommelseskort.

Hukommelseskort kan overskrives igen og igen, så du kan gemme og slette data på et hukommelseskort gentagne gange efter behov.

Bemærk! Nogle kort er skrivebeskyttede. De indeholder forudinstallerede data, som ikke kan slettes fra kortet eller overskrives.

Hvis du vil have vist hukommelsesforbruget, skal du åbne programmet Kontrolpanel og vælge Hukommelse. Du kan få vist, hvilke typer data der er gemt i hukommelsen på din smartphone og på hukommelseskortet, samt hvor meget hukommelse de forskellige datagrupper bruger.

#### Frigørelse af hukommelse

Hvis der er installeret mange spil eller gemt mange billeder, bruger musikfiler eller videoklip muligvis en stor del af den tilgængelige hukommelse. Din smartphone gør dig opmærksom på, at hukommelsen er ved at være fuld. I så fald kan du ikke gemme flere data, før du har slettet nogle af de gemte spil, billeder eller andre data for at frigøre hukommelse. Du bør jævnligt slette data eller overføre dem til et hukommelseskort for at undgå, at hukommelsen bliver opbrugt. Du kan slette kontaktoplysninger, kalendernoter, spil, beskeder, e-mails eller andre typer data. Gå til det pågældende program for at slette dataene.

# Berøringsskærmslås og tastaturlås

Du kan låse berøringsskærmen og tasterne for at forhindre, at de trykkes ned ved en fejltagelse.

Hvis du vil låse berøringsskærmen og tasterne, skal du trykke på <a>b</a> og derefter på <a>l</a>. Når berøringsskærmen og tasterne er låst, vises ikonet i statusindikatorområdet. Du kan også trykke på tænd/ sluk-knappen () og vælge Lås berøringsskærm og taster for at aktivere tastaturlåsen. Hvis du vil låse tastaturlåsen op, skal du først trykke på <a>b</a> og derefter på <a>l</a>.

- Hvis du vil besvare et opkald, mens tastaturlåsen er aktiveret, skal du trykke på . Telefonen kan betjenes på normal vis under et opkald. Når du afslutter eller afviser et opkald, låses berøringsskærmen og tastaturet automatisk igen.
- Hvis du vil aktivere den automatiske tastaturlås, skal du gå til programmet Kontrolpanel og åbne Skærm. Marker afkrydsningsfeltet Pauseskærmen låser skærm og taster;, og tryk på OK. Berøringsskærmen og tasterne låses automatisk, når pauseskærmen aktiveres.

## Lydstyrke

- Hvis du vil justere lydstyrken under et opkald, skal du trykke på for at åbne lydindstillingerne. Tryk på og , eller tryk på for og på navigationstasten for henholdsvis at mindske eller øge lydstyrken. Du kan også vælge at bruge højttaleren eller slå lyden fra i din smartphone.
- Hvis du vil justere lydstyrken, mens du bruger et headset eller en højttaler, skal du trykke på i og a navigationstasten.
- ADVARSEL! Lyt til musik ved et moderat lydniveau. Længerevarende lytning ved høj lydstyrke kan beskadige hørelsen.

#### Højttaler

Din smartphone har en indbygget højttaler, der gør det muligt at anvende telefonen i håndfri tilstand (se fig. "3" på side 13). Du kan bruge højttaleren til at tale i og lytte til din smartphone på kort afstand, uden at du behøver at holde din smartphone op til øret. Du kan f.eks. have den liggende på et bord i nærheden. Højttaleren kan bruges under et opkald, sammen med lydprogrammer og når du ser MMS-beskeder.

Hvis du vil aktivere højttaleren under et aktivt opkald, skal du trykke på aktiveres separat ved hvert opkald, men lydprogrammer som f.eks. musikafspilleren bruger højttaleren som standard. Hvis du vil slå højttaleren fra og skifte tilbage til ørestykket, skal du trykke på

ADVARSEL! Hold ikke enheden tæt på øret, når højttaleren bruges, da lydstyrken kan være særdeles høj.

#### Headset

Du kan lytte til radioen eller musikafspilleren i din smartphone med det medfølgende headset HS-3.

- ➡ Hvis du vil koble headsettet til din smartphone, skal du sætte stikket for enden af ledningen til headsettet i Pop-Port™-stikket i bunden af din smartphone (se fig. "2" på side 13). Ledningen til headsettet skal hænge løst, da den fungerer som antenne for radioen.
- Hvis du vil besvare et opkald, når du bruger headsettet, skal du trykke på fjernbetjeningsknappen, der er placeret i headsettes mikrofondel. Tryk på den samme knap igen for at afslutte opkaldet.
- ADVARSEL! Når du bruger stereoheadsettet, nedsættes evnen til at høre lyde udefra. Brug ikke stereoheadsettet, hvor det kan være til fare for din sikkerhed.

28

# Installation af programmer og software

Du kan installere to typer programmer og software på din smartphone:

- Programmer og software, der er specielt beregnet til Nokia 7710 eller passer til operativsystemet Symbian. Disse installationsfiler har filtypenavnet .SIS. (se "Installation af software" på side 28).
- J2Micro Edition<sup>™</sup>Java-programmer, der passer til operativsystemet Symbian. Disse filer har filtypenavnet .JAD eller .JAR. Hent ikke PersonalJava<sup>™</sup> -programmer til enheden, da disse ikke kan installeres (se "Installation af JavaTM -programmer" på side 28).

Installationsfiler kan overføres til din smartphone fra en kompatibel computer, hentes fra internettet, sendes til dig i en MMS eller som vedhæftet fil i en e-mail eller via Bluetooth.

Vigtigt! Installer kun programmer fra kilder, der tilbyder tilstrækkelig beskyttelse mod skadelig software.

Under installationen kontrollerer din smartphone, om der er tillid til den pakke, der skal installeres. Din smartphone viser oplysninger om de kontroller, der udføres, og du har mulighed for at bestemme, om du vil fortsætte eller annullere installationen.

Du kan finde oplysninger om digitale signaturer og certifikater under "Certifikat" på side 110.

#### Installation af software

Hvis du installerer en fil med en opdatering til eller en reparation af et eksisterende program, kan det oprindelige program kun gendannes, hvis du har den oprindelige installationsfil eller en fuld sikkerhedskopi af den softwarepakke, der er blevet fjernet. Hvis du vil gendanne det oprindelige program, skal du først fjerne programmet og derefter installere programmet igen fra den oprindelige installationsfil eller fra sikkerhedskopien.

- Hvis du vil installere software, skal du søge i hukommelsen på din smartphone eller på hukommelseskortet efter installationsfilen og trykke to gange på filen for at starte installationen. Hvis du f.eks. har modtaget installationsfilen i en e-mail som en vedhæftet fil, skal du gå til din postkasse, åbne emailen og trykke to gange på installationsfilen for at starte installationen.
- Hvis du vil fjerne software, skal du se under "Programstyring" på side 109.
- \* Tip! Du kan finde yderligere oplysninger om softwareinstallationer under "Programstyring" på side 109.

#### Installation af Java<sup>™</sup> −programmer

 Søg i hukommelsen på din smartphone eller på hukommelseskortet efter installationsfilen, vælg filen, og tryk to gange på den for at starte installationen. Hvis du f.eks. har modtaget installationsfilen i en email som en vedhæftet fil, skal du gå til din postkasse, åbne e-mailen og trykke to gange på installationsfilen for at starte installationen.

- 2 Bekræft installationen. Du skal bruge .JAR-filen for at kunne udføre installationen. Hvis du ikke har den, vil din smartphone bede dig om at hente den. Hvis der ikke er defineret et adgangspunkt, vil du blive bedt om at vælge et. Når du henter .JAR-filen, skal du muligvis indtaste et brugernavn og en adgangskode for at få adgang til serveren. Disse oplysninger kan du få hos leverandøren eller producenten af programmet. Din smartphone fortæller dig, når installationen er fuldført.
- Tip! Når du er på internettet, kan du hente en installationsfil og installere den med det samme. Bemærk dog, at forbindelsen stadig kører i baggrunden under installationen.

#### Dataoverførsel

Enheden bruger GSM-netværkets overførselsfunktioner til at sende MMS-beskeder, SMS-beskeder og e-mails samt til at oprette forbindelse til eksterne computere.

Der kan oprettes trådløse dataforbindelser fra de fleste steder, hvor din smartphone fungerer. Det anbefales dog at flytte enheden til et sted, hvor der kan opnås det bedst mulige trådløse signal. Dataoverførslen forløber mest effektivt, når signalet er stærkt. Normalt bør du ikke forvente den samme ydeevne ved trådløs datakommunikation som ved kommunikation via faste kabelforbindelser på grund af det trådløse miljøs særlige egenskaber.

Følgende faktorer kan påvirke trådløse forbindelser i form af støj, svage eller tabte signaler, fejlfunktioner i enheden eller forvrænget display:

**Støj** – Radiostøj fra elektroniske apparater og elektronisk udstyr samt fra andre telefoner påvirker den trådløse dataoverførsels kvalitet.

**Roaming** – Når din smartphone flyttes fra ét netværksområde til et andet, falder signalstyrken på kanalen, og den trådløse telefon flyttes til et nyt område og en anden frekvens, hvor signalet er stærkere. Der kan også ske et skift til et andet område, selvom brugeren ikke flytter sig, på grund af varierende netværksbelastninger. Disse skift kan give mindre forsinkelser i overførslen.

Elektrostatisk udladning – En udladning af statisk elektricitet fra en finger eller en elektrisk leder kan medføre fejlfunktioner i elektriske enheder. Afladningen kan medføre et forvrænget display og ustabil softwarefunktion. Trådløse forbindelser kan blive upålidelige, data kan blive beskadiget, og overførsler kan blive afbrudt. I så fald er det nødvendigt at afslutte et eventuelt aktivt opkald, slukke for enheden (hvis den er tændt) og fjerne batteriet. Isæt derefter batteriet, og opret en ny trådløs forbindelse.

**Døde områder og udfald** – Døde områder er områder, hvor der ikke kan modtages radiosignaler. Der sker udfald, når din smartphone passerer et område, hvor radiosignalet blokeres eller reduceres på grund af geografiske forhold eller store bygninger.

**Forringet signal** – Afstand og forhindringer kan medføre, at signalet kommer ud af fase. Signalerne kan også blive kastet tilbage. I begge situationer er resultatet tab af signalstyrke.

Lav signalstyrke – På grund af afstand eller forhindringer kan radiosignalet fra en sendemast være for svagt eller ustabilt til at levere en pålidelig dataforbindelse til kommunikation. Husk derfor følgende fakta for at sikre den bedst mulige kommunikation:

- Dataforbindelser fungerer bedst, når enheden er i stationær position. Det anbefales, at du ikke forsøger trådløs datakommunikation, når du befinder dig i et køretøj, der bevæger sig.
- Undgå at placere enheden på en metaloverflade.
- Kontroller, at signalstyrken i displayet på din smartphone er tilstrækkelig. Ved at bevæge din smartphone rundt i et lokale, især i retning af et vindue, kan du muligvis opnå et stærkere signal. Hvis signalet ikke er stærkt nok til at gennemføre et taleopkald, bør du ikke forsøge at oprette en dataforbindelse, før du har fundet et sted med bedre modtagelsesforhold.

## Dataforbindelser

#### GSM-dataopkalds

Med et GSM-dataopkald kan data overføres med op til 14,4 Kbps. Kontakt netværksoperatøren eller tjenesteudbyderen for at få oplysninger om tilgængelighed af og abonnement på datatjenester.

#### HSCSD-opkald (High Speed Circuit Switched Data)

Med HSCSD kan data overføres med op til 43,2 Kbps, hvilket er fire gange hurtigere end den normale dataoverførselshastighed på GSM-netværket. HSCSD kan sammenlignes med hastigheden i mange computermodemmer, som kommunikerer via fastnettelefonlinjer.

Kontakt netværksoperatøren eller tjenesteudbyderen for at få oplysninger om tilgængelighed af og abonnement på højhastighedsdatatjenester.

Bemærk! Dataoverførsel i HSCSD-tilstand kan aflade batteriet hurtigere end normale taleopkald eller dataopkald, da enheden muligvis sender data til netværket oftere.

#### Pakkedata (General Packet Radio Service, GPRS)

GPRS giver mobiltelefoner trådløs adgang til datanetværk (netværkstjenester). GPRS anvender pakkedatateknologi, hvor data sendes i kortvarige serier over det mobile netværk. Fordelen ved at sende data i pakker er, at netværket kun optages, når der sendes eller modtages data. Da GPRS bruger netværket effektivt, giver det mulighed for en hurtig opsætning af dataforbindelsen og hurtige overførselshastigheder.

GPRS-tjenesten kræver abonnement. Kontakt netværksoperatøren eller tjenesteudbyderen for at få oplysninger om tilgængelighed af og abonnement på GPRS.

(E)GPRS (Enhanced GPRS) minder om GPRS, men giver mulighed for en endnu hurtigere forbindelse. Kontakt netværksoperatøren eller tjenesteudbyderen for at få yderligere oplysninger om tilgængelighed af (E)GPRS og dataoverførselshastigheder. Bemærk, at hvis du har valgt GPRS som databærer, bruger din smartphone (E)GPRS i stedet for GPRS, hvis det er tilgængeligt på netværket.

#### Priser for GPRS og programmer

Alle dataoverførsler via GPRS og (E)GPRS pålægges dataoverførselsgebyrer af den relevante operatør. Du kan få yderligere oplysninger om gebyrer hos netværksoperatøren eller tjenesteudbyderen.

#### Adgangspunkter

En dataforbindelse opretter forbindelse fra din smartphone til internettet via et adgangspunkt. Din smartphone understøtter tre typer dataforbindelser:

- GSM-dataopkald (
- GSM-højhastighedsdataopkald, også kaldet HSCSD ( ( )
- pakkedataforbindelse (GPRS) (

Du skal angive adgangspunktindstillinger, hvis du f.eks. vil sende og modtage MMS-beskeder eller e-mail, gennemse websider, hente Java<sup>™</sup> -programmer eller bruge din smartphone som modem.

Forhør dig hos tjenesteudbyderen om, hvilke adgangspunkter der kræves til den tjeneste, som du ønsker at få adgang til. Kontakt netværksoperatøren eller tjenesteudbyderen for at få oplysninger om tilgængelighed af og abonnement på GSM-dataopkald, GSM-højhastighedsdataopkald og GPRSforbindelsestjenester.

#### 31

32

## Skrivebord

Tryk på 🛐 eller på 🌮 på statuslinjen for at åbne skrivebordet.

Tip! Ved at trykke i længere tid kan du åbne en liste over de senest anvendte programmer, som du kan skifte til.

Skrivebordet er dit arbejdsområde. Herfra kan du få adgang til alle programmer og oprette genveje til elementer som f.eks. dokumenter, billeder, programmer eller kontaktkort.

Når du afslutter et program ved at trykke på SS og skifter til et andet program, gemmer din smartphone som standard dataene.

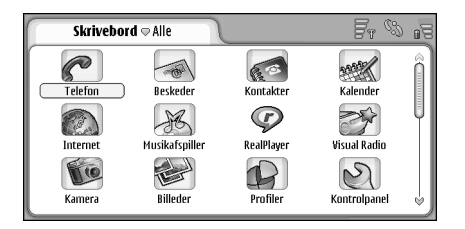

Fig. 12: Skrivebord

- Hvis du vil åbne et program, skal du trykke på ikonet. Tryk på og træk i rullepanelet i højre side for at flytte op eller ned på skærmen.
- Hvis du vil fjerne et program, skal du gå til Kontrolpanel > Programstyring, vælge den softwarepakke, du vil fjerne, og trykke på Fjern. Der åbnes en dialogboks, hvor du skal bekræfte handlingen. Tryk på Fjern.
- Hvis du vil føje en genvej til et element, skal du gå til det program, der indeholder det element, du vil føje til skrivebordet, og vælge elementet. Tryk på menukommandoen *Tilføj på Skrivebord...* I programmet Billeder kan du f.eks. vælge *Værktøjer > Tilføj på Skrivebord...* Vælg de skrivebordsgrupper, hvor du vil tilføje genvejen, og tryk på OK.
- Hvis du vil slette ikonet for en genvej eller et program, skal du vælge ikonet, trykke på sog vælge *Rediger* > *Slet.* Bemærk, at programikoner ikke kan flyttes fra gruppen *Alle*.
- Hvis du vil ændre ikonernes rækkefølge, skal du trykke på et ikon ved at holde styluspennen nede i ca. et sekund og derefter trække ikonet til den nye placering i displayet med styluspennen.

- ➡ Hvis du vil øge eller reducere ikonernes størrelse, skal du trykke på eller trykke på g vælge Vis > Zoom ind eller Zoom ud.
- Hvis du vil tilføje et baggrundsbillede, Tryk på og vælg Vis > Indstil baggrundsbillede.... Vælg billedet. Tryk på Eksempel, hvis du vil se billedet. Ellers skal du trykke på OK. Hvis du vil tilpasse displayet yderligere, skal du se under "Temaer" på side 123.

### Styring af grupper

Du kan inddele de programmer og genveje, der vises på skrivebordet, i forskellige grupper. Ved at inddele dem i forskellige grupper kan du gøre det lettere at styre mange programmer og genveje. Du kan have det samme program eller den samme genvej i flere forskellige grupper.

- Hvis du vil oprette en ny gruppe, skal du trykke på
   , vælge *Gruppe > Ny gruppe...* og navngive den nye gruppe.
- ➡ Hvis du vil skifte mellem forskellige grupper, skal du trykke på
- Hvis du vil føje det valgte program eller den valgte genvej til en gruppe, skal du trykke på <u>s</u>, vælge *Gruppe > Tilføj til gruppe...* og vælge den gruppe, som elementet skal føjes til.
- Hvis du vil føje elementer til eller fjerne dem fra en gruppe, skal du trykke på i og vælge Gruppe > Rediger.... Bemærk, at denne funktion ikke er tilgængelig

for gruppen Alle. Vælg programmet eller genvejen på listen til venstre for at føje den til gruppen. Tryk på Tilføj. Hvis du vil fjerne et program eller en genvej, skal du vælge den på listen til højre og trykke på Fjern.

- Hvis du vil omdøbe en gruppe, skal du trykke på og vælge Gruppe > Administrer grupper.... Vælg den gruppe, du vil omdøbe, og tryk på Omdøb.
- Hvis du vil slette en gruppe, skal du trykke på wælge Gruppe > Administrer grupper.... Vælg den gruppe, du vil slette, og tryk på Slet. Du kan ikke omdøbe eller slette gruppen Alle.

34

## Skrivning af tekst

Du kan indtaste bogstaver, tal og specialtegn på to måder. Håndskriftsgenkendelse gør det muligt at skrive tegn direkte på skærmen med styluspennen. Du kan også bruge skærmtastaturet til at trykke på de tegn, du vil indtaste.

Andre indtastningsmetoder er muligvis tilgængelige hos andre programudbydere. Enheden kan kun anvende disse indtastningsmetoder, hvis de er installeret i enhedens hukommelse. Hvis de installeres på hukommelseskortet, understøtter enheden ikke disse programmer.

Hvis du vil skrive tekst, skal du trykke på det område på skærmen, hvor du vil skrive. Derefter åbnes enten vinduet til håndskriftsgenkendelse eller skærmtastaturet. Hvis du vil skifte fra håndskriftsgenkendelse til skærmtastaturet, skal du trykke på 
I Hvis du vil skifte til håndskriftsgenkendelse, skal du trykke på

Vigtigt! Brug kun en pen, der er godkendt af Nokia til brug med denne smartphone. Hvis du bruger en anden pen, kan garantier, der gælder for enheden, bortfalde, og du kan beskadige skærmen. Undgå at ridse skærmen. Brug aldrig en rigtig kuglepen eller blyant eller andre skarpe genstande til at skrive på skærmen.

➡ Hvis du vil flytte indtastningsvinduet, skal du trykke på og trække i ♣.

- ➡ Hvis du vil skjule indtastningsvinduet, skal du trykke på x.
- ➡ Hvis du vil ændre indtastningssproget, skal du trykke på ♥ og vælge det ønskede sprog på listen.

### Håndskriftsgenkendelse

Tryk på ?? i håndskriftsvinduet for at åbne hjælpefunktionen. Hjælp indeholder detaljerede oplysninger om indtastning af tegn og andre nyttige tips.

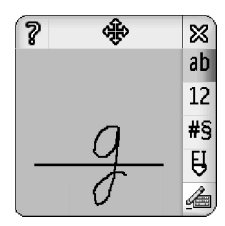

Fig. 13 Vinduet til håndskriftsgenkendelse

Hvis du vil bruge håndskriftsgenkendelse, skal du skrive tegnene i vinduet til håndskriftsgenkendelse et ad gangen med styluspennen.

- Tip! Bemærk, at den del af vinduet, hvor du skriver, har indflydelse på genkendelsen. Brug den tynde grundlinje som udgangspunkt for din håndskrift.
- Hvis du vil skifte mellem automatisk stort forbogstav, store bogstaver og små bogstaver, skal du trykke på al. I starten af et ord kan du vælge mellem stort og lille forbogstav. I midten af et ord kan du vælge mellem store og små bogstaver. Alle sætninger, som følger tegnene !? Et i og ., får automatisk stort forbogstav, medmindre du har deaktiveret denne indstilling i Inputindstillinger for pennen i Kontrolpanel.

Bemærk, at forskellen mellem store og små bogstaver afhænger af den valgte alfabettilstand og ikke af, hvordan du skriver bogstavet på skærmen. Du kan skrive store bogstaver for at angive små bogstaver, hvis systemet har lettere ved at genkende store bogstaver. Bemærk også, at du ikke kan vælge AB-tilstanden i starten af et ord med automatisk stort forbogstav.

Tip! Du kan finde flere oplysninger om indstillinger for automatisk stort forbogstav under "Inputindstillinger for pennen" på side 36.

➡ Hvis du vil skrive tal, specialtegn eller håndskriftstegn, skal du trykke på 12 for tal og <sup>#5</sup> for specialtegn. Se fig. 14 for at finde ud af, hvordan du angiver mellemrum, går tilbage i teksten osv.

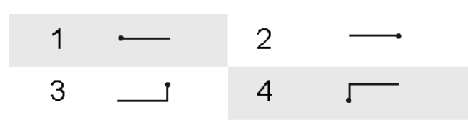

Fig. 14 Håndskriftstegn: 1 – mellemrum, 2 – tilbage, 3 – enter, 4 – tabulator

Hvis du vil slette tekst, skal du markere teksten ved at trække styluspennen hen over teksten. Tegn tilbagetegnet. Se fig. 14.

#### Hvis systemet skal lære din individuelle

skrivestil,skal du vælge programmet Kontrolpanel og Indstil penneinput og derefter trykke på Øvelse. Tryk to gange på et tegnsæt (små eller store bogstaver, tal eller specialtegn), og vælg det specifikke tegn, du vil øve dig på. Tryk på Øvelse. Tegn tegnet på den måde, du plejer, og tryk på Øvelse. Tegn tegnet på den måde, du plejer, og tryk på ØV. Hvis du vil ændre den skrivestil, du har lært systemet, skal du åbne dialogboksen Skriv tegnet %c igen og trykke på Ryd for at fjerne den eksisterende stil. Tegn det nye tegn, og tryk på OK.

Øv dig kun på de tegn, systemet har svært ved at genkende. Hvis du prøver at lære systemet at genkende alle tegnene, kan enheden løbe tør for hukommelse.

#### Skærmtastatur

➡ Hvis du vil bruge skærmtastaturet, skal du trykke på tastaturtasterne med styluspennen.

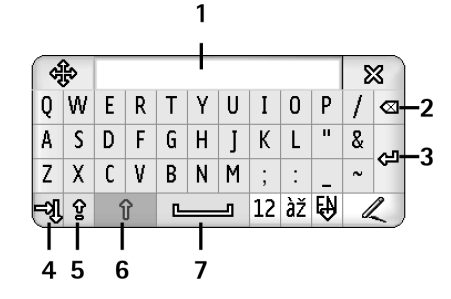

#### Fig. 15 Skærmtastatur

- 1 Indtastningsdisplay. Viser de tegn, du skriver.
- 2 Tilbage. Sletter tegnet til venstre for markøren.
- 3 Enter. Starter på en ny linje eller tilføjer nye rækker.
- 4 Tabulatortast. Indsætter et tabulatormellemrum eller flytter markøren til det næste felt.
- 5 Caps Lock. Aktiverer skrivning med store bogstaver.
- 6 Skift. Bruges til at indtaste et stort bogstav, når du skriver med små bogstaver.
- 7 Mellemrum. Indsætter et mellemrum.

Hvis du vil skifte mellem små og store bogstaver,

skal du trykke på 1. Hvis du vil aktivere Caps Lock, skal du trykke på 2. Alle sætninger, der følger efter tegnene !? Et j . får automatisk stort forbogstav, medmindre du har deaktiveret denne indstilling i Indstil penneinput i Kontrolpanel.

- Hvis du vil skrive tal eller specialtegn, skal du trykke på iz . Tryk på in for at se flere specialtegn.
- Tip! Hvis tastaturet indeholder taster, der udelukkende består af accentsymboler, kan du skrive bogstaver med accenttegn ved først at trykke på accentsymbolet og derefter på bogstavet. Du kan også vælge bogstaver med accenttegn ved at trykke på 22, hvis den er tilgængelig.
- Hvis du vil slette tekst, skal du markere teksten ved at trække styluspennen hen over teksten. Tryk på tilbageikonet.

## Inputindstillinger for pennen

- Hvis du vil konfigurere indstillingerne for tekstindtastning, skal du vælge Kontrolpanel > Indstil penneinput. Definer følgende indstillinger:
- Inputsprog: Denne indstilling angiver, hvilke sprogspecifikke tegn med din håndskrift der genkendes, og hvordan skærmtastaturet skal se ud på skærmen.
- Stort forbogstav: Hvis du ønsker at skrive ord med stort, som følger efter tegnene. !? Et j med et mellemrum, skal du vælge Efter !', '? 'eller '!'. Hvis du vil skrive dem med stort uden mellemrum, skal du vælge Efter '.', '?'eller '!'. Hvis du vil deaktivere de store bogstaver, skal du vælge Nej.
- Tegngenkendelse: Juster den hastighed, hvormed håndskriften genkendes.
- Linjebredde: Skift tykkelse på styluspennens skrift.

*Størrelse på tastatur:* – Vælg det virtuelle tastaturs størrelse.

- Inputmetode: Enheden har som standard to tekstindtastningsmetoder: Skærmtastatur og håndskriftsgenkendelse. Du får ikke brug for denne indstiling, medmindre der installeres flere indtastningsmetoder på enheden.
- Tip! Brug indstillingen Efter '.', '?' eller '!' til SMSbeskeder, hvis du vil have plads til mere tekst.

38

# Telefon

#### Gå til Skrivebord > Telefon.

Mikrofonen og ørestykket er placeret på forsiden af enheden (se fig. "1" på side 12).

# Opkald

#### Hvis du vil ringe op ved hjælp af det numeriske tastatur, skal du åbne programmet Telefon, indtaste telefonnummeret ved at trykke på tastaturet og trykke på Ring op. Hvis du vil slette indtastede numre, skal du trykke på 2 . Du kan skifte mellem visninger ved at trykke på

Ved udlandsopkald skal du tilføje det internationale forvalg + (tryk to gange på knappen \*, og vælg + på pop op-listen) og derefter indtaste landekoden, områdenummeret og derefter telefonnummeret.

Hvis SIM-kortet er blevet fjernet eller beskadiget, kan du kun foretage nødopkald. Nogle netværk forudsætter, at enheden er udstyret med et gyldigt SIM-kort, som er indsat korrekt, før der kan foretages opkald.

Hvis det ikke er muligt at foretage et nødopkald på normal vis, kan du muligvis indtaste et alarmnummer, der er indkodet i enheden, i kodefeltet og trykke på Ring op.

- Hvis du vil ringe op til et nummer i telefonbogen, skal du trykke på Kontakter i opkaldsvinduet, vælge en kontakt i telefonbogen og trykke på Ring op. Hvis kontakten har mere end ét telefonnummer, åbnes en liste over alle kontaktens telefonnumre. Vælg et nummer på listen, og tryk på OK.
- Tip! Du kan bruge et telefonnummer i en tekstboks eller et dokument som hyperlink. Tryk på nummeret, eller flyt markøren ind i tekstfeltet med navigationstasten. Herefter bliver den til et hyperlink med et lille ikon. Tryk på ikonet for at ringe op til telefonnummeret.
- Hvis du vil føje nummeret fra nummerfeltet til dine kontakter, skal du trykke på Tilføj til Kontakter og vælge en kontakt eller oprette en ny kontakt og udfylde kontaktoplysningerne. Du kan finde yderligere oplysninger under "Kontakter" på side 64.
- Hvis du vil ringe til et nummer på en af listerne over de seneste opkald, skal du trykke på Seneste opkald i opkaldsvinduet. Vælg et nummer på en af listerne, og tryk på Ring op. Hvis du vil føje et nummer til dine kontakter, skal du vælge et nummer og trykke på Tilføj til Kontakter.

➡ Hvis du vil bruge hurtigkald, skal du trykke på vælge Visning > Hurtigkald og trykke på det navn eller nummer, du vil ringe til. Hurtigkald er en hurtig måde at ringe op til ofte anvendte numre på.

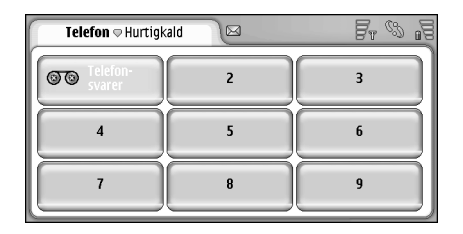

#### Fig. 16: Hurtigkald

- Hvis du vil tilføje hurtigkaldsnumre, skal du åbne hurtigkaldsvisningen (tryk på <u>i</u>, og vælg Visning > Hurtigkald). Tryk på et ikke anvendt hurtigkaldsnummer, og tryk derefter på Tildel i den dialogboks, der åbnes. Vælg den kontakt, du vil tildele hurtigkaldsnummeret til, og tryk på Vælg. Hvis der er flere telefonnumre at vælge imellem, skal du vælge et af dem og trykke på OK.
- Hvis du vil skifte mellem opkalds- og hurtigkaldsvisningen, skal du trykke på .
- Hvis du vil ringe op til telefonsvareren,skal du kontakte netværksoperatøren for at få oplyst nummeret til telefonsvareren (netværkstjeneste). I

hurtigkaldsvisningen er nummer 1 reserveret til opkald til standardtelefonsvareren. Du kan finde yderligere oplysninger under "Indstillinger for telefonsvarer" på side 42.

- Hvis du vil justere lydstyrken under et opkald,skal du trykke på Indstillinger for lyd. Flyt skyderen for at justere lydstyrken. Vælg *Højttaler:* for at anvende den håndfri højttaler og mikrofon eller *Mikrofon fra:* for at afbryde mikrofonen.
- Tip! Under et opkald skal du trykke på , hvis du vil åbne lydindstillingerne. Tryk på g , eller tryk på g g på navigationstasten for henholdsvis at mindske eller øge lydstyrken.
- Hvis du vil foretage et nyt opkald under et igangværende opkald, skal du trykke på Opkald. Hvis du vil skifte mellem opkaldene, skal du trykke på Aktivér opkald eller Standby. Hvis du vil oprette forbindelse mellem de to andre deltagere og selv trække dig ud af opkaldet, skal du trykke på 
  trække dig ud af opkaldet, skal du trykke på 
  vælge Valg > Overfør. Hvis du vil tale med begge deltagere samtidig, skal du trykke på Konference. Et konferenceopkald kan have op til 5 deltagere. Mens du er i gang med et konferenceopkald, kan du trykke på Konf.valg for at afvise deltagere eller starte en privat samtale med dem. Konferenceopkald og overførsel af opkald er netværkstjenester.
- Tip! Du kan finde yderligere oplysninger om overvågning af ubesvarede, indgående og udgående opkald samt opkaldsvarighed under "Log" på side 139.

### Besvarelse af opkald

Hvis du vil besvare et opkald, skal du trykke på
 Besvar eller trykke på
 Hvis du vil afvise et opkald, skal du trykke på
 Hvis du vil afslutte et opkald, skal du trykke på
 Hvis du vil afslutte et opkald, skal du trykke på
 Hvis du vil afbryde ringetonen, skal du trykke på
 Lydløs. Du kan finde yderligere oplysninger om deaktivering af tonen og besvarelse med en standardbesked under "Andre indstillinger" på side 42

## Stemmestyret opkald

Det er muligt at foretage et telefonopkald ved at udtale en stemmekode, der er knyttet til et kontaktkort. Ethvert udtalt ord eller flere ord kan udgøre en stemmekode.

Inden du bruger stemmekoder, skal du huske følgende:

- Stemmekoder er ikke afhængige af sprog. De er afhængige af brugerens stemme.
- Udtal navnet præcist, som du udtalte det, da det blev optaget.
- Tal højt og tydeligt, når du optager og udtaler stemmekoder. Hvis du taler for sagte, vil systemet muligvis ikke kunne genkende den korrekte stemmekode.
- Stemmekoder er følsomme over for baggrundsstøj. Optag stemmekoder, og brug dem i rolige omgivelser.
- Meget korte navne accepteres ikke. Brug lange navne, og undgå at bruge navne, der ligner hinanden, til forskellige numre.

- Bemærk! Brug af stemmekoder kan være svær i støjende omgivelser eller i nødsituationer, så du skal være opmærksom på, at stemmeopkald ikke er pålidelige under alle forhold.
- Hvis du vil tilføje stemmekoder, skal du se under "Stemmekoder" på side 66.
- Hvis du vil foretage et stemmestyret opkald, skal du trykke på og holde i eller headsetknappen nede, indtil du kan høre en starttone eller kan se en meddelelse i displayet. Udtal stemmekoden til det nummer, du vil ringe op til. Hvis stemmekoden ikke blev genkendt, kan du prøve igen ved at trykke på og holde tasten i nede i et par sekunder. Hvis du igen vil foretage opkald på normal vis, skal du trykke hurtigt på knappen i eller på headsetknappen og derefter trykke på tasten ESC.

# Telefonindstillinger

# Omstilling af opkald (netværkstjeneste)

Med opkaldsomstilling kan du omstille indgående taleopkald til et andet telefonnummer. Dette kaldes også viderestilling af opkald.

- Tryk på = , og vælg Værktøjer > Indstillinger > Omstilling... Der åbnes en dialogboks.
- 2 Gå til siden Taleopkald.

3 Definer følgende indstillinger:

*Omstil alle opkald:* – Hvis denne indstilling er aktiveret, omstilles alle indgående opkald.

*Omstil ved optaget:* – Hvis denne indstilling er aktiveret, omstilles indgående opkald, når du er optaget af et andet opkald.

*Omstil ved intet svar:* – Hvis denne indstilling er aktiveret, omstilles indgående opkald, hvis du ikke besvarer dem inden for et bestemt tidsinterval.

*Omstil ved ingen forbindelse:* – Hvis denne indstilling er aktiveret, omstilles indgående opkald, når enheden er slukket eller er uden for netværksdækning.

*Omstil ved ingen kontakt:* – Denne indstilling aktiverer med en enkelt handling *Omstil ved optaget:*, *Omstil ved ingen forbindelse:* og *Omstil ved intet svar:*.

#### De tilgængelige valgmuligheder er:

Aktivér – Åbner en dialogboks, hvor du kan indtaste det nummer, som opkaldene skal omstilles til, og – hvis denne indstilling er tilgængelig – angive det tidsinterval, hvorefter opkaldet skal omstilles, hvis det ikke besvares. Tryk på ♥ for at vælge nummeret til telefonsvareren eller evt. andre standardnumre. Tryk på Vælg kontakt for at søge efter et telefonnummer i programmet Kontakter.

Annuller - Deaktiverer omstillingen.

*Kontrollér status* – Kontrollerer, om omstillingen er aktiveret.

Hvis du vil annullere alle omstillinger, skal du trykke på Annuller alle omstillinger.

# Omstilling af data- og faxopkald (netværkstjeneste)

 Tryk på <u>s</u>, og vælg Værktøjer > Indstillinger > Omstilling....

2 Gå til siden Data- og faxopkald, og vælg en af følgende valgmuligheder for at omstille alle dataeller faxopkald:

*Aktivér* - Åbner en dialogboks, hvor du skal indtaste det telefonnummer, som opkaldene skal omstilles til, og vælge, hvor lang tid der skal gå, før opkaldet omstilles, hvis det ikke besvares. Du kan trykke på feltet for at vælge evt. tidligere tilføjede numre.

Annuller - Deaktiverer omstillingen.

*Kontrollér status* - Kontrollerer, om omstillingen er aktiv.

# Opkaldsspærring (netværkstjeneste)

Med opkaldsspærring kan du begrænse muligheden for at foretage og modtage opkald med din smartphone. For at kunne benytte denne funktion skal du have en spærringsadgangskode fra tjenesteudbyderen.

- 1 Tryk på 🔳, og vælg Værktøjer > Indstillinger > Opkaldsspærring... Der åbnes en dialogboks.
- 2 Definer følgende indstillinger: <u>Alle indgående opkald:</u> – Hvis denne indstilling er aktiveret, kan du ikke modtage opkald.

Indgående opkald, når i udlandet: – Hvis denne indstilling er aktiveret, kan du ikke modtage opkald, når du er i udlandet.

*Alle udgående opkald:* – Hvis denne indstilling er aktiveret, kan du ikke foretage opkald.

*Internationale opkald:* – Hvis denne indstilling er aktiveret, kan du ikke foretage opkald til andre lande og områder.

*Int. opkald undtagen til hjemland:* - Hvis du har aktiveret international roaming hos netværksoperatøren, kan du ikke foretage internationale opkald med undtagelse af opkald til dit hjemland.

#### De tilgængelige valgmuligheder er:

Aktivér - Aktiverer spærringen.

Annuller - Deaktiverer spærringen.

*Kontrollér status* – Kontrollerer, om opkaldsspærringen er aktiveret eller deaktiveret.

**3** Indtast spærringsadgangskoden, og tryk på OK for at aktivere tjenesten.

Hvis SIM-kortet understøtter håndtering af to numre, gælder opkaldsspærringen kun for den valgte linje.

# ⇒Hvis du vil annullere alle opkaldsspærringer, skal du trykke på Annuller alle spærringer.

Du kan finde yderligere oplysninger om spærring af dataopkald under "Dataopkaldsspærring" på side 112.

Opkaldsspærring og viderestilling af opkald kan ikke være aktive på samme tid. Når opkald er spærret, er det stadig muligt at ringe til bestemte officielle alarmnummer, der er indkodet i enhedens hukommelse.

# Indstillinger for telefonsvarer

Du kan finde yderligere oplysninger om opkald til en telefonsvarer (netværkstjeneste) under "Opkald" på side 38.

- 1 Tryk på 🔳 , og vælg Værktøjer > Indstillinger > Telefonsvarer....
- 2 Angiv nummeret til telefonsvareren og eventuelt DTMF-tonen (adgangskode til telefonsvareren): *Nummer:* – Skriv det telefonsvarernummer, du har fået fra tjenesteudbyderen.

DTMF: – Angiv DTMF-tonerne til en telefonsvarer. Du kan finde yderligere oplysninger om DTMF-toner under "Afsendelse af DTMF-toner" på side 44.

Hvis SIM-kortet understøtter håndtering af to numre, kan du angive telefonsvarerindstillingerne for begge linjer.

# Andre indstillinger

Tryk på 📜 , og vælg *Værktøjer* > *Indstillinger* > *Andre indstillinger...* Definer følgende indstillinger:

### Opkaldsside

Banke på: (netværkstjeneste)– Hvis du har aktiveret tjenesten Banke på, giver netværket dig besked, hvis der kommer et nyt indgående opkald, mens du er i gang med et opkald. Indstillingen *Kontrollér status* kontrollerer, om tjenesten Banke på er aktiveret eller deaktiveret. Send eget opkalds-id: (netværkstjeneste) – Bestemmer, om dit nummer skal være skjult eller synligt for den person, du ringer til. Denne værdi kan være angivet af netværksoperatøren eller tjenesteudbyderen, når du tegner et abonnement (*Netværksafhængig*).

*Oversigt efter opkald:* – Hvis du vælger indstillingen *Til*, vises den anslåede varighed af et opkald, når opkaldet er slut.

*Automatisk genopkald:* – Hvis du vælger indstillingen *Til*, og du ringer til et nummer, der er optaget, eller et nummer, hvor der ikke svares, forsøger enheden automatisk at ringe nummeret op. Det maksimale antal opkaldsforsøg er 10.

*Afvis med besked:* – Hvis du vælger indstillingen *Til*, åbnes en tekstboks, hvori du kan skrive en besked, som du kan sende til de personer, der ringer op til dig, som svar, når du afviser et indgående telefonopkald. Hvis du vil ændre beskeden på et senere tidspunkt, skal du vælge indstillingen *Rediger besked*.

*Linje i brug:* (netværkstjeneste)– Hvis SIM–kortet understøtter håndtering af to numre, skal du vælge den linje, du vil bruge.

*Deaktiver linjeskift:* (netværkstjeneste) – Hvis SIM-kortet understøtter håndtering af to numre, og du vælger denne indstilling, kan du ikke ændre, hvilken linje der er i brug. Hvis du vil ændre denne indstilling, skal du indtaste PIN2koden.

### Netværksside

Valg af operatør: – Her kan du ændre den måde, et netværk vælges på, samt tilslutte dig et andet netværk. Hvis der er valgt automatisk netværksvalg, vælger enheden det mest passende netværk. Hvis der er valgt manuelt netværksvalg, søger enheden efter tilgængelige netværk og viser en oversigt over de netværk, den finder. Herefter kan du vælge, hvilket netværk du vil bruge. Bemærk, at muligheden for at ændre netværket afhænger af netværksoperatøren.

*Celleinformation:* - Vælg *Til*, hvis du vil angive, at enheden anvendes inden for et MCN-netværk (Micro Cellular Network). Der vises en indikator for MCN-cellen i telefonnummerfeltet. Indikatoren vises ikke under opkald.

### Sikkerhedsside

Når der bruges sikkerhedsfunktioner, der begrænser opkald (f.eks. opkaldsspærring, lukket brugergruppe og begrænsede numre), er det stadig muligt at ringe til det officielle alarmnummer, der er indkodet i enhedens hukommelse.

Lukket brugergruppe: – Angiv en gruppe personer, som du kan ringe til, og som kan ringe til dig. Vælg Standard for at aktivere den ønskede gruppe hos netværksoperatøren. Vælg Til for at aktivere denne netværkstjeneste. Du skal indtaste det gruppenummer, som du har fået tildelt af netværket. Begrænsede numre: – Hvis SIM-kortet understøtter denne tjeneste, kan du begrænse dine opkald til en afgrænset gruppe numre, som er gemt på SIM-kortet. Når den begrænsede opkaldstjeneste er aktiv, viser SIMtelefonbogen kun de numre, der findes på listen over begrænsede numre. Du har stadig adgang til mappen Kontakter, men du kan ikke foretage opkald til numrene.

Hvis du vil ændre indstillingerne eller have adgang til de begrænsede numre, skal du indtaste PIN2-koden. Vælg *Kontakter*, hvis du vil tilføje, ændre eller slette numre.

Du skal indtaste navne og numre på listen over begrænsede numre.

Bemærk! Begrænsede numre påvirker også tjenesteanmodninger (også kaldet USSD– kommandoer), f.eks. aktiveringskommandoer til netværkstjenester.

### Afsendelse af DTMF-toner

DTMF-toner (Dual Tone Multi-Frequency) er de toner, du hører, når du trykker på nummertasterne på det numeriske tastatur i programmet Telefon. DTMF-tonerne giver dig f.eks. mulighed for at kommunikere med telefonsvarere og computerbaserede telefonsystemer.

Du kan sende DTMF-toner til netværket, f.eks. for at få adgang til automatiske telefontjenester, telefonsvarere eller banksystemer.

Du kan sende DTMF-toner automatisk, hvis du har tilføjet en DTMF-tone i feltet *DTMF* i et kontaktkort i programmet Kontakter. Du kan også sende DTMF-toner manuelt i opkaldsvisningen i programmet Telefon. Den manuelle metode til afsendelse af DTMF-toner anbefales, når DTMF-tonesekvensen er kort.

Hvis du vil sende DTMF-toner automatisk under et opkald, skal du trykke på is og vælge Valg > Send DTMF.... Hvis der findes en DTMF-sekvens for det aktuelle opkald i Kontakter, åbnes dialogboksen Send DTMF. Tryk på Send for at sende DTMF-tonen automatisk, eller tryk på Skriv manuelt for at bruge opkaldsvisningen. Opkaldsvisningen åbnes automatisk, hvis der ikke findes DTMF-sekvenser for dette opkald i Kontakter.

- Hvis du vil indtaste DTMF-toner manuelt under et opkald, skal du trykke på Opkald eller vælge . Indtast DTMF-sekvensen.
- ☆ Tip! Der er to specialtegn, du kan bruge ved at trykke to gange på \* på tastaturet:
  - p (pause) Indsætter en pause på tre sekunder mellem cifrene i en DTMF– tonesekvens. Alle efterfølgende cifre opfattes som DTMF-toner.
  - w (wait) Afbryder afsendelsen af DTMFcifre, indtil du trykker på Send. Resten af sekvensen sendes til netværket. Alle efterfølgende cifre opfattes som DTMFtoner.

Du kan føje DTMF-toner til feltet DTMF på et kontaktkort.

# Tip til effektiv brug af programmet Telefon

- Indikatoren Lydløs x vises i statusindikatorområdet, når du har indstillet profilen Lydløs til at være aktiv. Hvis du trykker på indikatoren, åbnes en dialogboks, hvor profilen kan ændres. Indikatoren fjernes fra statusindikatorområdet, når der aktiveres en anden profil end 'Lydløs'.
- Tryk på i opkaldshåndteringsvinduet under et opkald for at sætte det aktuelle opkald i venteposition eller aktivere et ventende opkald. Når der ikke er aktive opkald, kan du trykke på for at få vist listen over de seneste udgående opkald.
- I hurtigkaldsvisningen kan du trække i de tilknyttede hurtigkaldsknapper med styluspennen for at organisere dem. Den faste telefonsvarerknap kan ikke flyttes.

# Profiler

#### Gå til Skrivebord > Profiler.

l Profiler kan du definere lydene og lydstyrken på din smartphone til forskellige driftsomgivelser, situationer og opkaldsgrupper.

- Hvis du vil ændre en profil, skal du vælge profilen på listen og trykke på Aktivér.
- Hvis du vil slette en profil, skal du vælge profilen på listen, trykke på i og vælge Profil > Slet. Bemærk, at standardprofilerne ikke kan slettes.
- Tip! Du kan også ændre profiler med et hurtigt tryk på tænd/sluk-knappen.
- Hvis du vil oprette en ny profil, skal du trykke på og vælge *Profil > Ny....* Du kan finde yderligere oplysninger om indstillingerne under "Redigering af profiler" på side 47.
- Hvis du vil definere et tidspunkt for, hvornår den valgte profil skal udløbe, skal du trykke på Indstil tiden. Tryk på , og brug derefter pilene til at ændre tidspunktet. Når den angivne tid er udløbet, tages den tidligere anvendte profil i brug igen. Bemærk, at det af sikkerhedsmæssige årsager ikke er muligt at angive en tidsperiode for profilen Fly.
- ➡ Hvis du vil føje en opkaldsgruppe til en valgt profil, skal du trykke på Tilpas og Signal for. Vælg gruppen

eller grupperne, og tryk på OK. Din smartphone afspiller kun den valgte ringetone eller signaltone, når et gruppemedlem ringer eller sender en besked til dig (hvis telefonnummeret på den, der foretager opkaldet, sendes med opkaldet, og din smartphone genkender det). Andre opkald håndteres med profilen Lydløs.

Hvis du vil bruge din smartphone uden at oprette forbindelse til det trådløse GSM-netværk, skal du vælge profilen Flyog trykke på Aktivér. Trådløse GSMtelefonsignaler og FM-radiosignaler til eller fra din smartphone samt Bluetooth-forbindelser deaktiveres, men du kan stadig udføre opgaver, hvor du ikke skal bruge det trådløse netværk. Du kan f.eks. stadig lytte til lydklip eller skrive beskeder.

ADVARSEL! I profilen Fly kan du ikke foretage (eller modtage) opkald, herunder nødopkald, eller bruge andre funktioner, der kræver netværksdækning. For at foretage opkald skal du først aktivere telefonfunktionen ved at ændre profilen. Hvis enheden er låst, skal du indtaste låsekoden. Hvis du har brug for at foretage et nødopkald, mens enheden er låst og i profilen Fly, vil du muligvis også være i stand til at indtaste et alarmnummer, der er indkodet i enheden, i låsekodefeltet og trykke på Ring op. Enheden bekræfter, at du er ved at afslutte profilen Fly for at påbegynde et nødopkald.

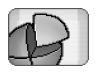

ADVARSEL! Tænd aldrig enheden, hvor der er forbud mod anvendelse af trådløse telefoner, eller hvor brug af enheden kan forårsage interferens eller være farlig.

# **Redigering af profiler**

Hvis du vil redigere en profil, skal du vælge profilen på listen og trykke på Tilpas. Bemærk, at ikke alle indstillinger kan ændres for alle profiler. Definer følgende indstillinger:

Profilnavn: - Omdøb profilen.

- Ringetone: Tryk på 
  ↓ for at vælge en lydfil, der skal bruges som ringetone ved taleopkald. Hvis du vil høre den valgte ringetone, skal du trykke på Afspil tone. Du kan også vælge en lydfil til forskellige beskedtyper på samme måde.
- Ringesignal: Når Stigende er valgt, starter ringestyrken fra niveau 1 og stiger et niveau ad gangen, indtil det angivne lydstyrkeniveau er nået.
- *Ringestyrke:* Angiv niveau for lydstyrken ved at trykke på <+> eller <->. Der bruges samme lydstyrkeniveau til indgående taleopkald, beskeder og alarmer.
- Vibrationssignal: Brug denne indstilling til at angive, at din smartphone skal vibrere ved indgående taleopkald, beskeder og alarmer.

Beskedsignaler: – Vælges, hvis du vil aktivere beskedsignaler.

- MMS-beskedtone: Tryk på ♥ for at vælge signalet til indgående MMS-beskeder. Hvis Beskedsignaler: ikke er valgt, er denne valgmulighed tilgængelig.
- Tone for e-mails Tryk på 
  ↓ for at vælge signalet til indgående e-mail-beskeder. Hvis Beskedsignaler: ikke er valgt, er denne valgmulighed tilgængelig.

Tastetoner: – Angiv lydstyrken ved tryk på tastaturet.

Berøringsskærmstoner: – Angiv lydstyrken for tryk på displayet.

Advarselstoner: – Din smartphone afgiver en meddelelsestone, f.eks. når batteriet er ved at løbe tør for strøm.

Tryk på **[**4 for at lukke dialogboksen og annullere alle de ændringer, du har foretaget.

48

# **Beskeder**

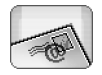

#### Gå til Skrivebord > Beskeder.

I programmet Beskeder kan du oprette, sende, modtage, se, redigere og organisere forskellige typer beskeder: SMS-beskeder, MMS-beskeder, e-mail-beskeder og Smart Messages, der er særlige SMS-beskeder med data. Derudover kan du modtage beskeder og data via Bluetooth, WAP-beskeder, Cell Broadcast-beskeder samt sende tjenestekommandoer.

| Beskeder 🛛 Indbakke (1) 🖂 🖉 🖏 📲 |                          |                       |                   |  |  |  |  |
|---------------------------------|--------------------------|-----------------------|-------------------|--|--|--|--|
| <b>□ 123456789</b><br>Bluetooth | Nyheder<br>Petra&Tom.jpg | <b>21:48</b><br>14:10 | Ny SMS-<br>besked |  |  |  |  |
|                                 |                          |                       | Ny MMS-<br>besked |  |  |  |  |
|                                 |                          |                       | Slet              |  |  |  |  |
|                                 |                          |                       | 21:48             |  |  |  |  |

#### Fig. 17: Beskeder

- Bemærk! Det er kun enheder med kompatible MMSbeskedfunktioner eller e-mail-funktioner, der kan modtage og vise MMS-beskeder.
- Tip! For at kunne sende og modtage e-mail- og MMS-beskeder skal du konfigurere indstillingerne for internetadgangspunktet. Se "Opsætning af et

internetadgangspunkt" på side 114. Afhængigt af den SIM-korttype, du anvender, vil din smartphone muligvis være i stand til at tilføje de korrekte indstillinger til internetbrowseren og MMS automatisk.

- Tip! Du kan begynde at oprette en besked fra alle programmer, der indeholder funktionen Send (eller menukommandoen Send). Vælg en fil (et billede eller tekst), der skal føjes til beskeden, og tryk på Send.
- Tip! Hvis du vil sende en besked i beskedredigeringsvinduet, når der er angivet en gyldig adresse i feltet *Til*; skal du trykke på for at sende beskeden.
- Hvis du vil tilpasse kommandoknapperne i hovedvinduet, skal du trykke på <u>i</u>, vælge Vis > Kommandolinjeknapper..., vælge den relevante kommando for hver knap og trykke på OK.
- Hvis du vil sortere beskederne, skal du trykke på og vælge Vis > Sortér.... Vælg den relevante sorteringsmetode og -rækkefølge, og tryk på OK.

# Indbakke

lkonerne angiver beskedtypen, prioriteten og eventuelt vedhæftede filer. Du vil muligvis kunne se nogle af følgende ikoner:

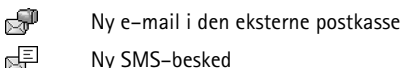

- Ny SMS-besked
- Nv MMS-besked
- Ny kalenderinvitation
- Ulæst e-mail
- E-mail med høi prioritet
- E-mail med lav prioritet i den eksterne

postkasse

r R

r m

p@

**†**@

<del>ا</del>چ

- Ŕ
  - Vedhæftet fil

# Status for udbakke

E-mails og SMS-beskeder kan have følgende status i Udbakke:

Sender - Beskeden er ved at blive sendt.

Efter anmod. - E-mail-beskeden eller SMS-beskeden sendes kun, hvis du trykker på Send i Udbakke.

Venter - SMS-beskeden sættes i kø og vil blive sendt så hurtigt som muligt. En besked kan f.eks. være sat i kø, mens din smartphone tændes, mens der ventes på, at signalstyrken er tilstrækkelig, eller mens det foregående telefonopkald afsluttes. Hvis det drejer sig om e-mailbeskeder, viser Venter, at beskeden sendes, næste gang du opretter forbindelse til den eksterne postkasse.

*Mislykket* - Det var ikke muligt at sende beskeden.

Udskudt - Du har afbrudt afsendelsen af beskeden. Du kan genoptage afsendelsen ved at trykke på Send i Udbakke.

# Mapper

Når du åbner Beskeder, får du vist indholdet af den mappe, der sidst har været åbnet.

Hvis du vil åbne en anden mappe, skal du trykke på = og vælge *Mapper*. Listen over mapper indeholder:

Indbakke – Indeholder modtagne beskeder med undtagelse af Cell Broadcast-beskeder.

Udbakke - Udbakken er et midlertidigt lager til beskeder, som venter på at blive sendt. F.eks. placeres beskederne i Udbakke, når din smartphone er uden for netværksdækning. Du kan også angive, at e-mailbeskederne skal sendes, næste gang du opretter forbindelse til den eksterne postkasse. Tryk på Udskyd afsendelse for at gemme beskeden i Udbakke i et stykke tid.

Kladder – Indeholder kladder, der ikke er blevet sendt.

Sendt - Indeholder beskeder, der er blevet sendt. Bemærk, at beskeder eller data, der sendes via en Bluetoothforbindelse, ikke gemmes i mappen Sendt.

Ekstern postkasse – Når du åbner denne mappe, kan du enten oprette forbindelse til den eksterne postkasse for at hente nye e-mail-beskeder eller få vist de e-mail-beskeder, du tidligere har hentet, i offlinetilstand. (se "E-mail-beskeder" på side 50).

Hvis du vil tilføje en ny mappe, skal du trykke på og vælge Værktøjer > Administrer mapper.... Tryk på Ny mappe, og giv den nye mappe et navn. Du kan placere dine beskeder i disse mapper.

Hvis du vil omdøbe eller slette mapper, skal du trykke på i og vælge Værktøjer > Administrer mapper.... Bemærk, at du ikke kan slette standardmapper.

# E-mail-beskeder

Hvis du vil have adgang til at modtage og sende e-mail, skal du tilmeldes en ekstern postkassetjeneste. Denne tjeneste udbydes enten af en internetudbyder, af en netværkstjenesteudbyder eller af dit eget firma.

### Oprettelse af en ekstern postkasse

- 1 Tryk på 🔚 i hovedvisningen i programmet Beskeder, og vælg Værktøjer > Ny postkasse.... Tryk på Næste.
- 2 Definer følgende indstillinger på siderne i installationsguiden til postkassen: *Postkassenavn:* – Angiv et passende navn til den eksterne postkasse.

Postkassetype: - Vælg den e-mail-protokol, der anbefales af udbyderen af den eksterne postkasse. Bemærk, at denne indstilling kun kan angives én gang og ikke kan ændres, når du først har gemt indstillingerne eller afsluttet angivelsen af postkasseindstillingerne. Tryk på Næste. Navn: - Skriv dit navn.

*Brugernavn:* - Skriv det brugernavn, du har fået af tjenesteudbyderen.

*Adgangskode:* - Skriv din adgangskode. Hvis du ikke udfylder dette felt, vil du blive bedt om at indtaste adgangskoden, når du forsøger at oprette forbindelse til den eksterne postkasse.

Min e-mail-adresse: - Skriv den e-mail-adresse, du har fået af tjenesteudbyderen. Adressen skal indeholde tegnet @. Svar på dine beskeder sendes til denne adresse. Tryk på Næste.

Indgående server (POP3): eller Indgående server (IMAP4): -IP-adressen eller værtsnavnet på den computer, der modtager dine e-mails.

Udgående server (SMTP): - IP-adressen eller værtsnavnet på den computer, der sender dine e-mails. Tryk på Næste.

3 Når du har defineret disse indstillinger, skal du trykke på Udfør for at vende tilbage til programmet Beskeder eller trykke på Avanceret for at definere valgfrie avancerede e-mail-indstillinger. Du kan finde yderligere oplysninger under "Avancerede e-mailindstillinger" på side 51.

#### Hvis du vil ændre indstillinger for den eksterne postkasse, skal du trykke på Beskedindstillinger > E-mail.... Vælg den postkasse, du vil ændre indstillinger for, tryk på Rediger, og foretag ændringerne som tidligere beskrevet. Bemærk, at du ikke kan ændre indstillingerne for postkassen, når forbindelsen til en ekstern postkasse er åben.

#### ⇒Hvis du vil angive en postkasse som

standardpostkasse, skal du trykke på 🔳 og vælge Værktøjer > Beskedindstillinger > E-mail.... Vælg den postkasse, der skal angives som standard, og tryk på Brug som standard.

### Avancerede e-mail-indstillinger

Når du har konfigureret eller ændret indstillingerne for den eksterne postkasse i guiden Installation af postkasse (gå til programmet Beskeder, tryk på 🔄, vælg Værktøjer > Beskedindstillinger > E-mail...), kan du fortsætte med at konfigurere de avancerede indstillinger for postkassen.

#### Overførselsside

*Hent:* – Angiver, hvad der skal hentes fra den ekstern postkasse, når forbindelsen oprettes. Indstillingen *Beskeder* er kun tilgængelig, hvis postkassetypen er IMAP4.

*Maksimal størrelse på e-mail:* – Du kan definere den maksimale størrelse på en besked, som hentes, når du vælger menukommandoen *E-mail* > *Hent og send*. Den minimale størrelse er 1 KB, og den maksimale størrelse er 1000 KB. Hvis grænsen overskrides, vil kun beskedens header blive hentet.

Antal e-mails, der skal hentes: – Definer antallet af headere på nye beskeder, du vil vise i Indbakke. Hvis du vil hente nye headere, og det samlede antal headere i Indbakke overskrider denne grænse, vil de ældste headere blive fjernet. Indstillingen er kun tilgængelig, hvis postkassetypen er IMAP4. Adgangskodegodkendelse: – Bruges sammen med POP3– protokollen til at kryptere afsendelsen af adgangskoder til en ekstern postserver.

Hent e-mails til Indbakke: – Vælg denne indstilling, hvis du vil hente beskeder fra denne konto til Indbakke. Hvis indstillingen ikke er valgt, hentes beskederne til separate postkassemapper uden for Indbakke.

### Afsendelsesside

*E-mail-standardformat:* – Den type e-mail, som du kan skrive og sende fra din smartphone.

*Send e-mail:* – Den måde, hvorpå e-mails sendes fra din smartphone.

*Medtag oprindelig i svar:* – Marker indstillingen for at medtage den oprindelige besked i svaret på beskeden.

Send rapport, når læst: – Hvis denne indstilling markeres, modtager du en besked, når modtageren har åbnet din email. Du kan kun modtage en besked, hvis modtagerens email-program understøtter denne funktion.

### Siden Udgående server (SMTP)

*Godkendelse er påkrævet:* – Marker denne indstilling, hvis SMTP–serveren (Simple Mail Transfer Protocol) kræver godkendelse. Nogle servere kræver, at brugeren godkendes, før der kan sendes e–mails.

Brugemavn: – Angiv brugernavnet til SMTP-serveren. Adgangskode: – Angiv adgangskoden til SMTP-serveren.

### Siden Andre indstillinger

Sikkerhed - Definer serverens sikkerhedsprotokol.

*Port til indgående e-mails:* – Angiv portnummeret til serveren til indgående e-mails. Normalt vil det ikke være nødvendigt at ændre standardværdien.

*Port til udgående e-mails:* – Angiv portnummeret til serveren til udgående e-mails. Normalt vil det ikke være nødvendigt at ændre standardværdien.

Adgangspunkt i brug: – Vælg, om du vil oprette forbindelse via et vilkårligt tilgængeligt adgangspunkt, eller om du selv vil vælge det adgangspunkt, der skal bruges til at oprette forbindelsen.

*Brug som standardpostkasse:* – Hvis dette afkrydsningsfelt markeres, vil denne postkasse blive standardpostkassen.

# Hentning af e-mail fra postkassen

☆ Tip! Slet eller flyt jævnligt e-mail-beskeder fra din smartphone for at frigøre plads i hukommelsen.

E-mails, der sendes til dig, modtages ikke automatisk af din smartphone, men af den eksterne postkasse. Når du vil læse dine e-mail-beskeder, skal du først oprette forbindelse til den eksterne postkasse og derefter vælge de beskeder, du vil hente til din smartphone. Forbindelsen til en ekstern postkasse oprettes via et dataopkald.

Du modtager alle beskeder i dine eksterne postkassemapper, medmindre du angiver, at du vil modtage beskederne i Indbakke. ☆ Tip! Du kan finde yderligere oplysninger om angivelse af hentningsindstillinger for e-mails under "Avancerede e-mail-indstillinger" på side 51.

Tip! Hvis du ikke har angivet en adgangskode under indstillingerne for den eksterne postkasse, vil du blive bedt om at angive en adgangskode, første gang du opretter forbindelse til den eksterne postkasse. Skriv adgangskoden i den dialogboks, der åbnes, og tryk på OK.

Hvis du vil hente indholdet af en udvalgt besked, skal du trykke på a og vælge E-mail > Hent e-mailindhold.

➡ Hvis du vil afbryde forbindelsen til en postkassen, skal du trykke på i og vælge *E-mail* > *Luk internetforbindelsen*. Dataopkaldet afsluttes.

Tip! Hvis du vil se indholdet af en bestemt e-mail, skal du trykke på beskeden. Indholdet hentes til din smartphone, og hvis der er flere nye beskeder i den eksterne postkasse, opdateres listen over beskeder samtidig.

### Læsning og besvarelse af e-mail

- Hvis du vil åbne Indbakke eller andre mapper, skal du trykke på s og vælge Mapper > Indbakke/Udbakke/ Kladder/Sendt eller navnet på den eksterne postkasse, hvis dette er angivet.
- ➡ Hvis du vil åbne en besked, skal du trykke to gange på den. Hvis der er et hyperlink til internettet i beskeden, kan du åbne hyperlinket ved at trykke på det.
- Tip! Du kan oprette et nyt kontaktkort for afsenderen af en e-mail. Tryk på =, og vælg Værktøjer > Tilføj til Kontakter....
- Hvis du vil åbne en vedhæftet fil i en besked, skal du trykke to gange på den vedhæftede fil. Bemærk, at vedhæftede filer kan indeholde virus eller andet skadeligt indhold. Du skal altid sikre dig, at du kan stole på afsenderen. Hvis du vil gemme den vedhæftede fil, skal du vælge den og trykke på Gem.
- Hvis du vil besvare en besked efter at have læst den, skal du trykke på Besvar. Hvis du vil sende et svar til alle modtagere og ikke kun til afsenderen af e-mailbeskeden, skal du trykke på sog vælge Besked > Svar til alle.

Når du besvarer en e-mail-besked, medtages HTMLbeskeder som vedhæftede filer.

☆ Tip! Du kan finde yderligere oplysninger om angivelse af afsendelsesindstillinger for e-mails under "Avancerede e-mail-indstillinger" på side 51.

- ► Hvis du vil videresende en e-mail-besked, skal du trykke på og vælge Besked > Videresend.
- ➡ Hvis du vil slette en besked fra Indbakke eller den eksterne postkasse, skal du trykke på Slet. Du skal om nødvendigt angive, om du kun vil slette beskeden fra din smartphone, eller om du vil slette den både fra din smartphone og fra e-mail-serveren.

### Afsendelse af e-mail

- Tryk på = i hovedvisningen i programmet Beskeder, og vælg Besked > Opret > E-mail.
- 2 Skriv e-mail-adressen i feltet Til: Indsæt et semikolon
   (;) for at adskille hver enkelt modtager.
   Tark på and hvis medtageran finder i Kontakter Væla

Tryk på 2 i hvis modtageren findes i Kontakter. Vælg en modtager på listen, og tryk på Tilføj. Tryk på Udført, når alle modtagerne er valgt.

- **3** Angiv et emne, og skriv beskeden. Tryk på Send.
- Tip! Du kan bruge en e-mail-adresse i en tekstboks eller i et dokument som hyperlink. Tryk på adressen, eller flyt markøren ind i tekstfeltet med navigationstasten. Herefter bliver det til et hyperlink med et lille ikon. Tryk på ikonet for at åbne e-mailredigeringsprogrammet.

Hvis det navn, du har angivet, svarer til mere end ét navn, eller hvis personen har mere end én e-mail-adresse, skal du vælge det korrekte navn eller den korrekte e-mailadresse på listen og trykke på OK.

54

Tip! Du kan vælge mere end én kontakt ad gangen. Se "Almindelige handlinger i programmer" på side 22.

- Hvis du vil vise eller skjule felterne Cc: og Bcc: i email-redigeringsprogrammet, skal du trykke på so og vælge Vis > Cc-felt eller Bcc-felt. Hvis du føjer en modtager til feltet Cc; sendes der en kopi af beskeden til denne modtager, og modtagerens navn er synligt for andre, der modtager beskeden. Hvis du føjer en modtager til feltet Bcc; sendes der en kopi af beskeden til denne modtager, men modtagerens navn er ikke synligt for andre, der modtager beskeden.
- Hvis du vil gemme, men ikke sende en e-mail, du lige har skrevet, skal du trykke på Luk. Beskeden gemmes i mappen Kladder. Den gemte besked erstatter den tidligere gemte udgave af den samme besked.
- Hvis du vil angive indstillinger for afsendelse af den aktuelle e-mail, skal du trykke på Sendevalg. Bemærk, at eventuelle ændringer, der foretages i denne dialogboks, kun har indvirkning på den aktuelle e-mail, som du er ved at sende, og på beskedformatet, når beskeden åbnes af modtageren. Formatet kan f.eks. påvirke tegnenes læsevenlighed. Definer følgende indstillinger:

*Prioritet:* – Angiver beskedens prioritetsniveau.

*E-mail-format:* – Angiver beskedens formattypografi. Vælg *Formateret tekst (HTML)*, hvis du vil kunne bruge udvidede tekstformateringsindstillinger. Vælg *Almindelig tekst* for at bruge det almindelige internetformat eller *Alm. tekst (ingen MIME)*, hvis du ved, at modtagerens e-mail-system ikke kan vise e-mails i det almindelige internetformat.

Send rapport, når læst: – Vælg denne indstilling, hvis du vil modtage en meddelelse, når modtageren har åbnet din besked.

*Postkasse i brug:* – Den eksterne postkasse, der bruges til afsendelse af beskeden.

Send e-mail: – Her kan du definere, hvornår beskeden skal sendes. Straks betyder, at beskeden bliver sendt så hurtigt som muligt, hvis du har oprettet forbindelse til den eksterne postkasse. Hvis du ikke har oprettet forbindelse, forsøger enheden at oprette forbindelsen. Indstillingen Ved næste forbindelse betyder, at e-mailbeskeden sendes, næste gang du opretter forbindelse til den eksterne postkasse. Indstillingen Efteranmodning betyder, at beskeden gemmes i Udbakke, når du trykker på Send. Beskeden sendes, når du vælger den i Udbakke og trykker på Send.

# Typografi i e-mails

Det er kun muligt at formatere tekst og afsnit, når indstillingen *E-mail-format:* til afsendelse af den aktuelle e-mail er angivet til *Formateret tekst (HTML).*  Hvis du vil formatere markeret tekst, skal du trykke på <u>s</u> og vælge *Format > Skrifttype...*. Værktøjslinjen nederst på skærmen indeholder også værktøjer til tekstredigering. Hvis værktøjslinjen er skjult, skal du trykke på <u>s</u> og vælge Vis > Værktøjslinje.

 Hvis du vil justere markerede afsnit, skal du trykke på
 g og vælge Format > Justering > Venstre, Højre eller Centreret.

### Planlægning

Du kan angive, hvornår og hvor ofte din smartphone skal forsøge at oprette forbindelse til den eksterne postkasse for at sende og modtage e-mails.

- Hvis du vil angive indstillinger for planlægning af emails, skal du trykke på send automatisk... og trykke på Rediger. Du kan angive starttidspunkt, sluttidspunkt og interval for afsendelse og modtagelse på følgende måde: Tryk på , og tryk på og for at ændre klokkeslættet. Tryk om nødvendigt på feltet am/pm, hvis du bruger 12-timersformatet til uret. I feltet *Dage*; kan du markere de ugedage, hvor du ønsker at oprette forbindelse. Tryk på OK.
- Hvis du vil aktivere eller deaktivere planlægning,

skal du trykke på 🔚 , vælge *E-mail* > *Hent og send* automatisk... og vælge eller slette en forbindelse for at aktivere eller deaktivere planlægningen for den. Bemærk! Indstillingen bør ikke aktiveres, hvis den ikke bruges. Der pålægges muligvis et gebyr, hver gang enheden opretter forbindelse.

### Vedhæftede filer i e-mail-beskeder

Du kan sende de fleste af de dokumenter og beskeder, der oprettes i de andre programmer på din smartphone, som vedhæftede filer til e-mail-beskeder.

**Vigtigt!** E-mails kan indeholde virus eller på anden måde være skadelige for enheden eller pc'en. Åbn ikke vedhæftede filer, hvis du ikke er sikker på, om du kan stole på afsenderen.

- Hvis du vil vedhæfte filer i en e-mail, skal du trykke på <u>i</u> i e-mail-redigeringsprogrammet og vælge Vedhæftet fil > Vedhæft fil. Søg efter og vælg den fil, du vil vedhæfte i e-mailen.
- Tip! Hvis du vil vedhæfte dit kontaktkort i en e-mail, skal du trykke på sog vælge Vedhæftet fil > Vedhæft Mit kontaktkort.
- Hvis du vil have vist en vedhæftet fil, skal du åbne den modtagne eller sendte e-mail-besked, der indeholder den vedhæftede fil, og trykke to gange på ikonet for den vedhæftede fil nederst i beskeden. Hvis filformatet for den vedhæftede fil ikke kan genkendes af systemet, vises der et spørgsmålstegnsikon.

Hvis du vil gemme en vedhæftet fil, skal du åbne den e-mail-besked, der indeholder den vedhæftede fil, vælge den vedhæftede fil nederst i beskeden og trykke på Gem.

### Signaturer

- Hvis du vil angive en signatur til en e-mail-konto, skal du trykke på ig , vælge *E-mail* > *Signaturer...*, trykke på **Rediger** og derefter skrive signaturen. Marker indstillingen *Vedhæft Mit kontaktkort:*, hvis du vil vedhæfte dit kontaktkort i alle e-mail-beskeder, du sender.
- ➡ Hvis du vil aktivere eller deaktivere en signatur til en e-mail-konto, skal du trykke på Signaturer... og markere eller slette signaturerne for at aktivere eller deaktivere dem. Signaturen skal være angivet for at kunne blive aktiveret.

# SMS-beskeder

Med SMS (Short Message Service) kan du sende og modtage SMS-beskeder via et digitalt trådløst netværk.

# Afsendelse af SMS-beskeder

- 1 Tryk på Ny SMS-besked i hovedvisningen i programmet Beskeder.
- 2 Skriv telefonnummeret i feltet *Til:* Indsæt et semikolon (;) for at adskille hver enkelt modtager. Tryk på an, hvis modtageren findes i Kontakter. Vælg en modtager på listen, og tryk på Tilføj. Tryk på Udført, når alle modtagerne er valgt.
- **3** Skriv beskeden, og tryk på Send. Bemærk, at en SMSbesked kun kan indeholde uformateret, almindelig tekst.
- Tip! Når du sender en SMS-besked, der indeholder specialtegn eller accenttegn, skal du være opmærksom på, at det ikke nødvendigvis er alle telefoner, der understøtter specialtegn.

Din smartphone understøtter afsendelse af tekstbeskeder ud over den normale grænse på 160 tegn. Hvis beskeden overskrider 160 tegn, sendes den som en serie på to eller flere beskeder.

Tegntælleren nederst i vinduet med tekstbeskeden viser det antal tegn, der er brugt i beskeden, i realtid. Hvis antallet af tegn overskrider 160 tegn, vises også det antal beskeder, der skal bruges til at sende beskeden.

Hvis der er specialtegn i beskeden, vises beskedens længde måske ikke korrekt af indikatoren.

Ikke-latinske tegn på nogle sprog eller specialtegn (Unicode) som f.eks. <br/>ë, â, á og ì, optager mere plads.

Bemærk også, at hvis du sender en besked, der er opdelt på flere beskeder, kan det være dyrere end kun at sende en besked.

Hvis du vil angive indstillinger til afsendelse af den aktuelle besked, skal du trykke på Sendevalg. Bemærk, at eventuelle ændringer, der foretages i denne dialogboks, kun påvirker den aktuelle besked, som du er ved at sende. Definer følgende indstillinger:

### Siden Generelt

*Beskedcentral i brug:* - Vælg, hvilken beskedcentral der skal bruges til levering af SMS-beskeder.

*Modtag rapport:* (netværkstjeneste) – Hvis du markerer dette afkrydsningsfelt, kan du se status for den afsendte besked i programmet Log. Hvis du ikke markerer dette afkrydsningsfelt, er det kun statustypen *Sendt*, der vises i Log.

Send besked: – Definer, hvornår beskeden skal afsendes. Indstillingen Efter anmodning betyder, at beskeden gemmes i Udbakke, når du trykker på Send. Beskeden sendes, når du vælger den i Udbakke og trykker på Send.

### Siden Avanceret

Beskeden afventer i: (netværkstjeneste) – Hvis der ikke kan opnås forbindelse til modtageren af en besked inden for gyldighedsperioden, fjernes beskeden fra SMSbeskedcentralen. Bemærk, at netværket skal understøtte denne funktion. Maksimal tid er den maksimale tidsperiode, der tillades af netværket. *Svar via samme central:* (netværkstjeneste) – Vælg denne indstilling, hvis svarbeskeden skal sendes via det samme beskedcentralnummer.

Beskedens afsendelsesformat: – Du skal kun ændre denne indstilling, hvis du er sikker på, at beskedcentralen kan konvertere SMS-beskeder til andre formater. Kontakt netværksoperatøren.

### Modtagelse af SMS-beskeder

SMS-beskederne modtages automatisk, hvis denne tjeneste er tilgængelig, og din smartphone er tændt og inden for netværksdækning.

Når du modtager en ny SMS-besked, afgiver enheden en lyd - medmindre din smartphone bruger en lydløs profil og der åbnes en dialogboks på displayet. Tryk på Åbn for at åbne beskeden. Hvis du vil åbne en besked i Indbakke, skal du trykke to gange på den.

- Tip! Hvis du vil oprette et kontaktkort for afsenderen af en SMS-besked, skal du trykke på sog vælge Værktøjer > Tilføj til Kontakter....
- Hvis du vil besvare en SMS-besked, skal du åbne den oprindelige besked og trykke på Besvar. Skriv et svar, og tryk på Send. Den oprindelige besked medtages i svaret, hvis du har markeret afkrydsningsfeltet Medtag oprindelig i svar: i indstillingerne for SMS-beskeder.

Hvis du vil flytte, kopiere eller slette beskeder på SIM-kortet, skal du trykke på s og vælge Besked > SIM-beskeder.... Vælg beskederne, og tryk på den relevante knap.

# Indstillinger for SMS-beskeder

De ændringer, du foretager i indstillingerne for SMSbeskeder, påvirker afsendelsen og modtagelsen af SMSbeskeder.

Tryk på 🔄 i hovedvisningen i Beskeder, og vælg Værktøjer > Beskedindstillinger > SMS-besked.... Definer følgende indstillinger:

### Siden Generelt

*Beskedcentral i brug:* - Vælg, hvilken beskedcentral der skal bruges til levering af SMS-beskeder.

*Modtag rapport:* (netværkstjeneste) – Hvis du markerer dette afkrydsningsfelt, kan du se status for den afsendte besked i programmet Log. Hvis du ikke markerer dette afkrydsningsfelt, er det kun statustypen *Sendt*, der vises i Log.

Send besked: - Definer, hvornår beskeden skal afsendes. Indstillingen Efter anmodning betyder, at beskeden bliver gemt i Udbakke, når du trykker på Send i beskedredigeringsvinduet. Beskeden sendes, når du vælger den i Udbakke og trykker på Send.

### Siden Avanceret

Beskeden afventer i: – Hvis der ikke kan opnås forbindelse til modtageren af en besked inden for gyldighedsperioden, fjernes beskeden fra SMS-beskedcentralen. Bemærk, at netværket skal understøtte denne funktion. Maksimal tid er den maksimale tidsperiode, der tillades af netværket.

*Svar via samme central:* (netværkstjeneste) – Vælg denne indstilling, hvis svarbeskeden skal sendes via det samme beskedcentralnummer.

*Medtag oprindelig i svar:* – Angiver, om teksten i den modtagne SMS-besked kopieres over i svaret.

*Foretrukken forbindelse:* – Du kan sende SMS-beskeder via et normalt GSM-netværk eller via GPRS, hvis dette understøttes af netværket.

Hvis du vil tilføje en ny beskedcentral, skal du trykke på e og vælge Værktøjer > Beskedindstillinger > SMSbesked.... Tryk på Centraler og derefter på Ny. Skriv et navn og et nummer på beskedcentralen. Nummeret kan du få hos tjenesteudbyderen. Marker afkrydsningsfeltet Brug som standardcentral; hvis du altid vil bruge den pågældende beskedcentral til afsendelse af SMSbeskeder.

# **Om SMS-tjenester**

SMS-beskeder kan sendes eller modtages under tale- eller dataopkald. Beskederne kan læses på alle mobiltelefoner, som understøtter denne funktion. Hvis modtagertelefonen er slukket på afsendelsestidspunktet, vil beskedcentralen fortsætte med at forsøge at sende beskeden, indtil den gyldighedsperiode, der er tilladt af netværket, udløber.

Hvis du vil sende tekst, som du har skrevet eller redigeret i et andet program, som en SMS-besked, vil alle integrerede objekter eller formatering gå tabt. Du kan heller ikke sende vedhæftede filer som SMS-beskeder.

# MMS-beskeder

En multimediebesked kan indeholde tekst, billeder, videoklip og/eller lydklip.

Copyrightbeskyttelse kan forhindre, at nogle billeder, ringetoner eller andet indhold kopieres, ændres, overføres eller videresendes.

## **Oprettelse af MMS-beskeder**

- 1 Tryk på 🔳 , og vælg *Besked* > *Opret* > *MMS-besked*.
- 2 Skriv modtagerens telefonnummer i feltet Til: Indsæt et semikolon (;) for at adskille hver enkelt modtager. Tryk på 2 hvis modtageren findes i Kontakter. Vælg en modtager på listen, og tryk på Tilføj. Tryk på Udført, når alle modtagerne er valgt.
- 3 Skriv beskeden, og tilføj et medieobjekt. Brug værktøjslinjen eller menukommandoen *Indsæt* til at indsætte billeder, lyd eller videoklip i beskeden. Du kan finde yderligere oplysninger nedenfor. Hvis værktøjslinjen er skjult, skal du trykke på <sup>™</sup> og vælge *Vis > Værktøjslinje*.
- 4 Tryk på Send, når du er færdig med beskeden.

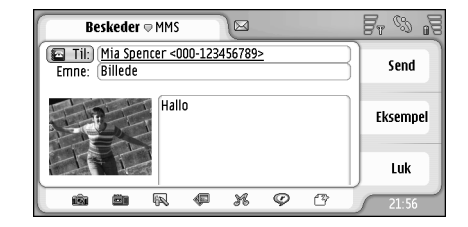

#### Fig. 18: Afsendelse af en MMS-besked

Tip! En MMS-besked kan indeholde flere sider. Hvis du vil tilføje sider, skal du trykke på ikonet for på værktøjslinjen eller trykke på ikonet for på værktøjslinjen eller trykke på isonet for sides indesæt > Sideskift. Hvis markøren er i feltet Til., Cc: eller i feltet Emne:, når du tilføjer en side, placeres den nye side forrest i beskeden. Hvis ikke, tilføjes den nye side efter den side, hvorpå markøren er placeret. Bemærk, at hver side kun kan indeholde ét video- eller lydklip. En besked kan dog indeholde flere sider med et videoeller lydklip. Den maksimale størrelse for MMSbeskeder, der understøttes af din smartphone, er 100 KB. Du kan finde oplysninger om begrænsning af indholdet i dine beskeder ved at se MMS-indstillinger under "Siden Generelt" på side 62.

Hvis du vil indsætte et eksisterende billede eller lyd– eller videoklip i beskeden, skal du bruge værktøjslinjen eller trykke på 🗉 og vælge Indsæt > Billede, Musiknummer eller Medieklip. Søg efter elementet, og tryk på **Indsæt** for at indsætte det i beskeden. Bemærk, at det trådløse netværk kan begrænse størrelsen på MMS-beskeder. Hvis det indsatte billede overskrider denne grænse, vil din smartphone muligvis formindske det, så det kan blive sendt via MMS.

Bemærk, at hvis nogle af menupunkterne i menuen Værktøjer ikke er tilgængelige, eller du får vist en fejlbesked, når du forsøger at indsætte et multimedieelement, er dine indstillinger muligvis for begrænsede. Se MMS-indstillinger under "Siden Generelt" på side 62, hvis du ønsker yderligere oplysninger.

- Hvis du vil ændre tekstens placering i forhold til et billede eller en video, skal du markere tekstfeltet, trykke på sog vælge Værktøjer > Sidelayout > Placer tekst til højre eller Placer tekst til venstre. (Ikke tilgængelig i Begrænset tilstand).
- ➡ Hvis du vil formatere tekst, skal du markere teksten ved at trække styluspennen hen over teksten, trykke på

• og vælge Værktøjer > Formatér tekst.... Du kan også vælge formateringen først og derefter begynde at skrive teksten. (Ikke tilgængelig i Begrænset tilstand).

- Hvis du vil ændre baggrundsfarve for en besked, skal du trykke på s og vælge Værktøjer > Indstil baggrundsfarve.... Tryk på den farvefirkanten, og vælg en ny farve. (Ikke tilgængelig i Begrænset tilstand).
- Hvis du vil føje effekter til multimedieobjekter, skal du vælge objektet, trykke på sog vælge Værktøjer > Overgangsindstillinger.... Du kan angive, hvor lang tid et objekt skal vises, og hvordan et nyt objekt skal åbnes. (Ikke tilgængelig i Begrænset tilstand).

En multimediebeskeds udseende kan variere afhængigt af den modtagende enhed.

- Hvis du vil slette et multimedieobjekt fra en besked, skal du vælge objektet, trykke på Slet. Vælg den relevante kommando.
- Tip! Hvis du vil føje sider til en MMS-besked, skal du trykke på g og vælge Indsæt > Sideskift. Hvis markøren er i felterne Til; Cc: eller Emne; når du tilføjer en side, placeres den nye side forrest i beskeden. Ellers tilføjes den nye side efter den side, hvorpå markøren er placeret.
- Hvis du vil slette en side, skal du gå til denne side, trykke på g vælge *Rediger > Slet > Side*.

#### Hvis du vil angive indstillinger for afsendelse af den

aktuelle besked, skal du trykke på 💽 og vælge Værktøjer > Sendevalg... . Bemærk, at eventuelle ændringer, der foretages i denne dialogboks, kun påvirker den aktuelle besked, som du er ved at sende. Definer følgende indstillinger:

- Modtag rapport: (netværkstjeneste) Vælg denne indstilling, hvis du vil modtage en meddelelse, når beskeden er leveret til MMS-centralen.
- Beskeden afventer i: (netværkstjeneste) Hvis der ikke kan opnås forbindelse til modtageren af en besked inden for gyldighedsperioden, fjernes beskeden fra MMS– centralen. Bemærk, at netværket skal understøtte denne funktion. Maksimal tid er den maksimale tidsperiode, der tillades af netværket.
- Hvis du vil have vist et eksempel på beskeden, før du sender den, skal du trykke på 🔳 og vælge Besked > Eksempel.

### Værktøjslinje

Hvis værktøjslinjen er skjult, skal du trykke på  $\boxed{\Xi}$  og vælge Vis > Værktøjslinje.

 1
 2
 3
 4
 5
 6
 7

 Image: Second second secon

- 1 Tag et billede, eller optag en video.
- 2 Optag et lydklip, eller indsæt et eksisterende lydklip.
- 3 Opret en ny skitse.
- 4 Indsæt et billede.

- 5 Indsæt et musikklip.
- 6 Indsæt et videoklip.
- 7 Indsæt et sideskift.

### Modtagelse af MMS-beskeder

MMS-beskederne modtages i Indbakke, og herefter kan du åbne, besvare eller videresende dem på samme måde som med andre beskeder.

Du kan muligvis modtage MMS-beskeder, der indeholder objekter, som ikke understøttes af din smartphone, men du kan ikke se dem. Du kan dog muligvis videresende disse beskeder til en anden enhed.

**Vigtigt!** Multimediebeskedobjekter kan indeholde virus eller på anden måde være skadelige for enheden eller pc'en. Åbn ikke vedhæftede filer, hvis du ikke er sikker på, om du kan stole på afsenderen.

- Hvis du vil gemme et markeret multimedieobjekt, skal du trykke på sog vælge Værktøjer > Gem objekt....
- Hvis du vil se oplysningerne om et objekt, skal du trykke to gange på det.
- Hvis du vil se en oversigt over alle objekter i en besked, skal du trykke på so vælge Værktøjer > Vis objekter.... Hvis du vil gemme et objekt, skal du vælge det og trykke på Gem. Hvis du vil afspille et objekt, skal du vælge det og trykke på Åbn.

# MMS-indstillinger

De ændringer, du foretager i MMS-indstillingerne, påvirker afsendelsen og modtagelsen af MMS-beskeder. Du modtager muligvis disse indstillinger i en speciel besked fra tjenesteudbyderen.

Tryk på 🔳 i hovedvisningen i Beskeder, og vælg Værktøjer > Beskedindstillinger > MMS-besked.... Definer følgende indstillinger:

### Afsendelsesside

Adgangspunkt i brug: - Vælg den

internetadgangspunktsforbindelse (IAP), du vil bruge til afsendelse af beskeder. Du kan finde oplysninger om oprettelse af et IAP under "Opsætning af et internetadgangspunkt" på side 114.

*Startside:* - Skriv adressen på MMS-centralen.

*Modtag rapport:* - Vælg denne indstilling, hvis du vil modtage en meddelelse, når beskeden er leveret til den påtænkte destination. Det kan muligvis ikke lade sige gøre at modtage en leveringsrapport for en MMS, der er sendt til en e-mail-adresse.

Send besked: - Du kan vælge, hvornår beskeden skal afsendes.

Beskeden afventer i: (netværkstjeneste) – Hvis der ikke kan opnås forbindelse til modtageren af en besked inden for gyldighedsperioden, fjernes beskeden fra MMS-centralen. Bemærk, at netværket skal understøtte denne funktion. Maksimal tid er den maksimale tidsperiode, der tillades af netværket.

### Overførselsside

Ved beskedmodtagelse: - Vælg Hent straks, hvis du vil modtage MMS-beskeder. Vælg Udskyd hentning, hvis du vil gemme beskederne på MMS-centralen og hente dem senere. Vælg Afvis besked, hvis du vil afvise MMSbeskeder. MMS-centralen sletter herefter beskederne. Vælg Kun i hjemmenetværk, hvis du ikke vil modtage MMSbeskeder, når din smartphone er tilsluttet et roamingnetværk uden for hjemmenetværket. I så fald bliver beskederne liggende på serveren og kan hentes senere.

*Modtag reklamer:* - Vælg denne indstilling, hvis du vil tillade modtagelse af beskeder, der er defineret som reklamer.

*Tillad anonyme beskeder:* - Vælg denne indstilling, hvis du vil tillade modtagelse af beskeder fra ukendte afsendere.

Hvis du vil definere internetadgangspunktet, skal du trykke på i og vælge Værktøjer > Beskedindstillinger > MMS-besked.... Tryk på Internetopsætning og Næste. Du kan finde yderligere oplysninger under "Opsætning af et internetadgangspunkt" på side 114.

### Siden Generelt

*MMS-tilstand* – Vælg *Begrænset tilstand*; hvis du vil begrænse MMS-beskedfunktionerne og gøre beskeden mere kompatibel med andre telefoner. Tekstformateringen og MMS-indstillingerne begrænses. Vælg *Tilstand med*  vejledning; hvis du vil tillade flere indstillinger med advarsler, når de grundlæggende indstillinger overskrides. Vælg *Ubegrænset tilstand:*, hvis du vil bruge det fuldstændige funktionssæt i MMS-beskeder.

# Specielle beskedtyper

Din smartphone kan modtage forskellige typer beskeder, der indeholder data. De kaldes også OTA-beskeder (Over The Air). Dette kan f.eks. være billedbeskeder, visitkort, ringetoner eller kalenderposter.

Du kan også modtage et SMS-tjenestenummer, et telefonsvarernummer, profilindstillinger til ekstern synkronisering, adgangspunktsindstillinger til browseren, MMS eller e-mail, loginscriptindstillinger til adgangspunktet eller e-mail-indstillinger som OTAbeskeder.

# Tjenestebeskeder

Tjenestebeskeder er meddelelser, der f.eks. giver besked om nyhedsoverskrifter. De indeholder muligvis en SMS-besked eller et hyperlink. Kontakt tjenesteudbyderen for at få oplysninger om tilgængelighed og abonnement.

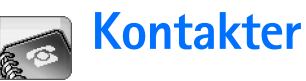

#### Gå til Skrivebord > Kontakter.

Du kan bruge Kontakter til at oprette, redigere og håndtere alle kontaktoplysninger, f.eks. telefonnumre og adresser.

Du kan finde oplysninger om, hvordan du synkroniserer dine kontakter med kompatible pc-programmer, i vejledningen til Nokia PC Suite på cd-rom'en i salgspakken.

# Visning af og søgning efter kontakter

- Hvis du vil have vist et kontaktkort, skal du trykke på et navn på listen over kontakter. Hvis du trykker to gange på kontaktkortet, åbnes det, så du kan redigere det.
- Tip! Du kan ringe op til kontakten ved at trykke to gange på telefonnummeret i højre rude. På samme måde kan du sende en e-mail til en e-mail-adresse ved at trykke to gange på adressen.
- Hvis du vil søge efter et kontaktkort, skal du trykke på de bogstaver i den nederste række, som svarer til navnet på det kort, du vil have vist. Du kan f.eks. trykke én gang, hvis du vil se de kontakter, der starter med

bogstavet M, to gange, hvis du vil se de kontakter, der starter med bogstavet N, og tre gange, hvis du vil se de kontakter, der starter med bogstavet O.

Du kan også trykke på 🔁 og vælge Vis > Søgefelt, hvorefter du vil få vist et søgefelt. Du kan nu begynde at skrive navnet på kontakten i søgefeltet. Listen over kontakter ændrer visning og viser de kontakter, der svarer til det navn, du indtaster.

| Kontakter 🗢 Alle kontakte                              | er 🖂                                                                                | Fr S F              |
|--------------------------------------------------------|-------------------------------------------------------------------------------------|---------------------|
| Mit kort<br>Helmut Leist                               | Mia Spencer<br>Global Airliness                                                     | Ring op             |
| Lisa Van Kouwenhoven<br>Mia Spencer<br>Paolo Pecorella | <ul> <li>000-123456789</li> <li>mia.<br/>spencer@globalairlin<br/>es.com</li> </ul> | Opret<br>besked     |
|                                                        |                                                                                     | Ny kontakt<br>21:54 |

Fig. 19: Hovedvinduet i Kontakter med søgefeltet.

#### Hvis du vil ændre sorteringsrækkefølgen for

kontakterne, skal du trykke på <u>s</u>, vælge *Vis* > *Sortér efter* og derefter vælge den ønskede sorteringsrækkefølge.

# Oprettelse og redigering af kontakter

- Hvis du vil oprette et nyt kontaktkort, skal du trykke på Ny kontakt, trykke på et tomt felt og indtaste oplysningerne. Se også "Kontaktkortfelter" på side 66.
- Hvis du vil redigere et kontaktkort, skal du trykke to gange på en kontakt på listen for at åbne kontakten, redigere kortet efter behov og trykke på Udført.
- Hvis du vil slette et kontaktkort, skal du vælge kontakten, trykke på <u>s</u> og vælge *Kontakt > Slet.* Bemærk, at du ikke kan slette dit eget kort.
- ► Hvis du vil tildele et hurtigkaldsnummer til en kontakt,skal du åbne kontakten ved at trykke to gange på den og trykke på det telefonnummerfelt, hvor du vil tildele hurtigkaldsnummeret. Tryk på 
  ✓ærktøjer > Tildel hurtigkald..., vælg et hurtigkaldsnummer, og tryk på Tildel.
- Hvis du vil angive en bestemt ringetone for en kontakt,skal du åbne kontakten ved at trykke to gange på den. Hvis feltet *Ringetone* ikke findes på kortet, skal du trykke på Tilføj felt, vælge det relevante felt på listen og trykke på OK. Tryk to gange på feltet *Ringetone*. Vælg en ringetone. Tryk på Afspil for at lytte til ringetonen.
- Hvis du vil indsætte et billede, skal du åbne kontakten ved at trykke to gange på den og derefter trykke to gange på billedpladsholderen øverst til højre. Vælg et

billede, og tryk på Tilføj for at tilføje det uden at redigere det eller på Rediger for at åbne billedet i et billedredigeringsprogram, hvor du kan redigere det. Brug styluspennen eller navigationstasten til at vælge det billedområde, der skal indsættes. Brug værktøjslinjen til at zoome ind og ud på, spejlvende eller rotere billedet eller tilføje en farvet billedramme. Når du er tilfreds med billedet, skal du trykke på Tilføj for at føje billedet til kontaktkortet. Hvis du vil fjerne et billede, skal du trykke på 📧 og vælge Billede > Fjern.

- Hvis du vil vise det korrekte adresseformat for dit hjemland eller dit geografiske område, skal du trykke på <u>i</u>, vælge Værktøjer > Adresseformat... og vælge dit land eller dit geografiske område på listen. Den nye indstilling gælder for alle kort, hvis den defineres i hovedvisningen, eller for det aktuelle kort, hvis den defineres under redigering af et kort.
- Hvis du vil oprette eller redigere SIM-

kontaktkort, skal du trykke på 🔄 og vælge Værktøjer > SIM-bibliotek.... Tryk på Ny, eller vælg en kontakt, og tryk på Rediger. SIM-kontaktkort er kort, som kun gemmes på SIM-kortet og ikke i hukommelsen på din smartphone.

Længden på det navn og telefonnummer, der kan indtastes, defineres af SIM-kortet. Nogle SIM-kort tillader f.eks. ikke, at der indtastes mere end 14 tegn.

### Kontaktkortfelter

- Hvis du vil føje flere felter til et kontaktkort, skal du åbne kontaktkortet og trykke på Tilføj felt. Vælg det relevante felt på listen. Hvis du vil fjerne et valgt felt, skal du trykke på so gvælge Kontakt> Fjern felt. Disse ændringer vil kun blive foretaget på det kort, som du er ved at redigere.
- ► Hvis du vil omdøbe et felt, skal du vælge et felt, trykke på g vælge Kontakt > Omdøb felt... Skriv det nye navn. Hvis menukommandoen Omdøb felt... er nedtonet, betyder det, at du ikke kan redigere dette felt.
- Hvis du vil redigere en kontaktkortskabelon, skal du trykke på g og vælge Værktøjer > Kortskabelon.... Tryk på Tilføj felt for at tilføje et nyt felt. Du kan også vælge et felt og trykke på Fjern felt, hvis du vil slette det. Bemærk, at ikke alle felter kan fjernes. Disse ændringer påvirker alle kontaktkort med undtagelse af SIM-kontaktkortene.

# Overførsel af kontakter

Bemærk, at kontaktoplysningerne kun kan sendes til eller modtages fra kompatible enheder.

Hvis du vil sende et kontaktkort, skal du trykke på

• og vælge Kontakt > Send. Vælg afsendelsesmetoden. Hvis du vil sende dit eget kontaktkort, skal du vælge kortet og trykke på Send. Vælg beskedtypen. Dit kontaktkort sendes som visitkort i vCard–format. Du kan finde yderligere oplysninger om afsendelsesindstillingerne under "Beskeder" på side 48 og "Afsendelse af data via Bluetooth" på side 144.

- Hvis du vil kopiere en kontakt til et SIM-kort,skal du trykke på sog vælge Kontakt > Kopiér til SIMbibliotek....

# Stemmekoder

Når du tildeler en stemmekode til et kontaktkort, kan du ringe til kontakten med koden ved at aktivere den stemmestyrede opkaldsfunktion og udtale den stemmekode, du har optaget. Du kan finde yderligere oplysninger under "Stemmestyret opkald" på side 40.

Hvis du vil tildele en stemmekode til en kontakt, skal du åbne kontakten ved at trykke to gange på den. Tryk på <u>is</u>, og vælg Værktøjer > Tilføj stemmekode.... Vælg det telefonnummer, som du vil tildele en stemmekode til, og tryk på OK. Tryk på Start. Efter tonen skal du udtale det eller de ord, der skal bruges som stemmekode, klart og tydeligt i mikrofonen. Efter optagelsen afspiller din smartphone den optagede stemmekode og gemmer den.

- ➡ Hvis du vil se en liste over stemmekoderne, skal du trykke på isten kan du se alle de kontakter, der har fået tildelt en stemmekode. Du kan tildele stemmekoder til op til 50 telefonnumre.
- Hvis du vil redigere eller slette en stemmekode, skal du trykke på g vælge Værktøjer > Stemmekoder.... Tryk på Skift eller Slet.

# Kontaktgrupper

Du kan inddele dine kontakter i grupper og føje en ringetone til en gruppe.

- Hvis du vil oprette en ny gruppe, skal du trykke på
  I og vælge Gruppe > Ny.... Angiv et navn til gruppen.
- Hvis du vil skifte mellem forskellige grupper, skal du trykke på s og vælge Vis gruppe. Vælg den gruppe, du vil have vist.
- Hvis du vil føje en kontakt til en gruppe, skal du vælge en kontakt og trykke på *til gruppe...*, vælg gruppen ved at markere afkrydsningsfeltet, og tryk på OK.
- Hvis du vil omdøbe eller slette en gruppe, skal du trykke på

Bemærk, at du ikke kan omdøbe eller slette gruppen Alle kontakter.

#### Hvis du vil tilføje eller fjerne gruppemedlemmer,

skal du vælge den gruppe, du vil ændre, trykke på 📜 og vælge Gruppe > Rediger gruppe.... Vælg en kontakt på listen til venstre for at føje den til gruppen. Tryk på Tilføj. Hvis du vil fjerne et gruppemedlem, skal du vælge en kontakt på listen til højre og trykke på Fjern.

Hvis du vil føje en ringetone til en gruppe, skal du åbne programmet Profiler. Vælg den profil, du vil tildele til gruppen, og tryk på Tilpas og derefter på Signal for. Vælg gruppen, og tryk på OK. Din smartphone afspiller kun den valgte ringe- eller signaltone, når et gruppemedlem ringer eller sender en besked til dig (hvis telefonnummer på den person, der ringer til dig, sendes med opkaldet, og din smartphone genkender det). Andre opkald håndteres med profilen Lydløs. Du kan finde yderligere oplysninger om profiler under "Profiler" på side 46.

68

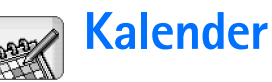

#### Gå til Skrivebord > Kalender.

l programmet Kalender kan du oprette og kontrollere de planlagte hændelser og aftaler. Du kan også angive alarmer for alle kalenderposterne.

Du kan synkronisere kalenderen med Microsoft Outlook 98/2000/2002/2003, Microsoft Outlook Express, Lotus Notes 5.0/6.0 eller Lotus Organizer 5.0/6.0, hvis du kobler din smartphone til en kompatibel pc. Du kan finde oplysninger om synkronisering i vejledningen til Nokia PC Suite på cd-rom'en.

# Dagsvisning

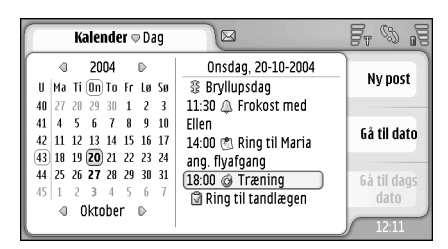

Fig. 20: Dagsvisning

Hvis du bruger standardtemaet, vil dags dato være indrammet, datoer med planlagte hændelser vil være markeret med fed skrift, og den aktuelt valgte dato vil være fremhævet med brun farve.

Hændelserne på den aktuelt valgte dato vises i ruden til højre.

- Hvis du vil gå til en dato, der er synlig i ruden til venstre, skal du trykke på den. Hvis du vil flytte til det foregående eller det næste år, skal du trykke på eller ved siden af det angivne år øverst i venstre rude. På samme måde kan du gå til den foregående eller den næste måned ved at trykke på pilene ved siden af navnet på måneden nederst i venstre rude.
- ➡ Hvis du vil gå til en bestemt dato, skal du trykke på Gå til dato og angive dagen, måneden og året.

⇔Hvis du vil gå til dags dato, skal du trykke på Gå til dags dato.

# Håndtering af poster

Hvis du vil oprette en ny post i kalenderen, skal du vælge datoen i dagsvisningen og trykke på Ny post. Udfyld felterne. Hvis den hændelse, der angives, gælder for hele dagen, skal du markere afkrydsningsfeltet Heldagspost: og angive start- og slutdato for posten. Hvis hændelsen ikke gælder for hele dagen, skal du angive start- og sluttidspunktet for posten. Hvis du vil angive en påmindelse for en post, skal du markere afkrydsningsfeltet *Alarm:*. Angiv dato og klokkeslæt for, hvornår alarm skal gå i gang. Hvis du vil gentage en post, skal du trykke på Gentag. Definer gentagelsesfrekvensen og en eventuel slutdato. Når du har angivet alle de nødvendige oplysninger, skal du trykke på Udført.

- Hvis du vil redigere en post, skal du trykke to gange på den og foretage ændringerne. Tryk derefter på Udført.
- Hvis du vil sende en kalenderpost, skal du trykke på
   og vælge Post > Send. Vælg afsendelsesmetoden.
- ➡ Hvis du vil markere en post som foreløbig, skal du trykke på ⊆ og vælge Post > Markér som foreløbig. En foreløbig post vises som nedtonet på listen over poster.
- Hvis du vil gøre en post privat, så oplysningerne ikke kan ses af andre, når kalenderen synkroniseres med en pc-kalender på netværket, skal du trykke på g vælge Post > Markér som privat.
- Hvis du vil slette en post, skal du trykke på wælge Rediger > Slet. Hvis du vil slette en række poster, skal du trykke på og vælge Værktøjer > Slet poster.... Angiv tidsintervallet for de poster, der skal slettes.
- Hvis du vil definere standardindstillinger for posterne, skal du trykke på g vælge Værktøjer >

*Skabelon til post...* Definer den type post, du oftest vil anvende.

- Hvis du vil have vist opgavenoterne, skal du trykke på g og vælge Vis > Opgavenoter.
- ➡ Hvis du vil søge efter en post, skal du trykke på og vælge *Rediger* > *Søg...*. Skriv teksten i søgefeltet. Du kan trykke på Valg og angive en periode, der skal søges i. Tryk på Søg for at starte søgningen.

# Ugevisning

| ŀ      | (alend       | er⊽U  | ge        | 7     |       |       |       |    | Fr S at      |
|--------|--------------|-------|-----------|-------|-------|-------|-------|----|--------------|
| 4      | Oktober 2004 |       |           |       |       |       |       | D  |              |
| Uge 43 | Ma 18        | Ti 19 | On 20     | To 21 | Fr 22 | Lø 23 | Sø 24 |    | Ny post      |
| 8:00   |              |       | $\square$ | -     | П     |       |       | A  |              |
| 10:00  |              |       | -         | •     |       |       |       |    |              |
| 12:00  |              |       | _         | -     |       |       |       | n  | Gà til dato  |
| 16:00  | 1            |       | -         |       |       |       |       |    |              |
| 18:00  | -            |       |           |       |       |       |       | U  | 6 à til danc |
| 20:00  |              |       |           |       |       |       |       | V  | dato         |
| 🕸 Bndi | nepsun       |       |           |       |       |       | l‰n/  | 31 | uuto         |

#### Fig. 21: Ugevisning

l ugevisningen er de timer, der er reserveret for den valgte uge, angivet med søjler. Der er en ramme rundt om det aktuelt markerede tidspunkt.

➡ Hvis du vil åbne ugevisningen, skal du trykke på og vælge Visning > Uge, eller trykke på .

70

Hvis du vil markere et tidspunkt, skal du trykke på det relevante felt. Tryk to gange på et tidsangivelsesfelt for at tilføje en ny post. Tryk på pilene i de øverste hjørner af ugevisningen for at gå til forrige eller næste uge.

Hvis et felt til tidsangivelse indeholder en post, viser området nederst på skærmen oplysningerne for posten. Hvis der er mere end én post i et enkelt felt med en tidsangivelse, angiver tallene i højre hjørne antallet af poster i tidsangivelsesfeltet. 1/3 betyder f.eks., at der er tre poster i det pågældende tidsangivelsesfelt, og at du får vist oplysningerne for den første af de tre poster.

➡ Hvis du vil have vist alle posterne i et felt med en tidsangivelse, der indeholder mere end én post, skal du trykke på leier trykke på tallet for posten i nederste højre hjørne.

# lkoner

Følgende symboler bruges i programmet Kalender:

- Post med en alarm
- 😤 Heldagshændelse
- 🙆 Gentaget post
- Post med en note

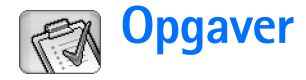

#### Gå til Skrivebord > Opgaver.

Med programmet Opgaver kan du oprette og håndtere opgavelister.

- Hvis du vil oprette en ny opgave, skal du trykke på Ny opgavenote. Udfyld felterne. Hvis du vil angive en påmindelse for noten, skal du vælge Frist: og Alarm: og angive dato og klokkeslæt for, hvornår alarm skal gå i gang. Hvis du vil gentage opgaven, skal du trykke på Gentag. Definer gentagelsesfrekvensen og en eventuel slutdato.
- Hvis du vil redigere en note, skal du trykke to gange på den og foretage ændringerne.
- Hvis du vil markere den valgte opgave som udført, skal du trykke på sog vælge Opgavenote > Markér som fuldført.
- Hvis du vil gøre en note privat, så oplysningerne ikke kan ses af andre, når kalenderen synkroniseres med en pc-kalender på netværket, skal du trykke på sog vælge Opgavenote > Markér som privat.
- Hvis du vil slette en opgavenote, skal du vælge en note og trykke på Slet. Hvis du vil slette en række noter, skal du trykke på a grælge Værktøjer > Slet opgavenoter.... Angiv tidsintervallet for de poster, der skal slettes.

Hvis du vil definere standardindstillinger for noterne, skal du trykke på <u>s</u> og vælge Værktøjer > Skabelon til opgavenote... Definer den notetype, du typisk vil anvende.

# Gruppering af opgavenoter

- Hvis du vil føje en note til en gruppe, skal du vælge en note og trykke på <u>:</u> . Vælg Gruppe > Tilføj til gruppe..., vælg gruppen, og tryk på OK.
- Hvis du vil oprette en ny gruppe, skal du trykke på g og vælge Gruppe > Ny.... Angiv et navn til gruppen.
- Hvis du vil skifte mellem forskellige grupper, skal du trykke på so og vælge Vis gruppe. Vælg den gruppe, du vil have vist.
- Hvis du vil omdøbe eller slette en gruppe, skal du trykke på <u>s</u>, vælge Gruppe > Administrer grupper..., vælge en gruppe og vælge den relevante kommando.

## Ikoner

Følgende symboler bruges i programmet Opgaver:

- <u> </u> Opgavenote
- I 🔄 Opgavenote med høj prioritet
- 🛚 🗹 Opgavenote med lav prioritet
- 🗊 🔔 Opgavenote med en alarm
- 🗊 🞯 Gentaget opgavenote
# Internet

### Gå til Skrivebord > Internet.

Sådan opretter du forbindelse til internettet:

- Det trådløse netværk, du bruger, skal understøtte dataopkald eller GPRS.
- Datatjenesten skal være aktiveret for SIM-kortet.
- Du skal konfigurere indstillingerne for internetadgangspunktet og internetforbindelsen. Du kan finde yderligere oplysninger under "Internetopsætning" på side 114.

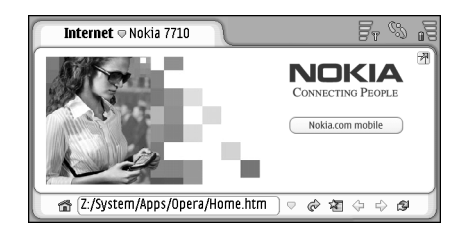

Fig. 22: Internet

# Mobile tjenester med Plug and Play

Din smartphone understøtter mobile tjenester med Plug & Play, som f.eks. giver dig mulighed for at oprette abonnement på datatjenester og modtage de nødvendige indstillinger. Bemærk, at netværksoperatøren skal understøtte denne funktion, for at du kan bruge den. I nogle netværk er denne funktion tilgængelig uden et abonnement på datatjenesten.

Når du forsøger at oprette forbindelse til internettet men ikke har tegnet abonnement på en datatjeneste, eller internetadgangspunktet eller indstillingerne for internetforbindelsen er ugyldige, bliver du spurgt, om du vil oprette abonnement på en tjeneste eller oprette indstillingerne selv.

Hvis du vælger at oprette abonnement, bliver du ført videre til tjenestens startside, hvorfra du kan bestille indstillingerne (for MMS, WAP/GPRS, e-mail og internet) ved at følge instruktionerne.

# Brug af internetbrowseren

Hvis du vil åbne en webside, skal du skrive adressen på siden i adressefeltet nederst i displayet og trykke på eller trykke midt på navigationstasten. Hvis du har angivet en startside, skal du trykke på fror at gå til denne webside. Hvis du har et bogmærke til den side, du vil besøge, skal du trykke på fror at gå til den pågældende webside.

Tip! Mens du skriver, vises de eventuelt forrige tilsvarende webadresser på en liste over adressefeltet. Tryk på en adresse på listen for at vælge den.

Hvis du markerede afkrydsningsfeltet *Bekræft forbindelse:*, da du installerede internetforbindelsen, åbnes en dialogboks, hvor du bliver bedt om at bekræfte forbindelsen eller ændre adgangspunktet. Du kan vælge ikke at få vist denne dialogboks, når du opretter en forbindelse. (se "Indstillinger for internetforbindelse" på side 117).

Den tid, det tager at oprette en internetforbindelse, kan variere afhængigt af netværkskonfigurationen og netværksbelastningen.

Visse typer internetindhold, f.eks. animationer eller videoer, kan opbruge den tilgængelige hukommelse i enheden og påvirke enhedens funktionsdygtighed. Du kan finde oplysninger om problematiske situationer under "Fejlfinding" på side 151. Hvis websiden og dens komponenter er krypteret af en sikkerhedsprotokol, vises sikkerhedsikonet 🔒 på adresselinjen.

- Hvis du vil justere lydstyrken, skal du trykke på og vælge Værktøjer > Lydstyrke....

🐳 Tip! Tryk på 🗻 for at bruge zoomfunktionen.

- Hvis du vil gemme en webside på din smartphone, skal du trykke på is og vælge Filer > Gem webside... Du kan herefter se websiden uden at skulle oprette forbindelse til internettet.
- ➡ Hvis du vil åbne et nyt vindue, skal du trykke på og vælge *Filer* > *Nyt vindue*. Det mulige antal åbne vinduer afhænger af og er begrænset af den ledige hukommelse.
- Hvis du vil skifte mellem åbne vinduer, skal du trykke på , eller trykke på
- Hvis du vil lukke overskydende vinduer, skal du trykke på e og vælge Filer > Luk > Det aktuelle vindue eller Alle vinduer.
- Hvis du vil afbryde forbindelsen til internettet, skal du trykke på <u>s</u> og vælge *Filer > Afbryd forbindelsen.*

Hvis du vil se websider, der er gemt lokalt, uden at oprette forbindelse til internettet, skal du trykke på
 g vælge Filer > Brug browseren offline.

### Navigering på internettet

- ► Hvis du vil surfe på internettet, skal du trykke på knapperne og de understregede hyperlinks på displayet. Tryk på ♀ eller ♀ for at surfe på sider, du har besøgt for nylig, ♀ for at indlæse den aktuelle side igen eller på ⊗ for at afbryde indlæsningen af den aktuelle side. Du kan også bruge kommandoerne i menuen Naviger.
- Tip! Du kan bruge et internetadresse i en tekstboks eller et dokument som hyperlink. Tryk på adressen, eller flyt markøren ind i tekstfeltet med navigationstasten. Herefter bliver den til et hyperlink med et lille ikon. Tryk på ikonet for at få adgang til webstedet, hvis du har en aktiv internetforbindelse.
- Tip! Der kan vises flere ikoner på adresselinjen, når kommandoknapperne er skjult: Tryk på = vælg Vis, og kontroller, at Kommandolinje ikke er valgt.
- ➡ Hvis du vil tilbage til startsiden, skal du trykke på a eller trykke på
- Hvis du vil angive en ny startside, skal du trykke på g og vælge *Rediger* > *Angiv startside...*.
- Hvis du vil føje et bogmærke til den aktuelle webside, skal du trykke på i og vælge *Rediger* > *Tilføj bogmærke*. Du kan finde yderligere oplysninger om bogmærker under "Bogmærker" på side 75.

- Hvis du vil gå til en søgeside, skal du trykke på og vælge Naviger > Søgeside. Hvis du vil definere en søgeside, kan du se under "Adresseside" på side 77.
- Tip! Du kan trykke på et billede eller et hyperlink ved at holde styluspennen nede i ca. et sekund, hvorefter der åbnes en pop op-menu. Menuen indeholder valgmuligheder, som gør det muligt at gemme billedet eller åbne hyperlinket i et nyt vindue. Valgmuligheden Zoom er tilgængelig i pop op-menuen, når du trykker med og holder styluspennen nede på et vilkårligt sted på en webside.
- Bemærk! Teksttegn vises muligvis ikke korrekt på websider med forskellige sprog. Du kan muligvis gøre en webside mere læsevenlig ved at vælge en andet tegnkodning. Tryk på is, og vælg Værktøjer > Tegnsæt. Vælg den sprogtype, der svarer bedst til sproget på den viste webside.

### Bogmærker

Bogmærkevisningen indeholder en liste over hyperlinks til websider i relaterede mapper. Du kan åbne en webside ved at trykke to gange på et bogmærke på listen.

Din smartphone kan have indlæst bogmærker til websteder, der ikke er tilknyttet til Nokia. Nokia garanterer ikke for eller godkender ikke disse websteder. Hvis du vælger at åbne dem, skal du tage de samme

forholdsregler med hensyn til sikkerhed eller indhold, som til et hvilket som helst andet websted.

- ➡ Hvis du vil have vist alle bogmærkerne, skal du trykke på aresselinjen eller trykke på gog vælge Visning > Bogmærker.
- ➡ Hvis du vil redigere et bogmærkes navn eller adresse, skal du vælge bogmærket, trykke på vælge Bogmærke > Rediger....
- Hvis du vil tilføje et bogmærke, skal du trykke på Tilføj bogmærke. Skriv et navn på bogmærket, og angiv webadressen eller filens placering.
- Tip! Hvis kommandolinjeknapperne ikke er synlige, skal du trykke på s og vælge Vis > Kommandolinje.
- ➡ Hvis du vil gå til den forrige mappe i mappestrukturen, skal du trykke på Et niveau op.
- Hvis du vil oprette en ny mappe eller omdøbe en mappe, skal du trykke på sog vælge Bogmærke > Ny mappe... eller Omdøb mappe....

### Visning af side-, cache-, plug-in-, oversigts- og overførselsoplysninger

En cache er en hukommelsesplacering, som anvendes til midlertidig lagring af data. Hvis du har fået eller har forsøgt at få adgang til fortrolige oplysninger, der kræver adgangskode, skal du tømme cachen efter hver anvendelse. De oplysninger eller den tjeneste, du har fået adgang til, gemmes i cachen.

- ➡ Hvis du vil tømme cachen, skal du trykke på vælge Værktøjer > Detaljer for cachehukommelse og trykke på Ryd.
- Hvis du vil have vist oplysninger om den aktuelle side, skal du trykke på go vælge Værktøjer > Detaljer for side.
- Hvis du vil have vist oplysninger om sider, du har besøgt, skal du trykke på i og vælge Naviger > Oversigtsliste.... Du kan gå til websiden ved at trykke på Åbn. Hvis du vil rydde oversigtslisten, skal du trykke på Ryd alt.
- ⇒Hvis du vil have vist oplysninger om cachehukommelsen, skal du trykke på Værktøjer > Detaljer for cachehukommelse.

Cachehukommelsen er et midlertidigt lagringssted for de sider, du besøger. **Hvis du vil rydde cachen**, skal du trykke på **Ryd**.

- Hvis du vil have vist tilføjelsesprogrammerne til den installerede internetbrowser, skal du trykke på og vælge Værktøjer > Detaljer for plug-in-program. Plugin-programmerne kan vise de dokumenter, som internetbrowseren ikke selv kan vise, f.eks. multimedieklip. Du kan hente plug-in-programmerne på internettet.
- Hvis du vil have vist oplysninger om en igangværende overførsel, skal du trykke på 📧 og vælge Naviger > Overførsler....

### Indstillinger for internetbrowser

#### Hvis du vil ændre indstillingerne for

internetbrowseren, skal du trykke på **⊡** og vælge *Værktøjer* > *Indstillinger...* Der åbnes en dialogboks med fire sider. Definer følgende indstillinger:

### Siden Generelt

*Maksimal cachestørrelse (KB):* – Definer, hvor meget intern hukommelse der skal bruges til diskplads for cachen, så du kan surfe hurtigere på internettet.

*Vis rammer.* – Nogle websider er opdelt i flere rammer, hvilket gør dem svære at læse. Fjern markeringen ved denne indstilling for at deaktivere rammer. Bemærk, at mange sider ikke fungerer ordentligt, hvis du deaktiverer rammer.

Standardtegnsæt: - Vælg det tegnsæt, du vil bruge som standard.

### Adresseside

Suffikser til webadresser: – Hvis du skriver URL-adressens TLD (f.eks.: .com, .org, .net) for de websider, du oftest bruger, på dette sted, behøver du ikke skrive dem, når du skriver adressen i URL-adressefeltet.

*Placering af startside:* – URL-adressen på startsiden.

Placering af søgeside: - URL-adressen på søgesiden.

*Indhold af nyt vindue:* – Den webside, der åbnes, når du trykker på 🔳 og vælger *Filer* > *Nyt vindue*.

### Siden Plug-in-programmer

Aktivér plug-in-programmer – Vælg denne indstilling, hvis du vil udvide browserens funktionalitet med plug-inprogrammer. Plug-in-programmerne giver mulighed for Flash-animationer og andre ekstra funktioner.

Aktivér JavaScript – JavaScript-funktioner bruges på mange websteder. Hvis siderne på disse websteder skal vises korrekt, skal du vælge denne indstilling.

### Siden Personlige oplysninger

Tillad automatisk omdirigering: – Vælg denne indstilling, hvis du vil aktivere automatisk omdirigering til en ny websideadresse, når du prøver at åbne en gammel side med en omdirigeringskommando.

*Aktivér pop op-vinduer:* – Vælg denne indstilling, hvis du ønsker, at alle pop op-vinduer åbnes automatisk, også de vinduer, du ikke har bedt om.

Accepter cookies: – Nogle websider gemmer data på din smartphone i filer, der kaldes "cookies". Du kan bruge denne indstilling til at bestemme, om du vil acceptere cookies. Hvis du vil acceptere cookies, skal du vælge, om du vil have vist en besked om at acceptere dem, hver gang der gemmes en cookie, eller om du altid vil acceptere dem.

Med tiden gemmes der flere og flere cookies, og til sidst vil de fylde meget i hukommelsen. Du kan frigøre plads i hukommelsen ved at slette gemte cookies fra hukommelsen. **Hvis du vil slette cookies**, skal du trykke på 🔳 og vælge *Værktøjer* > *Ryd cookies*. Tryk på **Ryd**.

# Kamera

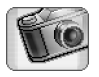

Du kan tage billeder og optage videoklip med Kamera. Du kan se og redigere billeder med Billeder og sende billederne som MMS-beskeder. Videoer kan ses og sendes som MMS-beskeder med programmet RealPlayer.

- Hvis du vil skifte mellem kameraet og videokameraet, skal du trykke på det tilsvarende billede i venstre side af skærmen.
- ➡ Hvis du vil åbne programmet Kamera, skal du trykke to gange på Kamera på skrivebordet eller trykke på Gå til Kamera i programmet Billeder.
- Hvis du vil åbne programmet Billeder, skal du trykke på Gå til Billeder i kameratilstand eller trykke to gange på Billeder på skrivebordet.
- Hvis du vil åbne RealPlayer, skal du trykke på Gå til RealPlayer i videokameratilstand.
- ➡ Hvis du vil åbne Kamera i RealPlayer , skal du trykke på Gå til Kamera.

# Kameratilstand

Kameralinsen er placeret på bagsiden af din smartphone. Displayet fungerer som kamerasøger. Din Nokia 7710-multimediesmartphone understøtter en opløsning ved billedoptagelse på Megapixel (1152 x 864 pixel) og en videostørrelse på QCIF (176 x 144 pixel). Billedopløsningen kan se anderledes ud på disse materialer.

### Sådan tager du billeder

Hvis du vil tage billeder, skal du pege på motivet og trykke midt på navigationstasten eller trykke på Tag billede. Hvis indstillingen Eksempel er aktiveret, kan du se billedet og afgøre, om du vil gemme det. Hvis du trykker på Gem eller trykker midt på navigationstasten, gemmes billedet automatisk i programmet Billeder i den mappe, der er vist i skærmens titelområde.

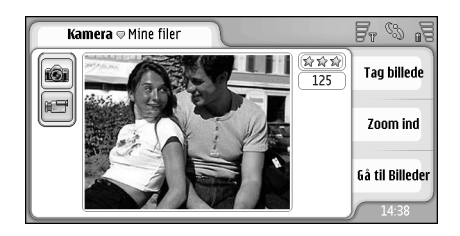

Fig. 23: Sådan tager du et billede

Tip! I øverste højre hjørne i søgeren vises et nummer med det antal billeder, der stadig er plads til i hukommelsen. Stjernerne angiver billedkvaliteten. Tryk på området for at åbne indstillingerne for Kamera.

➡ Hvis du vil have vist mere eller mindre af et motiv, inden du tager et billede, skal du trykke på Zoom ind eller på Zoom ud eller trykke på ④ og ④ på navigationstasten.

### Videokameratilstand

- ⇒Hvis du vil skifte til videokameratilstand, skal du trykke på ikonerne i venstre side af skærmen.
- Hvis du vil optage en video, skal du pege på motivet og trykke midt på navigationstasten eller trykke på Optag. Hvis du vil stoppe, skal du trykke på Stop.

Den maksimale optagelsestid er en time pr. klip.

Tip! I øverste højre hjørne i søgeren kan du se den valgte videokvalitet og hvor længe du kan blive ved med at optage i forhold til, hvor meget plads der er tilbage i hukommelsen. Tryk på området for at åbne indstillingerne for Kamera.

# Kameraindstillinger

Hvis du vil ændre indstillinger for kameraet, skal du trykke på s og vælge Værktøjer > Indstillinger.... Definer følgende indstillinger:

### Siden Generelt

Disse indstillinger påvirker både de billeder, du tager, og de videoer, du optager.

- Kontrast: Juster om nødvendigt billedets eller videoens kontrast. Dette påvirker både billedet i søgeren og det billede, du tager.
- *Lysstyrke:* Juster om nødvendigt billedets eller videoens lysstyrke. Dette påvirker både billedet i søgeren og det billede, du tager.
- Hukommelse i brug: Vælg den interne hukommelse eller hukommelseskortet som lagerplads til billederne og videoerne.

### Billedside

- *Billedkvalitet:* Angives med stjerner i hjørnet af søgeren. Jo bedre billedkvaliteten er, desto mere plads optager billedet i hukommelsen.
- Standardbillednavn: Angiv et navn til de billeder, du tager. Billederne navngives som standard i formatet "Image". Hvis du f.eks. indstiller standardnavnet til at være "Strand", vil kameraet navngive de billeder, du tager, som "Strand", "Strand(01)", "Strand(02)" osv., indtil indstillingen ændres igen.

Vis billede, inden det gemmes: – Hvis du vælger denne indstilling, kan du se det billede, du har taget, og afgøre, om du vil beholde det. Hvis denne indstilling ikke er valgt, gemmes alle de billeder, du tager, automatisk, uden at du får mulighed for at godkende dem.

### Videoside

- *Kvalitet:* Angives med stjerner i hjørnet af søgeren. Jo bedre videokvaliteten er, desto mere plads optager videoen i hukommelsen.
- Standardvideonavn: Angiv et navn til de videoer, du tager. Som standard navngives videoen "newvideo". Hvis du f.eks. angiver standardnavnet til "Strand", vil de efterfølgende videoer blive navngivet "Strand(01)", "Strand(02)" osv., indtil indstillingen ændres igen.

# Tip til at tage gode billeder

Her er nogle tip til, hvordan du får mest ud af kameraet i din smartphone.

### Billedkvalitet

**Brug en passende billedkvalitet.** Kameraet har tre billedkvalitetstilstande (*Reduceret, Normal* og *Høj*). Brug indstillingen *Høj*, hvis du vil være sikker på, at kameraet giver den bedst mulige billedkvalitet. Bemærk dog, at en højere billedkvalitet optager mere plads i hukommelsen. Til MMS-beskeder og vedhæftede filer i e-mails kan det være nødvendigt at bruge indstillingerne *Normal* eller *Reduceret.* Du kan definere kvaliteten i *Værktøjer> Indstillinger...* Kvaliteten angives i øverste højre hjørne i kamerasøgeren.

# Baggrund

**Brug en enkel baggrund.** Til portrætter og andre billeder med mennesker bør du undgå at placere motivet foran en rodet og kompleks baggrund, som bortleder opmærksomheden fra motivet. Flyt kameraet eller motivet, hvis disse betingelser ikke kan opfyldes.

# Dybde

Når du tager billeder af landskaber og åbne vidder, kan du give billederne dybde ved at placere motiver i forgrunden. Bemærk dog, at forgrundsmotivet kan blive uskarpt, hvis det kommer for tæt på kameraet.

### Lysforhold

Skift af lyskilden, -mængden og -retningen kan ændre billederne dramatisk. Her er nogle eksempler på typiske lysforhold:

 Lyskilde bag motivet. Forsøg at undgå at placere motivet foran en stærk lyskilde. Hvis lyskilden er placeret bag motivet eller er synlig i displayet, kan det færdige billede få en dårlig kontrast, være for mørkt og indeholde uønskede lyseffekter.

- Sidebelyst motiv. En stærk sidebelysning giver en dramatisk effekt men kan være for stærk og medføre en for stor kontrast.
- Lyskilde foran motivet. Dette er normalt meget anvendeligt, bortset fra at stærkt sollys kan få motivet til at knibe øjnene sammen. Kontrasten kan også blive for høj.
- Den optimale belysning opnås i situationer, hvor der er rigelige mængder af diffust, roligt lys til rådighed, f.eks. på en lys, letskyet dag eller på en solrig dag under træernes skygge.

# Billeder

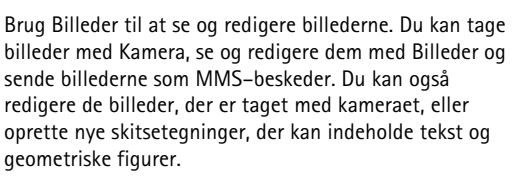

- ➡ Hvis du vil åbne programmet Billeder, skal du trykke to gange på Billeder på skrivebordet eller trykke på Gå til Billeder i programmet Kamera.
- ⇒Hvis du vil åbne programmet Kamera, skal du trykke på Gå til Kamera i programmet Billeder.

Programmet Billeder understøtter følgende filformater: JPEG, GIF 87a/89a, animeret GIF, TIFF/F, PNG, BMP og WBMP. Programmet Billeder understøtter ikke nødvendigvis alle varianter af et filformat.

Programmet Billeder er opdelt i tre forskellige visninger, som har hver deres forskellige kommandoer:

 I listevisningen kan du kopiere, flytte, slette og sende de billeder, der er gemt på din smartphone. Du kan også oprette en ny skitse. Billederne kan enten ses som miniaturebilleder eller som en liste over filnavne. Tryk på C for at skifte mellem miniaturebillederne og listevisningen.

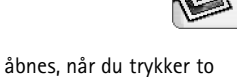

- I fremviservisningen, der åbnes, når du trykker to gange på et billede i listevisningen, kan du se billederne.
- I redigeringsvisningen, der åbnes, når du trykker på
   g vælger *Billede > Åbn til redigering* i fremviservisningen, kan du redigere og ændre billeder.

# Visning af billeder

- Hvis du vil åbne et billede for at kigge på det, skal du trykke to gange på det i listevisningen. Billedet åbnes i fremviservisning.
- Hvis du vil gøre det viste billede større eller mindre, skal du trykke på is og vælge Vis > Zoomforhold. Vælg det relevante zoomniveau.

# Håndtering af billeder og mapper

Hvis du vil se detaljerede oplysninger om et billede, skal du markere billedet, trykke på is og vælge Værktøjer > Detaljer. Følgende oplysninger vises: Navn: – Billedets navn. Du kan ændre standardnavnet i programmet Kamera: Tryk på 📴 , og vælg Værktøjer > Indstillinger.... Rediger navnet i feltet Standardbillednavn:

*Type:* – Billedfilens format. Hvis formatet ikke understøttes, vises teksten *Ukendt*.

*Størrelse:* – Filens størrelse i byte (B).

Dato: og Tid: - Tidspunkt for seneste ændring af billedet.

Bredde: og Højde: – Billedets opløsning i pixel.

Tip! Opløsning er et udtryk for et billedes skarphed og klarhed. Opløsning refererer til antallet af punkter (pixel) i et billede eller på en skærm. Jo flere pixel, der er, desto mere detaljeret er billedet. Opløsning måles normalt i pixel. F.eks. er 640x480=300 kilopixel (Kpix)= 0,3 megapixel (Mpix).

*Beskyttet:* – Angiver, om billedet er beskyttet af en teknisk beskyttelsesforanstaltning.

*Skrivebeskyttet:* – Hvis dette afkrydsningsfelt er markeret, kan billedet ikke redigeres.

Copyrightbeskyttelse kan forhindre, at nogle billeder, ringetoner eller andet indhold kopieres, ændres, overføres eller videresendes.

Hvis du vil føje et billede til et kontaktkort, skal du trykke på i og vælge Værktøjer > Tilføj til kontakt.... I den visning, der åbnes, skal du bruge styluspennen eller navigationstasten til at vælge det billedområde, der skal indsættes. Brug værktøjslinjen til at zoome ind eller ud på, spejlvende eller rotere billedet eller tilføje en billedramme. Når du er tilfreds med billedet, skal du trykke på Tilføj for at vælge det kontaktkort, som billedet skal føjes til.

- Hvis du vil ændre filformatet, skal du trykke på i redigeringsvisningen og vælge Valg > Konverter format.... Vælg et nyt filformat og eventuelt andre tilgængelige valgmuligheder.
- Hvis du vil omdøbe et billede, skal du trykke på og vælge Billede > Omdøb.... Skriv et nyt navn til billedet.
- ➡ Hvis du vil fjerne et billede, skal du trykke på vælge Billede > Slet.

Følgende kommandoer er kun tilgængelige i listevisningen:

- ➡ Hvis du vil flytte et billede til en anden mappe, skal du trykke på ⊆ og vælge *Rediger* > *Flyt til mappe...* Gå til den ønskede mappe, eller tryk på Ny mappe for at oprette en ny mappe.
- Hvis du vil kopiere et billede, skal du trykke på og vælge *Rediger > Dupliker*. Bemærk, at du altid bør oprette en kopi af et billede, som du vil redigere, og redigere i kopien for at sikre, at det oprindelige billede fortsat vil være intakt.

Hvis du vil sende et billede, skal du trykke på Send og vælge den relevante afsendelsesmetode.

➡ Hvis du vil have vist indholdet af en anden mappe, skal du trykke på Gå til den ønskede mappe, eller tryk på Ny mappe for at oprette en ny mappe.

 Hvis du vil vælge, om du vil have vist billederne på en liste eller som miniaturebilleder, skal du trykke på
 eller trykke på 
 g og vælge Vis > Visning > Miniature eller Liste.

Du kan finde yderligere oplysninger om valg af billeder, oprettelse af mapper og tilføjelse af genveje på skrivebordet under "Almindelige handlinger i programmer" på side 22.

# Billedindstillinger

- Hvis du vil definere indstillinger, skal du trykke på
   og vælge Værktøjer > Indstillinger.... Definer følgende indstillinger:
- Åbn billeder i fuld skærm: Hvis du vælger denne indstilling, vises alle de billeder, du åbner, i fuld skærmvisning. Tryk på skærmen for at vende tilbage til den normale visning.
- Standardskitsenavn: Skriv det navn, der skal bruges som grundlag for en skitses filnavn. Hvis du f.eks. skriver "Tegning", vil standardnavnene for de følgende skitser være Tegning01, Tegning02, Tegning03 osv., indtil indstillingen igen ændres.

# Visse billedformaters særlige funktioner

- Hvis du vil skifte til en anden side i et flersidet TIFF/ F-billede, skal du trykke på g vælge Værktøjer > Side > Næste/Forrige. Flersidede TIFF/F-billeder kan ikke redigeres.
- Hvis du vil se animerede GIF-billeder, kan du lade animationen køre i en uendelig løkke, indtil du lukker programmet Billeder eller går videre til et andet billede. Billedet kan ikke redigeres, men du kan zoome ind eller få vist det på fuld skærm.

# Redigering af billeder

Du kan redigere billeder, som er i formaterne JPEG, GIF, BMP, TIFF/F, PNG eller WBMP, eller oprette nye tegninger. Bemærk, at du ikke kan redigere flersidede TIFF/F-billeder.

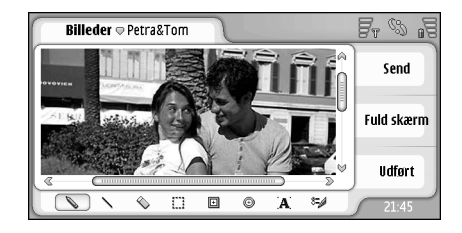

#### Fig. 24: Redigering af et billede

- Hvis du vil redigere en kopi af et billede, som du får vist,skal du trykke på s og vælge Billede > Åbn til redigering. Du kan finde yderligere oplysninger om redigering af billeder under "Tegneværktøjer" på side 85 og "Ændringer" på side 85.
- Hvis du vil oprette en ny skitse, skal du trykke på og vælge Billede > Opretskitse. Denne kommando er ikke tilgængelig, mens du får vist et billede. Begynd at tegne i det tomme område. Vælg tegneværktøjer på værktøjslinjen. Hvis du vil gemme skitsen, skal du trykke på Udført. Der vises en oversigt over gemte skitser i listevisningen i programmet Billeder.

### Tegneværktøjer

Værktøjslinjen indeholder genveje til de vigtigste tegneværktøjer. Disse værktøjer er også tilgængelige som menukommandoer: Tryk på 🛅, og vælg Værktøjer > Skitseværktøjer.

Hvis du vil vise eller skjule værktøjslinjen, skal du trykke på <sup>™</sup> og vælge Vis > Værktøjslinje.

lkoner på værktøjslinjen:

- 📎 Tegn frihåndsstreger.
- 🔪 Tegn lige streger.
- 🚫 Slet.
- Marker et område. Alle de ændringer, der foretages, vil kun påvirke det markerede område. Hvis du vil slette et markeret område, skal du trykke på 🚫 .

- Tegn et rektangel.
- Image: Tegn en ellipse eller en cirkel.
- A Indsæt tekst. Hvis du vil formatere teksten, skal du trykke på Skrifttype.
- 🖏 Vælg bredden og farven på den streg, du vil tegne.
- Hvis du vil tegne et udfyldt rektangel, skal du trykke på e og vælge Værktøjer > Skitseværktøjer > Udfyldt rektangel.
- Hvis du vil tegne en udfyldt ellipse eller cirkel, skal du trykke på sog vælge Værktøjer > Skitseværktøjer > Udfyldt ellipse.
- Hvis du vil fortryde ændringer, skal du trykke på
   g vælge Rediger > Fortryd | Fortryd alt.

### Ændringer

- Hvis du vil gøre baggrunden i et markeret område gennemsigtig, skal du trykke på so vælge Valg > Gør gennemsigtig.
- Hvis du vil rotere billedet, skal du trykke på sog vælge Valg > Rotér > Højre eller Venstre. Billedet roteres 90 grader ad gangen i den valgte retning.
- ➡ Hvis du vil spejlvende billedet, skal du trykke på og vælge Valg > Spejlvend > Vandret eller Lodret.
- Hvis du vil tilpasse billedets størrelse, skal du trykke på 🔳 og vælge Valg > Tilpas størrelse... Vælg en af de tilgængelige størrelsesforhold, eller vælg et

brugerdefineret størrelsesforhold, hvis du selv vil definere størrelsen.

- Hvis du vil gøre lærredet større, skal du trykke på g vælge Valg > Forstør billedområde.... Vælg placeringen af det hvide område på det nye lærred, og angiv forstørrelsen i pixel.
- Hvis du vil beskære billedet, skal du trykke på wælge Valg > Beskær. Billedet beskæres automatisk, så alle overskydende hvide områder rundt om billedet fjernes. Hvis der ikke er nogen hvide områder rundt om billedet, er kommandoen deaktiveret.

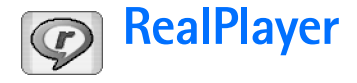

Gå til Skrivebord > RealPlayer, eller tryk på Gå til RealPlayer i Kamera (videokameratilstand).

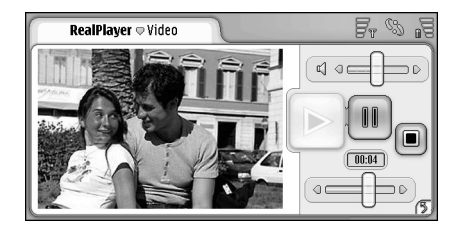

#### Fig. 25: RealPlayer

Med programmet RealPlayer kan du se videoklip, som er optaget med videokameraet i din smartphone eller overført til din smartphone via en kompatibel pc, internettet, email eller et hukommelseskort. Du kan også se en videostreaming fra internettet eller lytte til en lyd-streaming.

Når du benytter video-streaming og andre funktioner, som bruger GPRS-netværket, skal du være opmærksom på, at alle overførsler, der anvender GPRS, kan være pålagt et dataoverførselsgebyr af netværksoperatøren.

RealPlayer understøtter følgende filformater: .RAM, .RM, .3GP og .MP4.

RealPlayer understøtter ikke nødvendigvis alle varianter af et filformat. RealPlayer kan kun åbne RTSP-hyperlinks, ikke HTTP-hyperlinks.

# Afspilning af videoklip

- ➡ Hvis du vil begynde at afspille en video, som du lige har optaget med videokameraet i din smartphone, skal du trykke på Gå til RealPlayer i Kamera, vælge den video, du lige har optaget, og trykke på Åbn.
- Hvis du vil starte afspilningen af et videoklip, skal du åbne RealPlayer, vælge en fil på listen og trykke på Åbn.

Bemærk, at videoklip i lav kvalitet kan forårsage uønskede visningseffekter, når de afspilles på din smartphone.

\* Tip! Du kan se videoer på flere forskellige måder:

- Tryk to gange på en videofil i programmet Filstyring eller i listevisningen.
- Tryk to gange på en genvej til en videofil, som du har oprettet på skrivebordet.
- Åbn en vedhæftet video, der er sendt via e-mail eller MMS.
- Tryk på et hyperlink til en videostream i internetbrowseren.

- Hvis du vil stoppe afspilningen af et videoklip, skal du trykke på .
- Hvis du vil starte afspilningen af en videostream, skal du klikke på et hyperlink til en videostream i internetbrowseren eller åbne en .RAM-fil, som indeholder hyperlinket, i RealPlayer for at starte en streaming. Inden du afspiller en videostream eller en lydstream, skal du sikre dig, at indstillingerne er korrekte. Du kan finde yderligere oplysninger under "Indstillinger for RealPlayer" på side 120.
- Tip! Du kan også styre RealPlayer fra menuen. Tryk på
  1 og vælg Valg og den ønskede menukommando.
- Hvis du vil justere lydstyrken, skal du trykke på og trække i lydstyrkebjælken øverst til højre på skærmen eller trykke på 🐑 og 💮 på navigationstasten.
- Hvis du vil slå lyden fra, skal du trykke på højttalerikonet ved siden af lydstyrkebjælken.
- ➡ Hvis du vil spole frem eller tilbage i det aktuelle videoklip, skal du trykke på og trække i
- Hvis du vil afbryde afspilningen af et videoklip, skal du trykke på III. Tryk på samme sted igen for at fortsætte afspilningen.
- Bemærk, at hvis du åbner menuen, mens du ser en video, afbrydes videoen.
- ➡ Hvis du vil se en video på fuld skærm, skal du trykke på skærmen. Tryk på skærmen igen for at vende tilbage til den normale skærmstørrelse.

- Hvis du altid vil åbne videoer i fuld skærmvisning, skal du trykke på xælge Værktøjer > Indstillinger... og vælge Åbn klip i fuld skærm.
- ➡ Hvis du vil gemme et hyperlink til den aktuelle videostream eller lydstream, skal du trykke på vælge Medieklip > Gem link....

# Håndtering af videoer

Listevisningen for RealPlayer viser en oversigt over alle gemte videoer og hyperlinks til lydstream. Navnet på mappen vises i titelområdet. I denne visning kan du f.eks. se videoerne på din smartphone, åbne en video til afspilning, omdøbe en video og inddele videoer i mapper.

- Hvis du vil flytte en video til en anden mappe, skal du trykke på so og vælge *Rediger* > *Flyt til mappe...*. Gå til den ønskede mappe.
- Hvis du vil åbne en anden mappe, skal du trykke på
   g vælge Medieklip > Skift mappe... eller på Senest åbnede mapper for at åbne en af de seks senest anvendte mapper.
- ➡ Hvis du vil slette en valgt video fra din smartphone, skal du trykke på g vælge Medieklip > Slet.
- Hvis du vil slette flere videoer fra din smartphone, skal du trykke på sog vælge *Rediger > Markér/fjern* markering > Markér. Tryk på de videoer, der skal slettes, for at markere dem, tryk på sog vælg *Rediger > Slet*.

- Hvis du vil sortere videoerne, skal du trykke på is og vælge Vis > Sortér. Du kan sortere filerne efter navn, dato eller filstørrelse.
- Hvis du vil have vist detaljerede oplysninger om en video, skal du trykke på sog vælge Værktøjer > Detaljer.
- Hvis du vil sende en video, skal du trykke på Send og vælge en afsendelsesmetode.

Copyrightbeskyttelse kan forhindre, at nogle billeder, ringetoner eller andet indhold kopieres, ændres, overføres eller videresendes.

# **Musikafspiller**

#### Gå til Skrivebord > Musikafspiller.

Med programmet Musikafspiller kan du lytte til de musikog lydfiler, der er gemt på din smartphone eller på hukommelseskortet. Musikafspilleren understøtter følgende filformater: MP3, WAV, MIDI, AAC, AMR, AU, RMF og M3U. Musikafspilleren understøtter ikke nødvendigvis alle varianter af et filformat.

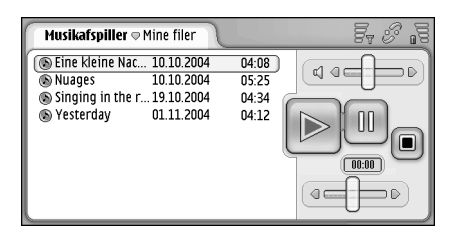

### Fig. 26: Musikafspiller

Tip! Du kan finde oplysninger om overførsel af musiknumre fra en kompatibel pc til din smartphone i vejledningen til Nokia PC Suite på cd-rom'en i salgspakken.

Du kan høre musik ved hjælp af den indbyggede højttaler eller et kompatibelt headset og fortsætte med at høre musik, mens du bruger de øvrige programmer på din smartphone.

Musik er ophavsretligt beskyttet i internationale traktater og national ophavsretlig lovgivning. Du skal muligvis anmode om en tilladelse eller en licens, hvis du vil reproducere eller kopiere musik. I nogle lande er det forbudt at kopiere ophavsretligt beskyttet materiale i henhold til den gældende nationale lovgivning. Undersøg den nationale lovgivning i det pågældende land med hensyn til brugen af dette materiale.

# Musikafspillerens funktionstaster

Tryk her for at afspille et valgt musiknummer.

Tryk her for at stoppe afspilningen af et musiknummer.

Import - Tryk her for at afbryde eller fortsætte afspilningen af et musiknummer.

- Tryk og træk her for at justere lydstyrken.

• – Tryk her og træk skyderen for at søge efter en bestemt del af det aktuelle musiknummer. Tidsindikatoren over skyderen ændrer sig tilsvarende. ☆ Tip! Du kan også styre musikafspilleren fra menuen. Tryk på <u>i</u>, og vælg *Valg* og den ønskede menukommando.

# Afspilning af musiknumre

- Shy is the set of the set of the
- Tip! Du kan også åbne musikafspilleren ved at trykke to gange på en kompatibel lydfil i programmerne Filstyring eller Beskeder eller ved at åbne en genvej på skrivebordet.
- ► Hvis du vil afspille et nummer efter et andet, skal du trykke på ⊆ og vælge Valg > Indstillinger for afspilning > Normal. Vælg et musiknummer, og tryk på ▶ for at starte afspilningen.
- Hvis du vil afspille musiknumrene i tilfældig rækkefølge, skal du trykke på so ovælge Valg > Indstillinger for afspilning > Tilfældig.
- Hvis du vil afspille ét nummer ad gangen, skal du trykke på <a>b</a> og vælge Valg > Indstillinger for afspilning > Afspil det valgte musiknummer. Hvis du vil gentage et musiknummer, skal du trykke på <a>b</a> og vælge Valg > Indstillinger for afspilning > Gentag. Musiknummeret gentages, indtil du fjerner markeringen i menukommandoen Gentag. Hvis du vil gå videre til det næste musiknummer, skal du trykke på <a>b</a> og vælge Valg > Næste musiknummer.

- ➡ Hvis du vil justere lydstyrken, skal du trykke på og trække i lydstyrkebjælken øverst til højre på skærmen eller trykke på ⊕ og ⊕ på navigationstasten.
- ADVARSEL! Lyt til musik ved et moderat lydniveau. Længerevarende lytning ved høj lydstyrke kan beskadige hørelsen.
- Hvis du vil slå lyden fra, skal du trykke på højttalerikonet ved siden af lydstyrkebjælken.

# Håndtering af musiknumre

- Hvis du vil flytte et musiknummer til en anden mappe, skal du trykke på is og vælge *Rediger* > *Flyt til mappe....* Gå til den ønskede mappe.
- Tip! Hvis du vil vælge flere musiknumre, skal du trykke på et musiknummer for at vælge det, trykke på vælge *Rediger* > *Markér/fjern markering* > *Markér*. Tryk igen for at markere resten af de elementer, du vil vælge.
- Hvis du vil tilføje en genvej til et musiknummer på skrivebordet, skal du trykke på sog vælge Værktøjer Tilføj på Skrivebord....
- Hvis du vil slette et musiknummer fra din smartphone, skal du trykke på 🔳 og vælge Musiknummer > Slet musiknummer.
- Hvis du vil sortere musiknumrene, skal du trykke på
   g vælge Vis > Sortér. Du kan sortere filerne efter navn, dato eller filstørrelse.

Hvis du vil have vist detaljerede oplysninger om et musiknummer, skal du trykke på g vælge Værktøjer > Detaljer.

Hvis du vil sende et musiknummer, skal du trykke på s, vælge Musiknummer > Send og vælge afsendelsesmetode.

Copyrightbeskyttelse kan forhindre, at nogle billeder, ringetoner eller andet indhold kopieres, ændres, overføres eller videresendes.

Hvis du vil gemme et musiknummer, der er vedhæftet i en besked, skal du åbne den vedhæftede fil i Beskeder, trykke på sem.

# Afspilningslister

Bemærk, at du ikke kan oprette nye afspilningslister i Musikafspiller, men du kan overføre de afspilningslister, der er oprettet andre steder på din smartphone. Du kan bruge et hukommelseskort eller en kompatibel computer til at overføre afspilningslister. Du kan finde oplysninger om, hvordan du overfører afspilningslister til din smartphone, i vejledningen til Nokia PC Suite på cdrom'en i salgspakken.

Hvis du vil åbne en afspilningsliste, skal du trykke på

• og vælge Musiknummer > Skift afspilningsliste..., eller Seneste afspilningslister for at åbne en af de seks senest anvendte afspilningslister.

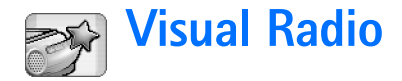

#### Gå til Skrivebord > Visual Radio.

Du kan bruge programmet Visual Radio<sup>™</sup> som en almindelig FM-radio med automatisk indstilling og forudindstilling af kanaler eller med samtidig visning af oplysninger på displayet, hvis du har stillet ind på stationer, der udbyder tjenesten Visual Radio. Tjenesten Visual Radio bruger GPRS (netværkstjeneste). Du kan høre FM-radio, mens du bruger enhedens øvrige programmer.

| 00     | Fr %                                                                                                    |
|--------|----------------------------------------------------------------------------------------------------|
| 91.0 🔗 |                                                                                                    |
| 87.5   |                                                                                                    |
| 102.5  |                                                                                                    |
| 105.7  | BBC                                                                                                    |
| 87.5   | 102.5                                                                                                    |
| 87.5   |                                                                                                    |
| 87.5   |                                                                                                    |
| 87.5   | <b>A</b> MA                                                                                                    |
| 87.5 🧋 |                                                                                                    |
|        | 91.0<br>87.5<br>102.5<br>105.7<br>87.5<br>87.5<br>87.5<br>87.5<br>87.5<br>87.5<br>87.5<br>87.5<br>87.5<br>87.5<br>87.5<br>87.5<br>87.5 |

#### Fig. 27: Visual Radio

Hvis du vil benytte Visual Radio-tjenesten, skal følgende betingelser være opfyldt:

- Den station, du lytter til, og den netværksoperatør, du anvender, skal understøtte denne tjeneste.
- Din smartphone skal være tændt.

- Din smartphone skal være udstyret med et gyldigt SIM-kort.
- Internetadgangspunktet skal være konfigureret, så der er adgang til operatørens Visual Radio-server.
- Der skal være angivet et gyldigt Visual Radio-id for de forudindstillede radiokanaler, og Visual Radiotjenesten skal være aktiveret. Du kan finde yderligere oplysninger under "Forudindstillede kanaler" på side 94.

Hvis du ikke har adgang til Visual Radio-tjenesten, kan det skyldes, at operatørerne og radiostationerne i dit område ikke understøtter Visual Radio. Visual Radio-tjenesten er muligvis ikke tilgængelig i alle områder og lande.

Radioen bruger headsettets ledning som antenne. Der skal tilsluttes et kompatibelt headset til din smartphone, hvis radioen skal fungere korrekt.

Du kan normalt ikke foretage eller besvare opkald, mens du lytter til radioen. Radioen slukkes, når der er et aktivt opkald. Når opkaldet er afsluttet, skal du muligvis tænde for radioen igen manuelt.

# Lytning til radioen

Bemærk, at radioudsendelsens kvalitet afhænger af radiostationens dækning.

- Hvis du vil tænde eller slukke for radioen, skal du koble et kompatibelt headset til enheden og trykke på i Visual Radio.
- Tip!Du kan også styre radioen fra menuen. Tryk på
  n g vælg Radio og den ønskede menukommando.
- Hvis du vil høre radio gennem headsettet eller højttaleren, skal du sikre dig, at headsettet er koblet til din smartphone, trykke på sog vælge Værktøjer
   Højttaler i brug > Headset eller Højttaler. Lad ledningen til headsettet hænge frit, da den fungerer som radioens antenne.
- ➡ Hvis du vil justere lydstyrken, skal du trykke på og trække i I ler trykke på og .
- ➡ Hvis du vil indstille radiokanalerne manuelt, skal du trykke på eller .
- ➡ Hvis du vil indstille radiokanalerne automatisk, skal du trykke på ol eller ol. Søgningen stopper, når der er fundet en kanal.
- Hvis du vil have vist tilgængelige kanaler ud fra deres placering, skal du trykke på i og vælge Værktøjer > Kanaloversigt... Vælg en placering og en radiostation. Visual Radio indstiller den pågældende station automatisk. Hvis du vil gemme kanalen på en liste over forudindstillede kanaler, skal du trykke på Gem. Du kan finde yderligere oplysninger under "Forudindstillede kanaler" på side 94. Hvis du vil se oplysninger om stationen, f.eks. id'et til Visual Radiotjenesten, skal du trykke på Detaljer.

➡ Hvis du vil skifte mellem stereo- eller monolyd, skal du trykke på sog vælge Værktøjer > Lyd > Stereo eller Mono.

### Visning af indhold

 Hvis du vil se det tilgængelige visuelle indhold,skal du vælge den forudindstillede kanal og trykke på .
 Hvis du vil stoppe visningen af visuelt indhold, skal du trykke på .
 Bemærk, at de forudindstillede radiokanaler skal have angivet et gyldigt Visual Radioid, og Visual Radio-tjenesten skal være aktiveret. Du kan finde yderligere oplysninger under "Forudindstillede kanaler" nedenfor.

# Forudindstillede kanaler

Du kan gemme op til 20 radiokanaler i Visual Radio.

- Hvis du vil gemme en kanal, skal du trykke på og for at indstille en station. Tryk på <u>s</u>, og vælg Kanal > Gem.... Vælg en kanalplads, og skriv et navn til den forudindstillede kanal. Du kan ændre frekvensen, hvis det er nødvendigt. Hvis stationen udbyder visuelt indhold, skal du tilføje Visual Radio-id'et og markere afkrydsningsfeltet Aktivér visuel tjeneste: for at tillade visuelt indhold.
- Tip! Du kan finde id'et for den visuelle tjeneste til en kanal ved at trykke på sog vælge Værktøjer > Kanaloversigt.... Vælg radiostationen, og tryk på Detaljer.

- ⇒Hvis du vil lytte til en forudindstillet kanal, skal du trykke på en kanal i listevisningen.
- ► Hvis du vil redigere en forudindstillet kanal, skal du trykke på og vælge Kanal > Rediger....
- Hvis du vil flytte forudindstillede kanaler, skal du vælge en kanal, trykke på so vælge Kanal > Rediger rækkefølge.... Vælg en kanalplads på listen. Tryk midt på navigationstasten for at bekræfte flytningen.
- Tip! Når du bruger et kompatibelt headset, skal du trykke på tasten på headsettet for at gå videre til den næste radiokanal eller den næste forudindstillede kanal, hvis du har valgt listen over forudindstillede kanaler.

# Indstillinger for Visual Radio

- Hvis du vil ændre indstillinger, skal du trykke på og vælge Værktøjer > Indstillinger.... Definer følgende indstillinger:
- Autostart visuel tjenest.: Når denne indstilling er valgt, starter den Visual Radio-tjenesten automatisk, når du trykker på en forudindstillet kanal, der udbyder visuelle tjenester.

Adgangspunkt: – Vælg det adgangspunkt, der skal bruges til dataforbindelsen. Du kan finde yderligere oplysninger under "Opsætning af et internetadgangspunkt" på side 114. Bemærk, at du ikke har brug for dette adgangspunkt, hvis du vil bruge Visual Radio som en almindelig FM-radio.

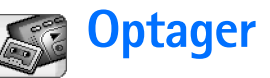

#### Gå til Skrivebord > Optager.

Med programmet Optager kan du optage talememoer. Du kan også lytte til dine egne optagelser og andre lydfiler eller indsætte lydklip i MMS-beskeder.

Den maksimale tid, en optagelse kan vare, afhænger af mængden af ledig hukommelse, der er tilgængelig.

Du kan åbne filer, der er gemt i følgende filformater: WAV og AMR.

# Optagelse og afspilning

- Hvis du vil starte en optagelse, skal du trykke på (a). Taldisplayet viser derefter, hvor lang tid der er gået. Hvis du vil stoppe en optagelse, skal du trykke på (a).
- \*Tip! Tryk på CIII for at starte og stoppe en optagelse.
- Hvis du vil afspille et valgt lydklip, skal du trykke på
- Hvis du vil afbryde et lydklip, der afspilles, skal du trykke på III. Tryk på samme sted igen for at fortsætte afspilningen.
- ➡ Hvis du vil justere lydstyrken, skal du trykke på og trække i lydstyrkebjælken øverst til højre på skærmen eller trykke på ⊕ og ⊕ på navigationstasten.

- Hvis du vil spole frem eller tilbage i det aktuelle lydklip, skal du trykke på og trække i •
- ⇔Hvis du vil stoppe en afspilning, skal du trykke på 🔳.
- ☆ Tip! Du kan også styre optageren fra menuen. Tryk på
  I g vælg Valg og den ønskede menukommando.

# Håndtering af lydklip

- ➡ Hvis du vil sende et lydklip, skal du trykke på vælge Lydklip > Send og vælge en afsendelsesmetode.
- Hvis du vil sortere i listen med lydklip, skal du trykke på sortere lydfilerne efter navn, dato eller filstørrelse.
- ➡ Hvis du vil flytte eller slette et valgt lydklip, skal du trykke på 
  I og vælge Lydklip og den relevante kommando.
- ► Hvis du vil åbne en anden mappe, skal du trykke på g vælge Lydklip > Skift mappe....
- Hvis du vil tilføje en genvej til et lydklip på skrivebordet, skal du trykke på so vælge Værktøjer Tilføj på Skrivebord....

# Indstillinger for optageren

Hvis du vil redigere indstillinger for optageren, skal du trykke på s og vælge Værktøjer > Indstillinger.... Definer følgende indstillinger:

Navn på klip: – Skriv det navn, der skal bruges som udgangspunkt for lydklippet. Hvis du f.eks. skriver "Lyd", bliver standardnavnene for efterfølgende lydklip Lyd(01), Lyd(02), Lyd(03) osv.

Klipformat: – Vælg det filformat, som lydklippet som standard skal gemmes i.

# **Dokumenter**

#### Gå til Skrivebord > Dokumenter.

Du kan bruge programmet Dokumenter til at skrive nye og redigere eksisterende tekstdokumenter. Du kan indsætte og vise billeder og andre filer i dokumenterne. Du kan også sende og modtage dokumenter som en SMS, en MMS, en fil, der er vedhæftet i en e-mail, eller via Bluetoothteknologi.

Du kan åbne, redigere og gemme dokumenter, der er oprettet i Microsoft Word for Windows version 97 eller nyere. Bemærk, at ikke alle funktioner og al formatering i de oprindelige dokumenter understøttes. Det oprindelige dokument må ikke være beskyttet med adgangskode. Dokumenter, der er oprettet i andre versioner af Microsoft Word, kan muligvis kun vises.

# Arbejde med dokumenter

- ➡ Hvis du vil oprette, åbne eller omdøbe et dokument,skal du trykke på ønskede kommando i menuen Dokument.
- Hvis du vil indsætte specialtegn,skal du trykke på
   g vælge Indsæt > Specialtegn.... Vælg det tegn eller symbol, der skal indsættes, og tryk på OK.

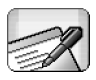

- ➡ Hvis du vil fortryde ændringer, skal du trykke på og vælge *Rediger* > *Fortryd*.
- Hvis du vil vise eller skjule tekstmærker, skal du trykke på go vælge Værktøjer > Formateringsmærker.... Vælg de mærker, der skal vises i dokumentet, og tryk på OK.
- Hvis du vil foretage en ordtælling, skal du trykke på g vælge Værktøjer > Ordtælling....
- Hvis du vil beskytte et dokument mod redigering, skal du trykke på is på listevisningen og vælge Værktøjer > Detaljer. Marker afkrydsningsfeltet Skrivebeskyttet:, og tryk på OK. Dokumentet kan nu vises, men ikke redigeres.
- ➡ Hvis du vil sende et dokument,skal du trykke på Send, vælge en afsendelsesmetode og trykke på OK.
- ➡ Hvis du vil se strukturen i et dokument,skal du trykke på ⊆ og vælge Vis > Dispositionsvisning....
- Tip! Hvis du skriver et telefonnummer, en e-mailadresse eller en webadresse i et dokument, kan det bruges som hyperlink. Tryk på nummeret eller adressen, eller flyt markøren ind i tekstfeltet ved hjælp af navigationstasten. Herefter bliver det til et hyperlink med et lille ikon. Tryk på ikonet for at ringe til telefonnummeret, åbne e-mail-redigeringsprogrammet

eller få adgang til et websted, hvis du har en aktiv internetforbindelse.

### Ændring af afsnitstypografier

En afsnitstypografi er et sæt af formateringsegenskaber, som du kan bruge til hurtigt at ændre tekstens udseende.

- 1 Tryk på 🔳 og derefter på *Format > Typografi....*
- 2 Vælg den typografi, du vil redigere, og tryk på Rediger. Tryk på Ny for at oprette en ny typografi.
- **3** Skriv et navn på den nye typografi, og vælg dispositionsniveauet. Niveau 0 betyder, at teksten med denne typografi ikke vises i dispositionsvisningen.
- 4 Tryk på Formatér, marker det, du vil ændre, og tryk igen på Formatér for at begynde at ændre teksten. Følgende værdier kan ændres:

*Skrifttype* – Du kan ændre skrifttypen, størrelsen og farven. Du kan også tilføje fed, kursiveret, understreget og gennemstreget formatering. Teksten kan hæves eller sænkes ved at vælge formateringen Hævet skrift eller Sænket skrift. Tryk på **Eksempel** for at se resultatet af ændringerne.

Afsnit – Du kan ændre kanternes udseende i afsnit ved at justere dem forskelligt. Du kan ændre linjeafstanden i tekst, indrykke afsnit og indsætte tabulatorstop for at angive tekstens position på en side.

*Kanter* – Du kan tilføje en ramme om en side og vælge en typografi og farve til den.

*Punkttegn* – Du kan vælge mellem fire punktopstillingstypografier og definere punkternes størrelse, farve og indrykning.

- 5 Tryk på OK, når du er færdig med at redigere en typografiværdi.
- 6 Tryk på Luk for at lukke dialogboksen.

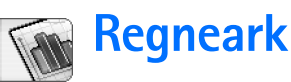

#### Gå til Skrivebord > Regneark.

I programmet Regneark kan du arbejde med og gemme dine data i en fil, der kaldes en projektmappe. Hver projektmappe indeholder mindst ét regneark. En projektmappe kan også indeholde diagrammer. Et diagramark er et ark, som indeholder et diagram, der er baseret på data fra et regneark.

Programmet Regneark kan åbne dokumenter, der er oprettet i Microsoft Excel for Windows version 97 eller nyere. Bemærk, at ikke alle funktioner og al formatering i de oprindelige dokumenter understøttes. Det maksimale antal tegn, der kan indsættes i én enkelt celle, er 256, og i de celler, hvor der er flere tegn, bliver indholdet afkortet, når filformatet konverteres.

# Projektmapper

Hvis du vil beskytte en projektmappe mod

redigering, skal du trykke på 📻 på listevisningen og vælge *Værktøjer > Detaljer*. Marker afkrydsningsfeltet *Skrivebeskyttet*; og tryk på OK. Projektmappen kan nu vises, men ikke redigeres.

#### ➡ Hvis du vil oprette, åbne eller omdøbe en projektmappe,skal du trykke på ønskede kommando i menuen Projektmappe.

# Arbejde med regneark

- Hvis du vil kopiere et regneark, skal du trykke på Regneark/ diagram.. Vælg regnearket, og tryk på Dupliker.
- ➡ Hvis du vil omdøbe et regneark, skal du trykke på Regneark/ diagram.. Vælg regnearket, og tryk på Omdøb. Skriv et nyt navn, og tryk på OK.
- Hvis du vil markere en celle, som du har navngivet, skal du trykke på sog vælge Rediger > Markér/fjern markering. Vælg Navngivet område for området, vælg den ønskede celle på listen, og tryk på OK.
- Hvis du ønsker, at rækkerne stadig skal være synlige, når du ruller på skærmen, skal du vælge rækken under det område, der stadig skal være synligt. Hvis kolonner stadig skal være synlige, skal du vælge kolonnen til højre for det område, der stadig skal være synligt. Tryk derefter på på værktøjslinjen, eller tryk på i , og vælg Vis > Frys ruder.
- ➡ Hvis du vil gå til en bestemt celle eller navngivet område, skal du trykke på Gå til. Angiv den celle eller det navngivne område, du vil gå til, og tryk på OK.
- ☆ Tip! Du kan indsætte en sum for et celleområde automatisk ved hjælp af ikonet ∑ på værktøjslinjen. Marker den celle, hvor du vil indsætte summen, og tryk

på  $\sum$ . Den foreslåede formel vises i formelfeltet øverst i regnearket. Du kan ændre den foreslåede formel ved at redigere den i formelfeltet eller acceptere den ved at lukke cellen.

## Formatering af regneark

Marker først en eller flere celler, der skal formateres.

- Hvis du vil formatere skrifttypen, skal du trykke på g og vælge Formatér > Skrifttype. Du kan ændre skrifttypen, størrelsen og farven. Du kan også tilføje fed, kursiveret, understreget og gennemstreget formatering. Teksten kan hæves eller sænkes ved at vælge formateringen Hævet skrift eller Sænket skrift. Tryk på Eksempel for at se resultatet af ændringerne.
- Hvis du vil ændre talformatet, skal du trykke på og vælge Formatér > Tal. Du kan f.eks. angive, hvordan dato, klokkeslæt eller valuta skal vises.
- Hvis du vil justere celleindholdet, skal du trykke på
   g vælge Formatér > Justering. Hvis indstillingen Tilpas tekst til celle: markeres, justeres rækkehøjden i den markerede celle, så hele cellens indhold vises.

#### Hvis du vil justere rækkehøjden eller

kolonnebredden,skal du trække i grænselinjen under rækkeoverskriften eller i højre side af kolonneoverskriften, indtil rækken eller kolonnen har den ønskede størrelse. Hvis du vil angive højden eller bredden mere præcist, skal du trykke på *Formatér* > *Rækkehøjde* eller *Kolonnebredde*. Angiv højden eller bredden, og tryk på **OK**.

- Hvis du vil formatere cellerammer, skal du trykke på g vælge Formatér > Kanter. Du kan indsætte en ramme på alle sider af en celle. Vælg en typografi og farve til rammen, og tryk på OK.
- Hvis du vil ændre baggrundsfarven i en celle, skal du trykke på is og vælge *Formatér > Baggrundsfarve*. Vælg en farve, og tryk på OK.
- ➡ Hvis du vil vise eller skjule gitterlinjer, nulværdier og overskrifter, skal du trykke på værktøjer > Indstillinger. Vælg de elementer, der skal vises i regnearket, og tryk på OK.

## Diagramark

- Hvis du vil indsætte detaljeret formatering i et diagram, skal du trykke på 😨 og vælge Formatér.
   Vælg det objekt, du vil redigere. Udvalget af indstillinger varierer afhængigt af diagramtypen.
- Tip! Du kan åbne nogle af dialogboksene med indstillinger ved at trykke på det pågældende element i diagrammet. Du kan f.eks. åbne dialogboksen Indstillinger for X-akse ved at trykke to gange på Xaksen i diagrammet.

*Skrifttype* – Du kan ændre skrifttypen, størrelsen og farven. Du kan også tilføje fed, kursiveret, understreget og gennemstreget formatering. Teksten kan hæves eller

sænkes ved at vælge formateringen Hævet skrift eller Sænket skrift. Tryk på Eksempel for at se resultatet af ændringerne.

*Diagram* – Du kan vælge en diagramtype, gøre diagrammet tredimensionalt og ændre farven på baggrunden og akserne. Du kan også ændre den titel, der vises i diagrammet, samt titlen på X- og Y-aksen.

X-akse – Du kan vælge en etikettype og angive et dataområde for diagrammet, vise eller skjule akselinjen samt indsætte aksemærker. Du kan også indtaste kategorinummeret, hvor de andre akser krydser hinanden, og ændre antallet af underordnede aksemærker pr. kategori.

Y-akse – Du kan angive, om værdierne skal vises i diagrammet, angive den højeste og laveste værdi, der skal vises, og bestemme, hvor akserne skal krydse hinanden. Du kan også bruge den logaritmiske skala, ændre intervallet mellem de overordnede aksemærker og ændre talformatet.

*Forklaring* – Du kan indsætte en boks, hvor farverne i diagrammet forklares, samt angive boksens placering.

*Gitterlinjer* – Du kan vælge, om de overordnede og underordnede akser skal have gitterlinjer.

Serie – Du kan føje nye dataserier til et diagram eller ændre de eksisterende serier. Du kan angive, om serierne skal vises i diagrammet, ændre dataområdet for serierne, vælge en etikettype og indtaste dataområdet for den. Du kan også angive den farve, som skal bruges til at vise serien i diagrammet. Bemærk, at cirkeldiagrammer kun har én dataserie.

- Hvis du vil kopiere et diagramark, skal du trykke på Regneark/ diagram. Vælg diagrammet, og tryk på Dupliker.
- Hvis du vil omdøbe et diagramark, skal du trykke på Regneark/ diagram. Vælg diagrammet, og tryk på Omdøb. Skriv et nyt navn, og tryk på OK.

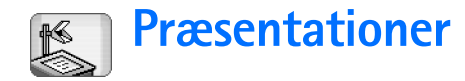

#### Gå til Skrivebord > Præsentationer.

Du kan åbne og vise præsentationer, der er oprettet i Microsoft PowerPoint 97 eller nyere. Bemærk, at ikke alle funktioner og al formatering i de oprindelige dokumenter understøttes. Du kan sende og modtage disse præsentationer via e-mail eller via Bluetooth-teknologien.

Listevisningen viser en liste over alle præsentationer i den valgte mappe. Navnet på mappen vises i titelområdet. I denne visning kan du håndtere præsentationerne uden at behøve at åbne filerne. Du kan f.eks. bruge menukommandoerne til at flytte eller kopiere præsentationer.

- Tip! Du kan finde yderligere oplysninger om tilgængelige kommandoer under "Almindelige handlinger i programmer" på side 22.
- Hvis du vil åbne en præsentation, skal du trykke to gange på præsentationen på listen. Hvis filen er placeret i en anden mappe, skal du trykke på so vælge *Præsentation* > *Skift mappe....* Vælg den mappe, hvor præsentationen er gemt. Bemærk, at du kun kan have én præsentation åben ad gangen.

- Hvis du vil flytte mellem dias, skal du bruge knapperne Næste og Forrige. Hvis du vil gå direkte til et bestemt dias, skal du trykke på <u>s</u> og vælge *Præsentation > Gå til dias*. Vælg et dias på listen, og tryk på OK.
- ➡ Hvis du vil se dias i fuld skærmvisning, skal du trykke på g vælge Vis > Fuld skærm. Hvis du vil vende tilbage til standardvisningen, skal du trykke på vælge Vis og derefter fjerne markeringen af indstillingen Fuld skærm.
- Hvis du vil have vist yderligere bemærkninger i en præsentation, skal du trykke på 🗉 og vælge Visning
   Noter. Hvis du vil vende tilbage til den normale diasvisning, skal du trykke på 🛅 og vælge Visning > Dias.
- Hvis du vil se en oversigt over hele præsentationen, skal du trykke på so vælge Visning > Disposition.
   Hvis du vil åbne et valgt dias i den normale diasvisning, skal du trykke på Diasvisning eller trykke to gange på diastitlen.
- Hvis du vil kopiere tekst fra det aktuelle dias, skal du trykke på det aktuelle dias, skal du trykke på det av skal og vælge *Rediger > Kopiér tekst*. Teksten kopieres til Udklipsholder. I notevisningen kopieres også indholdet af noterne. Hvis du vil kopiere al tekst i en præsentation, skal du trykke på det av skal det trykke på det av skal du trykke på det av skal det tekst i en præsentation, skal du trykke på det av skal det tekst i en præsentation, skal du trykke på det av skal det tekst i en præsentation, skal du trykke på det av skal det tekst i en præsentation, skal du trykke på det av skal det tekst i en præsentation, skal du trykke på det av skal det tekst i en præsentation skal du trykke på det av skal det tekst i en præsentation skal du trykke på det av skal det tekst i en præsentation skal du trykke på det av skal det tekst i en præsentation skal du trykke på det av skal det tekst i en præsentation skal du trykke på det av skal det tekst i en præsentation skal du trykke på det tekst i en præsentation skal du trykke på det skal det tekst i en præsentation skal du trykke på det skal det skal det skal det skal det skal det skal du trykke på det skal det skal det sk

vælge Visning > Disposition. Tryk derefter på 📧 igen, og vælg Rediger > Kopiér al tekst. Al teksten på diasene og i noterne kopieres til Udklipsholder. Hvis du vil kopiere al tekst på diasene, skal du vælge Kopiér al diastekst, og hvis du vil kopiere al tekst i noterne, skal du vælge Kopiér al notetekst. Bemærk, at noget af formateringen kan gå tabt.

# Ur

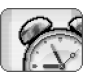

#### Gå til Skrivebord > Ur.

Hvis du vil indstille dags dato og det aktuelle klokkeslæt, skal du trykke på Dato og tid. Marker afkrydsningsfeltet Autoopdatering af dato og tid., hvis netværket skal opdatere datoen og klokkeslættet på din smartphone automatisk. Bemærk, at dette er en netværkstjeneste. Du kan også trykke på Ø og bruge pilene til at ændre tiden. Tryk på mor at indstille datoen. Marker afkrydsningsfeltet Anvend sommertid:, hvis du vil anvende sommertid.

Se også "Regionale indstillinger" på side 121.

- Hvis du vil skifte mellem den analoge og den digitale urtype, skal du trykke på uret.
- Hvis du kun vil have vist din hjemby i tidsvisningen, skal du trykke på is og vælge Vis. Fjern markeringen i indstillingen Destinationsby.
- Hvis du vil skifte mellem tids- og alarmvisningen, skal du trykke på i og vælge Visning > Alarm eller Tid.

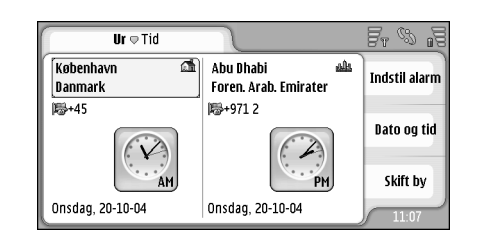

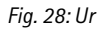

# Alarmer

► Hvis du vil indstille en alarm, skal du trykke på Indstil alarm. Skriv den tekst, der skal vises, når alarmen aktiveres. Tryk på (), og tryk derefter på △ og ↓ for at angive alarmtidspunktet. Tryk på OK. Angiv, hvor ofte alarmen skal gentages, og tryk på OK.

Hvis alarmtiden nås, mens din smartphone er slukket, tænder den automatisk og begynder at afspille alarmtonen. Ľ

- Ľ
- Hvis du vil slukke for en igangværende alarm, skal du trykke på Stop. Hvis din smartphone var slukket på det tidspunkt, hvor alarmen blev aktiveret, bliver du spurgt, om du vil aktivere din smartphone. Tryk på Annuller for at slukke din smartphone eller på Tænd for at tænde for den. Tryk ikke på Tænd, når brugen af trådløs telefon kan forårsage interferens eller være farlig.
- Hvis du vil udsætte en igangværende alarm i 10 minutter, skal du trykke på Udsæt. Hvis din smartphone blev slukket, da alarmen blev aktiveret, slukker den og tænder automatisk igen efter 10 minutter.
- ➡ Hvis du vil slå lyden til en igangværende alarm fra, skal du trykke på Lyd fra. Alarmens lyd slås fra, men meddelelsen vises stadig på skærmen.
- ➡ Hvis du vil slette en alarm, skal du trykke på vælge Visning > Alarm. Vælg den alarm, du vil fjerne, og tryk på Fjern alarm.
- Hvis du vil redigere en alarm, skal du trykke på og vælge Visning > Alarm. Tryk to gange på den alarm, du vil redigere.
- Hvis du vil deaktivere eller aktivere en alarm, skal du trykke på s og på Visning > Alarm. Vælg den alarm, du vil deaktivere eller aktivere, og tryk på Aktivér/ deaktiver.

# Byer og lande

- Hvis du vil skifte byer i tidsvisningen, skal du vælge den venstre rude for at ændre den nuværende by og den højre rude for at ændre destinationsbyen. Tryk på Skift by, træk i rullepanelet for at gennemse listen, eller indtast navnet på byen i søgefeltet under listen. Listen ændres og viser nu eventuelle forekomster, efterhånden som du indtaster flere tegn i søgefeltet. Vælg byen, og tryk på OK. Hvis byen ikke findes på listen, kan du trykke på Ny by for at føje den til listen.
- Hvis du vil tilføje en ny by, et nyt land eller et nyt område, skal du trykke på go vælge By eller Land/ region > Nyt....
- ➡ Hvis du vil redigere den by, det land eller det område, du har valgt, skal du trykke på By eller Land/region > Rediger....
- Hvis du vil kopiere opkaldskoden til en valgt by, skal du trykke på g på Værktøjer> Kopiér opkaldskode.

# Regnemaskine

Din smartphone indeholder en regnemaskine til almindelige udregninger.

Bemærk! Denne regnemaskine har en begrænset nøjagtighed og er designet til enkle beregninger.

| Regnemaskine 🛡 Normal |        | <b>7</b> 7 | 69 19 |
|-----------------------|--------|------------|-------|
| 123                   | 456789 | 78         | 9     |
|                       |        | 4 5        | 6     |
| M- M+ %               |        | 1 2        | 3     |
| MR MS V               |        | 0,         | ••    |

#### Fig. 29: Regne-\nmaskine

Hvis du vil foretage beregninger, skal du trykke på knapperne på displayet.

Regnemaskinen udfører beregningerne i den rækkefølge, de indtastes, selvom der er hierarkisk forskel på de anvendte operatorer. Du kan ikke bruge parenteser til at ændre udregningsrækkefølgen.

**>ÿ**<**Tip!** Brugen af symbolet x% svarer til x/100.

Hvis du vil slette tal i indtastningsfeltet, skal du trykke på

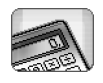

Du kan ikke fjerne et operatorsymbol, der er indtastet i indtastningsfeltet. Hvis du indtaster to operatorsymboler efter hinanden, erstatter det sidste symbol det første. Du kan også bruge tasten Tilbage til at fjerne det sidste tegn i indtastningsfeltet, når du redigerer en beregning.

- Hvis du vil skifte mellem den normale regnemaskinevisning og den udvidede visning, skal du trykke på sog vælge Visning> Normal eller Udvidet. Den udvidede regnemaskine viser alle tidligere indtastninger.
- Hvis du vil bytte om på placeringen af tasterne og indtastningsfeltet, skal du trykke på <u>i</u> og vælge Vis > Spejlvend layout.

# Brug af regnemaskinens hukommmelse

Det er muligt at gemme én talværdi ad gangen i regnemaskinens hukommelse og derefter hente, addere eller subtrahere en værdi til eller fra denne værdi i hukommelsen. Når et tal med undtagelse af nul (0) gemmes i hukommelsen, vises bogstavet M øverst til venstre i indtastningsfeltet. Hvis nul (0) gemmes i hukommelsen, svarer det til at slette hukommelsen.

Følgende er hukommelseskommandoer:

*MR* – Henter værdien i hukommelsen til indtastningsfeltet.

*M*+ – Lægger værdien i indtastningsfeltet til værdien i hukommelsen.

M– – Trækker værdien i indtastningsfeltet fra værdien i hukommelsen.

MS – Gemmer den aktuelle værdi i hukommelsen.

# Konstantfunktion

Konstantfunktionen kan bruges til midlertidigt at gemme en værdi, der konstant adderes, subtraheres, multipliceres eller divideres.

Hvis du vil bruge en konstant, skal du indtaste den ønskede konstantværdi og trykke på et operatorsymbol to gange. Bogstavet K vises i regnemaskinens display, når konstantværdien er gemt. Indtast en ny værdi, og tryk på lighedssymbolet (=) for at foretage beregningen.

**Eksempel:** Indtast værdien 2 i regnemaskinen. Tryk to gange på plussymbolet (+). Konstantværdien 2 gemmes. Indtast værdien 5, og tryk på lighedssymbolet (=). Summen (7) vises. Indtast værdien 10,2, og tryk på =. Summen (12,2) vises.
# Kontrolpanel

#### Gå til Skrivebord > Kontrolpanel.

I Kontrolpanel kan du definere og ændre forskellige indstillinger på din smartphone. Hvis du ændrer disse indstillinger, vil det påvirke betjeningen af flere af programmerne på din smartphone.

Hvis du vil gendanne de oprindelige

fabriksindstillinger, skal du trykke på 📧 og vælge Gendan oprindelige indstillinger. Tryk på Gendan for at bekræfte.

# Programstyring

#### Gå til Skrivebord > Kontrolpanel > Programstyring.

Med programmet Programstyring kan du se oplysninger om de installerede programmer eller fjerne dem fra din smartphone. Du kan også angive installationsindstillinger.

Du kan ikke installere programmer i Programstyring. Du kan finde yderligere oplysninger om installation af software under "Installation af software" på side 28.

Når du åbner Programstyring, viser siden *Installerede programmer* en liste over alle de softwarepakker, der er installeret, med angivelse af navn, versionsnummer, type og størrelse.

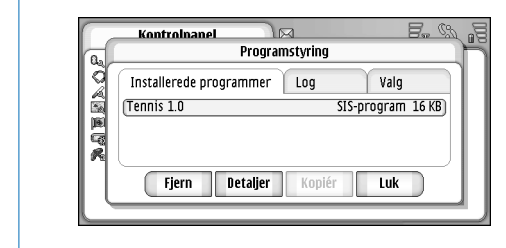

### Fig. 30 Programstyring

- Softwarepakke, skal du trykke på Detaljer.
- Hvis du vil fjerne en installeret softwarepakke fra din smartphone, skal du markere den softwarepakke, du vil fjerne, og trykke på Fjern. Der åbnes en dialogboks, hvor du skal bekræfte handlingen. Tryk på Fjern.

Nogle softwarepakker opdaterer den eksisterede software, og efter installationen kan du muligvis kun få lov til at fjerne hele softwarepakken, ikke blot opdateringen.

Hvis du fjerner software, kan du kun få lov til at installere den igen ved at have adgang til den oprindelige softwarepakkefil eller ved at gendanne en fuld sikkerhedskopi, der indeholder den fjernede softwarepakke. Hvis du fjerner en softwarepakke, kan du muligvis ikke længere åbne dokumenter, der er oprettet i den pågældende software. Hvis en anden softwarepakke er afhængig af den softwarepakke, du har fjernet, fungerer denne softwarepakke muligvis ikke længere. Se dokumentationen til den installerede softwarepakke, hvis du ønsker yderligere oplysninger.

- Hvis du vil se en liste over, hvilken software der er installeret og fjernet,skal du gå til siden Log. Denne liste viser, hvilken software der er installeret og fjernet, og hvornår dette er sket. Hvis du oplever problemer med din smartphone efter have installeret en softwarepakke, kan du bruge denne liste til at finde ud af, hvilken softwarepakke der kan være årsag til problemet. Oplysningerne på denne liste kan også være en hjælp til at løse problemer, der forårsages af softwarepakker, der ikke er kompatible med hinanden.
- Hvis du vil konfigurere installationsindstillingerne, skal du gå til siden Valg. Her kan du vælge indstillinger til installation af software. Definer følgende indstillinger:
- Slet filer efter installation: Hvis du vælger denne indstilling, slettes den fil, der bruges til installation af softwarepakken, fra din smartphone efter installationen. Hvis du har hentet softwarepakken ved hjælp af internetbrowseren, kan dette være en god måde at reducere den nødvendige lagerplads på. Hvis du vil gemme softwarepakkefilen, så den kan bruges til en eventuel geninstallation senere, skal du enten

angive denne indstilling til Nej eller sikre dig, at du har gemt en kopi af softwarepakkefilen på en kompatibel pc eller en cd-rom.

- Standardinstallationssprog: Hvis softwarepakken indeholder flere forskellige sprogversioner af softwaren, installeres den relevante sprogversion.
- Softwareinstallation: Definer, hvilke typer SISinstallationer der er tilladt. Vælg *Til* for at give tilladelse til alle installationer, *Kun signeret* for kun at give tilladelse til installation af SIS-filer med gyldig signatur eller gyldigt certifikat eller *Fra* for at forbyde alle SIS-installationer.

### Bluetooth

#### Gå til Skrivebord > Kontrolpanel > Bluetooth.

(se "Bluetooth-forbindelse" på side 143).

# Certifikat

#### Gå til Skrivebord > Kontrolpanel > Certifikatstyring.

Med programmet Certifikatstyring kan du håndtere digitale certifikater, som bruges, når du opretter forbindelse til websteder, WAP-tjenester og e-mailservere samt ved installation af software. Digitale certifikater kan bruges, når du vil:

• oprette forbindelse til en internetbaseret bank, et andet websted eller en ekstern server for at udføre

handlinger, der omfatter overførsel af fortrolige oplysninger

• minimere risikoen for virus eller andre former for skadelige programmer og sikre dig, at de programmer, du henter og installerer, er ægte

Vigtigt! Bemærk, at selvom brugen af certifikater mindsker risikoen væsentligt ved fjernforbindelser og softwareinstallation, skal de bruges korrekt for at kunne udnytte den øgede sikkerhed. Tilstedeværelsen af et certifikat giver ikke nogen beskyttelse i sig selv. Certifikatstyring skal indeholde korrekte, ægte eller pålidelige certifikater, hvis der skal være øget sikkerhed. Certifikater har en begrænset levetid. Hvis der vises "Udløbet certifikat" eller "Certifikatet endnu ikke gyldigt", selvom certifikatet skulle være gyldigt, skal du kontrollere, at den aktuelle dato og det aktuelle klokkeslæt i din smartphone er korrekte.

Før du ændrer certifikatindstillinger, skal du sikre, at du har tillid til ejeren af certifikatet, og at certifikatet faktisk tilhører den angivne ejer.

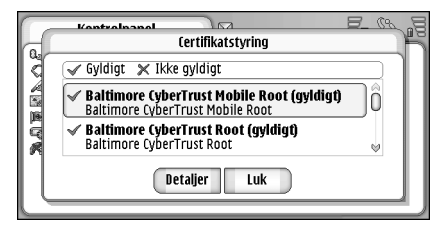

Fig. 31: Certifikat

- ➡ Hvis du vil se oplysninger om et certifikat, skal du trykke to gange på certifikatet. Hvis du vil slette et certifikat, skal du trykke på Slet.
- Hvis du vil definere anvendelsen af et certifikat, skal du trykke to gange på certifikatet og trykke på Tillidsindstillinger. Definer følgende indstillinger:
- SIS-installation Marker dette afkrydsningsfelt, hvis dette certifikat skal kunne certificere oprindelsen af ny SISsoftware.
- Programinstallation Marker dette afkrydsningsfelt, hvis dette certifikat skal kunne certificere oprindelsen af ny Java-software.
- Internet og e-mail Marker dette afkrydsningsfelt, hvis dette certifikat skal kunne certificere websteder og e-mail-servere.

### Kontrol af et certifikats autenticitet

- 1 Vælg et certifikat, og tryk på Detaljer. Der åbnes en oversigt med oplysninger om certifikatet.
- 2 Feltet Udstedt til: identificerer ejeren af certifikatet. Kontroller, at dette er navnet på den person eller organisation, som du mener er ejer af certifikatet.
- **3** Rul gennem dialogboksen, indtil du kommer til feltet *Fingeraftryk:*, der identificerer certifikatet entydigt. Kontakt certifikatejerens supportafdeling eller kundeservice (se trin 2 ovenfor), og bed om certifikatets MD5–fingeraftryk. Sammenlign fingeraftrykket med det, der vises i dialogboksen. Hvis de er identiske, er certifikatet autentisk.

112

Brug denne godkendelsesprocedure, hver gang du tilføjer et nyt certifikat.

# Dataopkaldsspærring

Gå til Skrivebord > Kontrolpanel > Spær dataopkald.

Du kan spærre eller tillade følgende dataopkaldstyper:

Alle indgående opkald: – Hvis denne indstilling er aktiveret, kan du ikke modtage dataopkald.

Indgående opkald, når i udlandet: – Hvis denne indstilling er aktiveret, kan du ikke modtage dataopkald, når du er i udlandet.

Alle udgående opkald: – Hvis denne indstilling er aktiveret, kan du ikke foretage dataopkald.

*Internationale opkald*: – Hvis denne indstilling er aktiveret, kan du ikke foretage dataopkald til andre lande og områder.

*Int. opkald undtagen til hjemland:* - Hvis du har aktiveret international roaming hos netværksoperatøren, kan du ikke foretage internationale dataopkald med undtagelse af opkald til dit hjemland.

#### De tilgængelige valgmuligheder er:

Aktivér – Aktiverer spærringen.

Annuller - Deaktiverer spærringen.

*Kontrollér status* – Kontrollerer, om dataopkaldsspærringen er aktiveret eller deaktiveret.

Hvis du vil ændre disse indstillinger, skal du have en spærringsadgangskode fra tjenesteudbyderen.

Hvis du vil annullere alle dataopkaldsspærringer, skal du trykke på Annuller alle spærringer.

# Dato og klokkeslæt

Gå til Skrivebord > Kontrolpanel > Dato og tid.

- Hvis du vil angive det aktuelle klokkeslæt og datoen, skal du indtaste klokkeslættet og datoen direkte i de relevante felter eller trykke på 20 g mm. Tryk på de små pile for at ændre klokkeslættet og datoen.
- Hvis netværket skal opdatere klokkeslættet og datoen på din smartphone automatisk, skal du vælge Autoopdatering af dato og tid.: Dette er en netværkstjeneste. Bemærk, at dette kan resultere i, at nogle alarmer udløber, hvis en alarm er angivet til et tidspunkt mellem det gamle og det opdaterede tidspunkt.
- Hvis du vil anvende sommertid, skal du vælge Anvend sommertid:

# Display

Gå til Skrivebord > Kontrolpanel > Skærm.

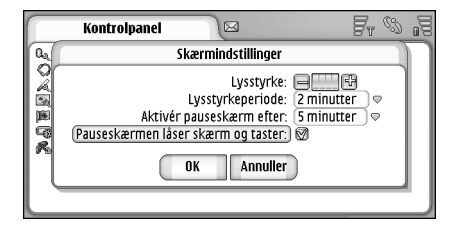

Fig. 32: Display

- ⇒Hvis du vil ændre lysstyrken på displayet, skal du trykke på <+> eller <->.
- Hvis du vil definere, hvornår displayets lysstyrke skal reduceres for at spare strøm, når skærmen ikke berøres, skal du vælge den relevante lysstyrkeperiode.
- Tip! Hvis du vælger et lavt lysstyrkeniveau og en kort tidsperiode, sparer du batteri og forlænger funktionstiden på din smartphone.
- Hvis du vil definere, hvornår pauseskærmen skal aktiveres, når skærmen ikke berøres, skal du vælge den relevante tidsgrænse for indstillingen Aktivér pauseskærm efter. Bemærk, at du ikke kan ændre pauseskærmens udseende.

Hvis du vil aktivere den automatiske lås for berøringsskærmen og tastaturet, skal du markere afkrydsningsfeltet *Pauseskærmen låser skærm og taster.*. Berøringsskærmen og tastaturet låses automatisk, når pauseskærmen aktiveres. Du kan finde yderligere oplysninger under "Berøringsskærmslås og tastaturlås" på side 26.

# Ekstraudstyr

Gå til Skrivebord > Kontrolpanel > Ekstraudstyr.

Her kan du definere nogle af indstillingerne for det headset og den teleslynge, der bruges sammen med din smartphone.

- Hvis du vil ændre egenskaberne for ekstraudstyr, skal du trykke på Rediger og definere følgende indstillinger:
- Standardprofil: Vælg den profil, der skal aktiveres, når du kobler et headset eller en teleslynge til din smartphone.
- Automatisk svar: Definer, om din smartphone skal besvare et indgående opkald automatisk efter fem sekunder, når der er koblet et headset eller en teleslynge til din smartphone.

## Internetopsætning

### Gå til Skrivebord > Kontrolpanel > Internetopsætning.

Sådan opretter du forbindelse til internettet:

- Det trådløse netværk, du bruger, skal understøtte dataopkald eller GPRS.
- Datatjenesten skal være aktiveret for SIM-kortet.
- Du skal have fået et internetadgangspunkt fra internetudbyderen.
- Du skal have angivet de korrekte internetindstillinger.

### Opsætning af et internetadgangspunkt

Afhængigt af den SIM-korttype, du anvender, vil din smartphone muligvis være i stand til at tilføje de korrekte indstillinger til internetbrowseren og MMS automatisk. Nogle internetudbydere tilbyder dig muligvis at sende en besked med indstillingerne, som du kan konfigurere internetadgangspunktet med. Dette kan reducere det antal indstillinger, du selv skal angive, eller betyde, at du slet ikke skal angive nogen indstillinger selv. Du kan finde yderligere oplysninger under "Mobile tjenester med Plug and Play" på side 73.

De nøjagtige oplysninger om indstillingerne leveres normalt af tjenesteudbyderen. Vær meget omhyggelig med at følge de instruktioner, du får af tjenesteudbyderen. Du skal muligvis konfigurere flere internetforbindelser afhængigt af, hvilke websteder du vil have adgang til. Hvis du vil surfe på internettet, kan det f.eks. kræve én konfiguration, hvorimod du muligvis skal bruge en anden forbindelse til at få adgang til din virksomheds intranet.

Programmet Beskeder bruger også internetadgangspunktet til at sende og modtage e-mailbeskeder og MMS-beskeder. (se "Beskeder" på side 48).

Bemærk, at alle dataoverførsler via GPRS kan være pålagt et overførselsgebyr af netværksoperatøren.

#### Hvis du vil konfigurere et internetadgangspunkt, skal du trykke på Nyt adg.punkt. Hvis du vil redigere et eksisterende internetadgangspunkt, skal du trykke på Adg.punkter. Definer følgende felter på siderne i guiden Internetopsætning:

Navn på forbindelse: – Giv forbindelsen et beskrivende navn.

Databærer: – Vælg en dataforbindelsestype. Du kan finde yderligere oplysninger om dataforbindelsestyper under "Dataforbindelser" på side 30.

Afhængigt af den valgte dataforbindelsestype vil nogle af følgende indstillingsfelter være tilgængelige på de efterfølgende sider i guiden.

### GSM-dataopkaldsdetaljer

*Opkaldsnummer:* – Modemmets telefonnummer til adgangspunktet.

#### **GPRS-detaljer**

Netværkstype: – Vælg, hvilken version af internetprotokollen du vil bruge.

Hent adgangspunkt automatisk: – Hvis denne funktion understøttes af netværksoperatøren, kan navnet på adgangspunktet hentes automatisk fra netværket. Adgangspunktet skal bruges til at oprette forbindelse til GPRS-netværket.

Navn på adgangspunkt: – Hvis du ikke bruger indstillingen Hent adgangspunkt automatisk:, skal du angive et navn til adgangspunktet. Du kan få oplyst navnet på adgangspunktet hos netværksoperatøren eller tjenesteudbyderen.

#### Login-detaljer

Anmod altid om loginadgangskode: – Vælg denne indstilling, hvis der skal angives en ny adgangskode, hver gang du logger på en server, eller hvis du ikke vil gemme adgangskoden på din smartphone.

*Brugernavn:* – Indtast et brugernavn, hvis tjenesteudbyderen kræver det. Brugernavnet skal muligvis bruges til oprettelse af en dataforbindelse. Det leveres normalt af tjenesteudbyderen. Der skelnes ofte mellem store og små bogstaver i brugernavne.

Adgangskode: – Der skal muligvis bruges en adgangskode til at oprette en dataforbindelse. Koden leveres normalt af tjenesteudbyderen. Der skelnes ofte mellem store og små bogstaver i adgangskoder.

### VPN-detaljer

Bemærk, at du skal have mindst ét internetadgangspunkt og have installeret mindst en VPN-politik, før du kan definere et VPN-adgangspunkt. Du kan finde yderligere oplysninger om installation af VPN-politikker under "Styring af VPN-politikker" på side 125.

*Internetadgangspunkt:* – Vælg det adgangspunkt, der skal bruges til VPN-adgang.

*VPN-politik:* – Vælg den VPN-politik, der skal bruges til VPN-adgangen.

### Avancerede internetindstillinger

Når du har fuldført opsætningen eller redigeret indstillingerne for internetadgang i guiden Internetopsætning (*Kontrolpanel > Internetopsætning >* **Nyt adg.punkt**), kan du fortsætte ved at konfigurere de avancerede indstillinger. De tilgængelige sider og valgmuligheder afhænger af, om du har valgt en pakkedataforbindelse (GPRS), en GSM– dataopkaldsforbindelse eller en VPN-forbindelse.

### Dataopkaldsside

*Opkaldstype:* – Angiv GSM–dataopkaldstypen. Indstillingerne er *Normalt* og *Højhast.data (kun GSM)*.

Hvis du vil kunne bruge *Højhast.data (kun GSM)*, skal netværksoperatøren understøtte denne funktion og aktivere den for SIM-kortet, hvis det er nødvendigt.

*Modemtype: – Analogt, ISDN V.110* eller *ISDN V.120* angiver, om din smartphone anvender en analog eller en digital forbindelse. Indstillingen afhænger både af GSM– netværksoperatøren og internetudbyderen, da visse GSM– netværk ikke understøtter bestemte ISDN– forbindelsestyper. Du kan få yderligere oplysninger hos internetudbyderen. Hvis der findes tilgængelige ISDN– forbindelser, opretter de forbindelse hurtigere end analoge metoder.

Maksimal datahastighed: – Med denne indstilling kan du begrænse den maksimale forbindelseshastighed, når der anvendes højhastighedsdataforbindelser. Højere datahastigheder kan koste mere afhængigt af den pågældende netværksoperatør.

Hastigheden er et udtryk for den maksimale hastighed for forbindelsen. Den faktiske overførselshastighed for forbindelsen kan være lavere afhængigt af netværksforholdene.

Modeminitialisering: – Du kan kontrollere din smartphone ved hjælp af AT-modemkommandoer. Indtast om nødvendigt de tegn, der er oplyst af GSMnetværksoperatøren eller internetudbyderen.

#### Siden Proxyindstillinger

Med en proxyserver kan du få hurtigere adgang til internettet. Bemærk, at nogle internetudbydere kræver, at der bruges internetproxyservere. Kontakt internetudbyderen for at få yderligere oplysninger om proxyservere. Hvis du har oprettet en internetforbindelse til dit firmas intranet men ikke kan hente websider fra internettet, er du muligvis nødt til at konfigurere en proxyserver for at kunne hente websider uden for firmaets intranet.

*Protokol:* – Vælg en protokoltype til proxyserveren. Du kan angive forskellige proxyindstillinger for hver protokol.

*Brug proxyserver:* – Marker denne indstilling, hvis du vil bruge proxyserveren.

Proxyserveradresse: – Proxyserverens IP-adresse eller domænenavn. Eksempler på domænenavne: firma.dk og organisation.org.

*Portnummer:* – Proxyportens nummer. Portnummeret refererer til protokollen. 8000 og 8080 er almindeligt anvendte værdier, men det kan variere afhængigt af proxyserveren.

*Brug ikke proxyserver til:* – Her kan du angive domæner, som ikke kræver en HTTP– eller HTTPS–proxyserver. På listen skal du adskille domænenavne med semikolon.

#### Siden IP-adresser

Bemærk, at de to protokoller (IPv4 og IPv6) kræver lidt forskellige indstillinger.

Hent IP-adresse automatisk: – Hvis denne indstilling markeres, hentes IP-adressen automatisk fra serveren. Denne indstilling kaldes også 'dynamisk IP-adresse'.

*IP-adresse:* – IP-adressen på din smartphone. Hvis IPadressen hentes automatisk, skal der ikke indtastes oplysninger her. DNS-adresse: – Hvis indstillingen Hent automatisk markeres for IPv4-protokollen, hentes DNS-adressen (Domain Name Server) automatisk fra serveren. Den tilsvarende værdi for IPv6-protokollen er Brug velkendt. DNS er en internettjeneste, som oversætter domænenavne, f.eks. www.nokia.com, til IPv4-adresser, f.eks. 192.100.124.195, eller IPv6-adresser, f.eks. 3ffe:2650:a640:1c2:341:c39:14.

*Primær DNS-adresse:* – IP-adressen for den primære DNSserver. Hvis IP-adressen hentes automatisk, skal der ikke indtastes oplysninger her.

Sekundær DNS-adresse: – IP-adressen for den sekundære DNS-server.

#### Siden Loginscript

*Brug loginscript:* – Hvis denne indstilling markeres, kan du indtaste eller importere et loginscript i almindelig tekstformat. Scriptet kan redigeres i feltet nederst på skærmen.

Vis terminal efter opkald: – Hvis denne indstilling markeres, vises terminalvinduet på skærmen, når der oprettes en forbindelse.

\* Tip! Internetudbyderen kan muligvis levere et script.

Tip! Det er normalt ikke nødvendigt med et script, når du opretter en forbindelse. Kontakt internetudbyderen for at finde ud af, om du skal bruge et script.

### Siden Andre indstillinger

*Tillad login med alm. tekst:* – Hvis denne indstilling markeres, sendes adgangskoden som almindelig tekst, når forbindelsen oprettes. Fjern markeringen, hvis du ønsker maksimal sikkerhed. Nogle internetudbydere kræver, at denne indstilling er valgt.

*Brug PPP-komprimering:* – Denne indstilling øger dataoverførselshastigheden, hvis funktionen understøttes af den eksterne PPP-server. Prøv at fjerne markeringen i dette afkrydsningsfelt, hvis du har problemer med at oprette forbindelse. Kontakt internetudbyderen, hvis du har brug for assistance.

*Tilbagekaldstype:* – Bed internetudbyderen om at oplyse de korrekte indstillinger. Indstillingerne afhænger af tjenesteudbyderens konfiguration.

Tilbagekaldsnummer: – Angiv det datatelefonnummer for din smartphone, som tilbagekaldsserveren skal bruge. Som regel er dette nummer det samme som telefonnummeret til dataopkald på din smartphone.

### Indstillinger for internetforbindelse

Hvis du vil konfigure indstillingerne for internetforbindelsen, skal du definere følgende felter:

#### Generelt

*Foretrukket adgangspunkt:* – Vælg det adgangspunkt, der skal bruges til at oprette forbindelse til internettet.

*Bekræft forbindelse:* – Hvis du markerer denne indstilling, åbnes der en dialogboks, hver gang du opretter forbindelse til internettet, hvor du bliver bedt om at bekræfte forbindelsen eller ændre adgangspunktet.

#### Dataopkald

*Afbryd ved inaktivitet i:* – Vælg en tidsperiode, hvorefter dataopkaldet skal afsluttes automatisk, hvis forbindelsen ikke bruges.

Nogle internetforbindelser kan se ud, som om de ikke er aktive, men de kan muligvis være i gang med at sende eller modtage data i baggrunden. Disse forbindelser kan forsinke starten på den inaktivitetsperiode, der angives her, og dermed udsætte afbrydelsen af forbindelsen.

Indstillingerne for dataopkald påvirker alle de adgangspunkter, der bruger dataopkald eller højhastighedsdataopkald. Du kan finde yderligere oplysninger om dataforbindelser under "Dataforbindelser" på side 30.

### GPRS

*Afbryd ved inaktivitet i:* – Vælg en tidsperiode, hvorefter GPRS–forbindelsen skal skifte til standbytilstand, hvis forbindelsen ikke bruges.

*GPRS-forbindelse*: – Vælg *Når tilgængelig* for at holde GPRS-forbindelsen aktiv, så overførslen af pakkedata kan aktiveres hurtigt, når der er brug for det. Hvis du vælger *Efter behov*, bruger din smartphone kun GPRSforbindelsen, hvis du starter et program eller en handling, der skal bruge den. Bemærk, at hvis der ikke er nogen GPRS-dækning, og du har valgt indstillingen *Når tilgængelig*, vil din smartphone med jævne mellemrum prøve at oprette en GPRS-forbindelse.

GPRS-indstillingerne påvirker alle adgangspunkter, der bruger en GPRS-forbindelse.

# **VPN**-styring

Gå til Skrivebord > Kontrolpanel > VPN-styring. Du kan finde yderligere oplysninger under "VPN (Virtual Private Network)" på side 124.

## Memory

#### Gå til Skrivebord > Kontrolpanel > Hukommelse.

Her kan du se, hvor meget ledig plads der er i hukommelsen, og hvor meget hukommelse de forskellige elementer på din smartphone og på hukommelseskortet bruger.

Tip! Hvis du vil undgå, at der kommer til at mangle hukommelse på din smartphone, skal du jævnligt slette data eller overføre data til et hukommelseskort eller en pc.

Du kan finde yderligere oplysninger under "Hukommelsesstyring" på side 25.

# Inputindstillinger for pennen

Gå til Skrivebord > Kontrolpanel > Indstil penneinput. (se "Inputindstillinger for pennen" på side 36).

# Positionsindstillinger

#### Gå til Skrivebord > Kontrolpanel > Positioneringsvalg.

Nogle netværk tillader, at andre kan sende en forespørgsel om din smartphones position (netværkstjeneste). Du kan kun bruge denne tjeneste og de tilhørende indstillinger, hvis du installerer programmer, der understøtter denne tjeneste.

Definer følgende indstillinger:

### Prioritet

På prioritetssiden kan du definere prioriteten for de forskellige positionsmetoder.

### Detaljer

På siden *Detaljer* kan du se egenskaberne for en metode og ændre prisen for den.

Du kan se følgende egenskaber:

*Metode:* – Vælg den ønskede positioneringsmetode.

*Gns. positioneringstid:* – Den gennemsnitlige tid, som positioneringsprocessen tager.

Pris: - Den anslåede pristakst for metoden.

Batteriforbrug: - Det anslåede batteriforbrug for metoden.

Præcision: - Den vandrette præcision for metoden.

⇒Hvis du vil ændre prisen for en metode, skal du trykke på Rediger og trykke på 🛡 for at vælge en metode.

# Indstillinger for beskyttelse af personlige oplysninger

Gå til Skrivebord > Kontrolpanel > Personlige oplys..

### Siden Generelt

Indstillingerne på denne side tilsidesætter alle individuelle indstillinger. Definer følgende indstillinger:

Regel for positionsanmodning: – Definer den globale indstilling for beskyttelse af personlige oplysninger. Vælg Brug indiv. anmo.regler, hvis du vil bruge de indstillinger, som du definerer for hver kontakt og tjeneste på siden Individuelt. Vælg Bekræft først, hvis du vil have, at enheden skal bede dig om at acceptere alle placeringsforespørgsler for indstillingen på siden Individuelt. Vælg Acceptér altid eller Afvis altid for at acceptere eller afvise placeringsforespørgsler, uanset hvilke indstillinger der er angivet på siden Individuelt.

*Gyldig indtil:* – Definer tidsgrænsen for en accept eller en afvisning, hvis den kan defineres. Når tidsgrænsen er nået, skifter niveauet for beskyttelse af personlige oplysninger til *Brug indiv. anmo.regler.* 

*Oplys, når position sendes:* – Definer den globale meddelelsesindstilling. Denne indstilling er kun tilgængelig, hvis du har indstillet godkendelsesproceduren til *Acceptér altid.* 

### Siden Individuelt

På siden *Individuelt* kan du definere indstillingerne til beskyttelse af personlige oplysninger for en bestemt kontakt eller tjeneste.

Siden består af en liste over kontakter og tjenester, som har specifikke indstillinger til beskyttelse af personlige oplysninger. Når en kontakt eller en tjeneste har anmodet om en placering, bliver den muligvis føjet til den personlige beskyttelsesliste. Du kan kun føje kontakter til listen ved hjælp af denne dialogboks.

⇒Hvis du vil tilføje en kontakt, skal du trykke på Tilføj, trykke på en kontakt på listen og trykke på Luk. Definer de individuelle indstillinger til beskyttelse af personlige oplysninger. Indstillingerne minder om dem, der kan defineres på siden Globalt. Tryk på Luk for at fortsætte.

Hvis du vil redigere en kontakt, skal du trykke på Rediger og redigere de individuelle indstillinger til beskyttelse af personlige oplysninger. Indstillingerne minder om dem, der kan defineres på siden Globalt. Tryk på Luk for at fortsætte.

Du kan finde yderligere oplysninger om valg af kontakter under "Visning af og søgning efter kontakter" på side 64.

# Indstillinger for RealPlayer

Gå til Skrivebord > Kontrolpanel > RealPlayer-indstill.. Definer følgende indstillinger:

### Netværk

Datahastighed: – Vælg forbindelseshastigheden. Bemærk, at indstillingerne Meget hurtig og Langsom kan påvirke videokvaliteten.

*Timeout for forbindelse:* – Vælg den tidsperiode i sekunder, hvorefter forbindelsen skal lukke ned, hvis det ikke har været muligt at oprette forbindelse.

*Timeout for server*: – Hvis serveren ikke kan sende tilstrækkelige mængder data, og der er meget bufferlagring, er det muligvis nødvendigt at definere en timeoutperiode for serveren.

*Portområde:* – Intervallet af portnumre, der bruges til forbindelsen. Standardværdierne er de samme som til internetindstillingerne.

*Standardadgangspunkt:* – Den forbindelse, som du vil bruge som standardforbindelse. Standardværdien er den samme som til internetindstillingerne.

### Proxy

*Brug proxyserver:* – Marker denne indstilling, hvis du vil bruge proxyserveren.

*Serveradresse:* – Serverens IP-adresse eller domænenavn. Eksempler på domænenavne: firma.dk og organisation.org.

*Portnummer:* – Proxyportens nummer. Portnummeret refererer til protokollen. Standardportnummeret er 1091.

# Regionale indstillinger

Gå til Skrivebord > Kontrolpanel > Regionale indstill.

På de følgende sider kan du definere formatet for lokal tid, dato, talangivelse og valutaangivelse.

### Tid

*Tidsformat:* – Vælg urformatet 24 timer eller 12 timer.

*Am/pm-format:* – Hvis du har valgt 12-timers-uret i det foregående felt, skal du vælge indikatorernes placering og udseende her.

Separator: – Vælg den separator, der skal bruges mellem timer og minutter.

### Dato

Datoformat: - Vælg rækkefølgen for datoelementerne.

*Separator:* – Vælg den separator, der skal bruges mellem datoelementerne.

*Ugen begynder:* – Vælg den første dag i ugen. *Hverdage:* – Vælg ugens hverdage.

### Tal

*Decimalseparator:* – Vælg det tegn, der skal bruges som decimaltegn.

*Brug tusindtalsseparator:* – Marker dette afkrydsningsfelt, hvis du vil bruge separator mellem tusinder og hundreder.

*Tusindtalsseparator:* – Vælg tudsindtalsseparatoren.

Måleenhed: – Vælg den lokale måleenhed til afstande.

### Valuta

*Valutasymbol:* – Angiv det symbol, der anvendes til den lokale valuta.

Antal decimaler: – Tryk på – eller + for at vælge det antal decimaler, der skal bruges i valutaangivelser.

*Symbolplacering:* – Vælg, hvor valutasymbolet skal placeres i forhold til tallet.

*Format for negative værdier:* – Angiv, hvordan en negativ valutaværdi skal vises.

### Sikkerhed

#### Gå til Skrivebord > Kontrolpanel > Sikkerhed.

Her kan du definere sikkerhedsniveauet for telefonfunktionen i din smartphone.

Koder vises normalt som stjerner. Når du ændrer en kode, vil du blive bedt om først at indtaste den gamle kode og derefter indtaste den nye kode to gange. Du kan finde yderligere oplysninger om adgangskoder under "Adgangskoder" på side 25.

Undgå at bruge koder, der samtidig er alarmnumre, f.eks. 112, så du ikke ved en fejltagelse kommer til at indtaste et alarmnummer.

### Låsning af enheden

*Tidsrum for autolås:* – Du kan angive automatisk låsning efter en tidsperiode – en timeout-periode, hvorefter din smartphone låses automatisk og kun kan låses op ved indtastning af en korrekt låsekode.

Bemærk! Når enheden er låst, er det stadig muligt at ringe til det officielle alarmnummer, der er indkodet i enhedens hukommelse.

*Låsekode:* – Låsekoden skal være på 5 til 10 cifre. Fabriksindstillingen for låsekoden er **12345**. Udskift denne låsekode for at undgå uautoriseret brug af din smartphone. Hold den nye kode hemmelig, og opbevar den et sikkert sted og adskilt fra din smartphone. Lås, hvis SIM-kortet er ændret: – Du kan indstille din smartphone til at bede om låsekoden, når der indsættes et nyt SIM-kort i din smartphone. Din smartphone vedligeholder en liste over SIM-kort, der kan genkendes som ejerens egne kort.

### PIN-koder

*PIN-kodeanmodning:* – Når denne indstilling er aktiveret, bliver du bedt om at indtaste koden, hver gang din smartphone tændes. Nogle SIM-kort tillader ikke, at PINkodeanmodningen deaktiveres. Hvis du indtaster PINkoden forkert tre gange i træk, skal du bruge en PUK-kode (PIN Unblocking Key) til at låse SIM-kortet op. Når SIMkortet er spærret, kan du kun foretage opkald til alarmnumre, der er indkodet i enheden. Derudover kan du ikke bruge din smartphone, før du indtaster de korrekte koder.

Bemærk, at denne indstilling ikke kan ændres, når telefonen er slukket, eller hvis der ikke er indsat et gyldigt SIM-kort. Bemærk også, at nogle SIM-kort ikke tillader, at du deaktiverer PIN-kodeanmodningen.

*Bekræft SIM-tjenester:* (netværkstjeneste) – Bruges til at angive, at din smartphone skal vise bekræftelsesmeddelelser, når du bruger en SIMkorttjeneste.

PIN-kode: - PIN-koden skal bestå af 4 til 8 tal.

*PIN2-kode:* – PIN2-koden skal være på 4 til 8 cifre. PIN2koden kræves for at få adgang til visse funktioner, f.eks. indstillingerne for opkaldspriser, som skal være understøttet af SIM-kortet. Hvis du indtaster en forkert PIN2-kode tre gange i træk, skal du bruge en PUK2-kode til at ophæve spærringen af PIN2-koden. Den nye PIN2kode skal bestå af 4 til 8 cifre.

### Opkaldsspærring

*Spærringsadgangskode:* – Tryk på **Skift** for at ændre spærringsadgangskoden. Spærringsadgangskoden skal være på 4 cifre. Hvis du indtaster en adgangskode forkert tre gange i træk, spærres adgangskoden, hvorefter du skal kontakte netværkstjenesteudbyderen for at få en ny adgangskode.

## Skærmkalibrering

#### Gå til Skrivebord > Kontrolpanel > Skærmkalibrering.

Hvis det berøringsfølsomme område af skærmen er unøjagtigt, skal det muligvis kalibreres. Følg instruktionerne på skærmen.

## Temaer

#### Gå til Skrivebord > Kontrolpanel > Temaer.

Temaer er specielle filer, der indeholder formateringsoplysninger, billeder og lyde. Du kan bruge temaerne til at ændre udseendet og lydene på din smartphone. Standardtemaerne kan ikke slettes. Hvis du vil ændre udseendet og lydene på din smartphone, skal du trykke på Temaer. Vælg et tema på listen, og tryk på Anvend. Hvis du vil se et eksempel på et valgt tema, skal du trykke på Test og derefter på Eksempel. Tryk på Lyde for at høre lydene til temaet, hvis der er tilgængelige lyde.

# Sprog på enheden

Gå til Skrivebord > Kontrolpanel > Sprog på enhed.

Hvis du vil ændre sproget på din smartphone, skal du trykke på Sprog på enhed:. Hvis du ændrer sproget, kan det også have indvirkning på visse regionale indstillinger, f.eks. valutasymboler og måleenheder.

# Tjenestekommandoer

Gå til Skrivebord > Kontrolpanel > Tjenestekommando.

Du kan sende tjenesteanmodninger, f.eks. aktiveringskommandoer til netværkstjenester, til tjenesteudbyderen. Kontakt tjenesteudbyderen, hvis du ønsker yderligere oplysninger.

► Hvis du vil sende en forespørgsel, skal du skrive den i feltet og trykke på Send.

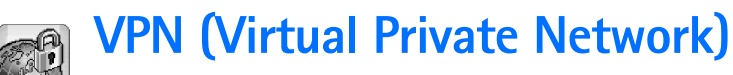

Med **VPN** (Virtual Private Network) kan du oprette krypterede forbindelser til oplysninger, som du har brug for, når du ikke er på kontoret. Du kan få overblik over tingene ved hjælp af den krypterede forbindelse, som giver dig adgang til din virksomheds netværk, så du kan bruge e-mail-programmet, databaseprogrammerne og intranettet.

Ekstern netværkstrafik skal beskyttes. Din virksomhed bruger muligvis en VPN-forbindelse til at overføre netværkstrafik og anvende relevante sikkerhedspolitikker. En VPN-forbindelse gør det muligt at foretage beskyttede netværksoverførsler og giver brugerne mulighed for at blive godkendt, så de kan få adgang til netværk og netværkstjenester.

Hvis du vil oprette en VPN-forbindelse, godkender en gateway og din smartphone hinanden og udveksler krypterings- og godkendelsesalgoritmer for at sikre beskyttelsen af de personlige oplysninger og øvrige oplysninger, du kan få adgang til.

VPN-systemet i din Nokia 7710 smartphone understøtter aktuelt følgende gateways: Nokia IP VPN Gateway, Cisco VPN 3000 Concentrator Series og Nokia IP Security Platform. Du kan søge på www.nokia.com efter opdaterede oplysninger om andre understøttede gateways.

# Styring af VPN (Virtual Private Network)

Hvis du vil bruge VPN-forbindelser, skal du først oprette VPN-adgangspunkter og derefter vælge VPNadgangspunkter, når du bruger programmer til at oprette forbindelse til virksomheden. En VPN-forbindelse oprettes til virksomhedens netværk over en anden type internetadgangspunktforbindelse. Forbindelsen oprettes og krypteres i overensstemmelse med den VPN-politik, der indlæses, når du opretter forbindelse til et VPNadgangspunkt.

#### Brug af VPN (Virtual Private Network)

- Gå til Skrivebord > Kontrolpanel > VPN-styring.
- 2 Angiv en forbindelse til en VPN-politikserver. Du kan angive indstillinger for en VPN-politikserver i VPN-styring eller installere indstillingerne via en SIS-fil (Symbian Installation System).

Du kan finde yderligere oplysninger under "Oprettelse af forbindelse til VPN-politikservere" på side 128.

- Bemærk! Hvis du installerer VPN-politikker fra SIS-filer, behøver du ikke at oprette forbindelse til VPN-politikservere.
- **3** Installer VPN-politikkerne fra VPN-politikserveren. Du kan finde yderligere oplysninger under "Installation af VPN-politikker fra VPN-politikservere" på side 125.

4 Opret VPN-adgangspunkter.

VPN-adgangspunkter angiver et internetadgangspunkt og en VPN-politik. Du kan finde yderligere oplysninger om oprettelse af adgangspunkter under "Opsætning af et internetadgangspunkt" på side 114.

- Bemærk! VPN-adgangspunkter sætter VPNpolitikker sammen med internetadgangspunkter. Når du synkroniserer en VPN-politikserver for første gang, oprettes der tilsvarende VPN-adgangspunkter for hver politik, som du installerer på din smartphone.
- 5 Vælg et VPN-adgangspunkt, når du bruger programmer til at oprette forbindelse til virksomhedens netværk. Du kan finde yderligere oplysninger under "Brug af VPN med programmer" på side 133. Der oprettes en VPN-forbindelse oven på internetadgangspunktforbindelsen.

# Styring af VPN-politikker

VPN-politikker definerer den metode, som VPN-klienten og en VPN-gateway bruger til at godkende hinanden og de krypteringsalgoritmer, de bruger til at beskytte dataenes sikkerhed. Administratorer opretter VPN-politikker og opbevarer dem på VPN-politikservere eller leverer dem til dig som SIS-filer. Du kan installere VPN-politikkerne fra en VPN-politikserver i *VPN-styring*.

# Installation af VPN-politikker fra VPN-politikservere

I VPN-styring kan du installere VPN-politikker fra en VPNpolitikserver.

Tip! VPN-politikservere er servere på virksomhedens netværk, som indeholder VPN-politikker.

#### Sådan installerer du VPN-politikker

- 1 Gå til Kontrolpanel > VPN-styring.
- 2 Tryk på Ja, når VPN-styring beder dig om at installere VPN-politikker.
- **3** Tryk på Ja igen for at tilføje VPN-politikservere.
- 4 Angiv indstillinger for oprettelse af forbindelse til en VPN-politikserver, og tryk på Udført. Du kan finde yderligere oplysninger under "Oprettelse

Du kan finde yderligere oplysninger under "Oprettelse af forbindelse til VPN-politikservere" på side 128.

- **5** Tryk på *Ja* for at synkronisere VPN–politikserveren.
- 6 Opret en adgangskode til nøglelageret, og tryk på OK. ⇒ Tip! En adgangskode til nøglelageret hjælper med at beskytte private nøgler i VPN-politikker og VPNpolitikserverforbindelser mod uautoriseret brug.

Du kan finde yderligere oplysninger under "Oprettelse eller ændring af en adgangskode til et nøglelager" på side 132.

Din smartphone opretter forbindelse til VPN-politikserveren.

7 Godkend VPN-politikserverens identitetskode, og indtast de manglende tegn for at aktivere sikkerhedsindstillingerne mellem din smartphone og VPN-politikserveren. Tryk derefter på *OK*. Du kan springe dette trin over, hvis du installerer indstillingerne til VPN-politikserveren fra en SIS-fil.

Tip! Identitetskoden til en VPN-politikserver er det fingeraftryk for VPN-politikserverens certifikat, som identificerer certifikatet.

Du kan finde yderligere oplysninger under "Tilføjelse af VPN-politikservere" på side 129.

8 Angiv godkendelsesoplysningerne for at få adgang til VPN-politikserveren, og tryk på *OK*.

Din administrator kan fortælle dig, hvilke oplysninger du skal angive.

VPN-politikkerne installeres på din smartphone.

Bemærk! Hvis du trykker på Annuller, installeres VPNpolitikkerne ikke. Vælg Installer for at installere VPNpolitikker fra en VPN-politikserver.

### Installation af VPN-politikker fra SISfiler

Din administrator kan levere VPN-politikker til dig som SIS-filer. Hvis du installerer VPN-politikker fra SIS-filer, behøver du ikke at definere forbindelserne til VPNpolitikservere. Når du har installeret VPN-politikker, kan du oprette VPN-adgangspunkter og knytte dem til programmer. Hvis VPN-politikkerne indeholder private nøgler og tilsvarende certifikater, definerer administratoren **adgangskoder til nøgleimport** for at hjælpe dig med at beskytte de private nøgler. Administratoren bør anvende en sikker metode, når adgangskoderne til nøgleimport leveres til dig.

Tip! En adgangskode til nøgleimport hjælper med at beskytte de private nøgler i en VPN-politikfil.

⇒ Hvis du vil installere VPN-politikker fra SIS-filer, skal du skrive adgangskoden til nøgleimport i Adg.kode til nøgleimport: og trykke på OK. Skriv derefter adgangskoden til nøglelageret i Adgangskode til nøglelager, og tryk på OK.

### Visning af VPN-politikker

I VPN-styring kan du se, opdatere og slette de VPNpolitikker, du installerer på en smartphone.

Hvis du vil se oplysninger om en VPN-politik, skal du vælge en VPN-politik og trykke på Åbn for at få vist flere oplysninger.

Rul nedad for at få vist følgende oplysninger om hver VPN-politik.

- Beskrive/se: viser yderligere oplysninger om VPN– politikken. Beskrivelsen aflæses fra VPN–politikken. Administratoren definerer beskrivelsen ved oprettelse af VPN–politikken.
- Politikstatus: angiver, om VPN-politikken er klar eller ikke klar til brug, eller om den allerede er i brug.

- *Certifikatstatus:* angiver, om der findes gyldige brugercertifikater på din smartphone.
- Navn på politik: viser navnet på VPN-politikken. Administratoren definerer navnet ved oprettelse af VPN-politikken.
- Politikserver: viser navnet på den VPN-politikserver, som du installerede VPN-politikken fra. Du navngiver VPNpolitikservere, når du definerer forbindelser til VPNpolitikservere. Dette felt vises ikke, hvis du har installeret VPN-politikken fra en SIS-fil.
- Opdateret: viser den dato, hvor VPN-politikken sidst blev opdateret fra VPN-politikserveren. Dette felt vises ikke, hvis du har installeret VPN-politikken fra en SISfil.

#### Kontrol af en politiks status

Politikstatus: kan have følgende værdier:

*l brug* – Du har oprettet forbindelse til et VPN– adgangspunkt, som er knyttet til VPN–politikken. Når du opretter en forbindelse, aktiveres VPN–politikken.

Knyttet til et VPN-adgangspunkt – Du har knyttet VPNpolitikken til et eller flere VPN-adgangspunkter. Du kan vælge et vilkårligt VPN-adgangspunkt, når du vil aktivere VPN-politikken.

*Ikke knyttet til et VPN-adgangspunkt* – Du skal knytte VPNpolitikken til et VPN-adgangspunkt for at aktivere VPNpolitikken. Bemærk! Visningen med oplysninger om VPNpolitikken opdateres ikke, hvis politikkens status ændres, mens visningen er åbnet.

### Kontrol af et certifikats status

Certifikatstatus: kan have følgende værdier:

*Ukendt* – VPN-klienten kan ikke bestemme certifikaternes status.

*OK* – Der findes mindst ét gyldigt certifikat på din smartphone, eller du bruger ikke certifikater til at godkende VPN-gateway-forbindelser.

*Udløbet* – Levetiden for et eller flere certifikater er udløbet. Hvis du ikke kan oprette en VPN-forbindelse, skal du opdatere VPN-politikken, så der kan tilføjes nye certifikater.

*Intet certifikat* – Et eller flere af de nødvendige certifikater blev ikke fundet på din smartphone. Hvis du ikke kan oprette en VPN-forbindelse, kan du prøve at opdatere VPN-politikken, så der kan tilføjes nye certifikater.

*Ikke gyldigt endnu* – Et eller flere certifikater er til fremtidig brug. Denne værdi kan også betyde, at datoen og klokkeslættet på din smartphone er indstillet på et tidligere tidspunkt, at tidszonerne ikke er indstillet korrekt eller at sommertid er aktiveret.

Slet.

⇒ Hvis du vil lukke visningen af oplysninger om VPN-politikken, skal du trykke på Luk.

### Opdatering af VPN-politikker

Når du opretter forbindelse til et VPN-adgangspunkt, kontrollerer VPN-klienten status for den VPN-politik, der er knyttet til VPN-adgangspunktet fra VPNpolitikserveren. Hvis administratoren har oprettet en ny version af VPN-politikken, installeres den nye version på din smartphone. Hvis administratoren har slettet VPNpolitikken fra VPN-politikserveren, fjernes VPN-politikken fra din smartphone.

Ændringerne træder i kraft, næste gang du opretter forbindelse til VPN-adgangspunktet, så de ikke påvirker den aktuelle VPN-forbindelse.

Du kan også opdatere en VPN-politik i VPN-styring.

➡ Hvis du vil opdatere en VPN-politik, skal du vælge en VPN-politik og trykke på *Opdater*. VPN-klienten kontrollerer status for VPN-politikken fra VPNpolitikserveren.

### Sletning af VPN-politikker

VPN-politikker slettes automatisk, efter at administratoren har slettet dem fra VPN-politikserveren, når du opdaterer en VPN-politik eller synkroniserer VPNpolitikserveren.

Hvis du i VPN-styring sletter en VPN-politik, som stadig findes på VPN-politikserveren, installeres VPN-politikken igen, når du synkroniserer VPN-politikker fra VPNpolitikserveren. ⇒Hvis du vil slette en VPN-politik, skal du vælge VPNpolitikken og trykke på Slet.

Du kan ikke bruge et VPN-adgangspunkt, hvis du sletter den VPN-politik, der er knyttet til det.

# Styring af VPN-politikservere

I *Politikservere* kan du installere VPN-politikker fra VPNpolitikservere. Når du opretter forbindelse til et VPNadgangspunkt, opretter din smartphone forbindelse til VPN-politikserveren, så den VPN-politik, der er knyttet til VPN-adgangspunktet, automatisk opdateres. Hvis du vil opdatere alle VPN-politikker, skal du synkronisere VPNpolitikserverne med din smartphone.

### Oprettelse af forbindelse til VPNpolitikservere

Når du installerer VPN-politikker fra en VPN-politikserver, opretter du et tillidsforhold mellem din smartphone og VPN-politikserveren. For at kunne oprette dette tillidsforhold skal du godkende VPN-politikserveren, og VPN-politikserveren skal godkende dig.

Efter at VPN-politikserveren har godkendt dig, genererer VPN-klienten en privat nøgle og tilføjer et tilsvarende certifikat til dig. Den private nøgle og certifikatet gemmes i et nøglelager på din smartphone. Du kan bruge certifikatet til at blive godkendt af VPN-politikserveren. Tip! Administratoren kan levere en SIS-fil til dig, som indeholder indstillinger, der definerer en forbindelse til en VPN-politikserver. Du kan også tilføje VPNpolitikserveren i VPN-styring.

### Installation af indstillinger fra SIS-filer

Du kan installere VPN-politikserverindstillingerne på VPNpolitikserveren fra en SIS-fil. Du kan installere indstillingerne på en smartphone på samme måde, som du installerer andre typer software.

Indstillingerne består af adressen og servercertifikatet til VPN-politikserveren. Servercertifikatet sikrer, at din smartphone har tillid til VPN-politikserveren, så du kun behøver at angive et brugernavn og en adgangskode for at identificere dig selv.

SIS-filen indeholder ikke indstillinger for internetadgangspunktet til oprettelse af forbindelse til VPN-politikserveren. Hvis du vil angive internetadgangspunktet, skal du redigere indstillingerne for VPN-politikserveren. Du kan også vælge internetadgangspunktet, når du opretter forbindelse til VPN-politikserveren.

Hvis administratoren ikke signerer SIS-filen, vises der en sikkerhedsadvarsel, når du installerer SIS-filen. Du kan ignorere advarslen, hvis du er helt sikker på, at den modtagne SIS-fil er fra administratoren. Du skal afslutte VPN-styring, inden du installerer indstillingerne fra en SIS-fil. Ellers vil installation mislykkes.

### Tilføjelse af VPN-politikservere

I *Politikservere* kan du angive indstillinger for en VPN– politikserver, hvis du ikke installerer indstillingerne fra en SIS-fil.

Når du opretter forbindelse til VPN-politikserveradressen for første gang, vil din smartphone ikke have tillid til VPNpolitikserveren. Derfor skal du godkende VPNpolitikserveren. Du modtager en identitetskode til VPNpolitikserveren fra administratoren. Kontroller og indsæt identitetskoden til VPN-politikserveren, hvorefter VPNklienten godkender den.

Når koden er godkendt, tilføjer VPN-klienten et certifikat fra VPN-politikserveren, som efterfølgende skal godkendes på VPN-politikserveren.

Hvis du vil tilføje en VPN-politikserver, skal du trykke på Ny. Angiv følgende indstillinger:

 Servernavn: - Du kan vælge et vilkårligt navn, men det skal være entydigt i *Politikservere*. Hvis du lader dette felt stå tomt, indsættes Serveradresse: i feltet.

Politikserverens navn vises på listen over VPN-politikservere.

 Serveradresse: – Værtsnavn eller IP–adresse for den VPN–politikserver, som VPN–politikkerne skal installeres fra. Du kan også angive et portnummer, som skal adskilles af et kolon (:). Du modtager adressen på politikserveren fra administratoren.

 Internetadgangspunkt: – Internetadgangspunkt, som bruges til at oprette forbindelse til denne VPN– politikserver.

Administratoren kan fortælle dig, hvilket adgangspunkt du skal vælge.

Hvis du vil installere VPN–politikker fra VPN– politikserveren, skal du trykke på Ja, når VPN–styring beder dig om at synkronisere VPN–politikserveren.

Tip! Synkronisering betyder, at VPN-klienten opretter forbindelse til en VPN-politikserver for at søge efter nye, opdaterede eller fjernede VPN-politikker og installerer VPN-politikkerne på din smartphone.

Når du opretter forbindelse til VPN-politikserveradressen for første gang, er der ikke tillid til VPN-politikserveren. Derfor skal du godkende VPN-politikserveren. Du modtager en identitetskode til VPN-politikserveren fra administratoren.

➡ Hvis du vil godkende en VPN-politikservers identitet, skal du omhyggeligt sammenligne VPNpolitikserverens identitetskode i dialogboksen *Identitetskode til VPN-politikserver* med den kode, du har modtaget fra administratoren, indtaste de manglende tegn i *Manglende tegn*: og trykke på *OK*. Bemærk! Hvis du installerer indstillinger for en VPNpolitikserver fra en SIS-fil, behøver du ikke at godkende VPN-serverens identitet, og du vil aldrig få vist denne visning.

➡ Hvis du vil foretage en godkendelse på VPNpolitikserveren, skal du angive dit brugernavn i Brugernavn: og adgangskoden i Adgangskode: og trykke på OK i dialogboksen Godkendelse af VPN-politikserver.

Administratoren kan oplyse dig om det brugernavn og den adgangskode, du skal indtaste.

Tip! Brugernavnet og adgangskoden til en politikserver hjælper med at beskytte VPN-politikserveren mod uautoriseret adgang.

VPN-klienten tilføjer et certifikat, som efterfølgende skal godkendes på VPN-politikserveren og installerer VPNpolitikkerne på din smartphone.

Tip! Tilføjelse af et certifikat betyder, at der sendes en certificeringsanmodning til en certificeringsmyndighed og modtages et certifikat.

Du kan nu oprette VPN-adgangspunkter og knytte dem til programmer.

### Redigering af VPN-politikservere

I *Politikservere* kan du se, redigere, synkronisere og slette VPN-politikservere.

⇒ Hvis du vil se eller ændre indstillingerne for en VPN-politikserver, skal du vælge VPN-politikserveren og trykke på *Rediger* for at ændre:

- Servernavn: Navnet på politikserveren. Politikservere viser det nye navn.
- Internetadgangspunkt: Internetadgangspunkt, som bruges til at oprette forbindelse til denne VPN– politikserver.

Hvis du sletter det adgangspunkt, der er knyttet til VPN-politikserveren, viser *Internetadgangspunkt:* teksten *Ikke valgt.* Hvis du har slettet alle adgangspunkter, kan *VPN-styring* ikke gemme indstillingerne.

Du kan ikke ændre Serveradresse:, når du har installeret VPN-politikkerne fra VPN-politikserveren, fordi VPNpolitikserveren sender adressen til VPN-styring under den første forbindelse.

Hvis du vil slette en VPN-politikserver, skal du trykke på *Slet.* 

Hvis du vil gemme indstillingerne, skal du trykke på Udført.

Tip! Hvis du vil lukke visningen uden at gemme ændringerne, skal du trykke på tasten Esc .

### Synkronisering af VPN-politikservere

Hvis du vil installere og opdatere politikker fra VPN-politikserveren, skal du vælge en VPN-politikserver og trykke på *Synkroniser*. VPN-klienten opretter forbindelse til VPN-politikserveren for at kontrollere, om administratoren har tilføjet, opdateret eller slettet VPNpolitikker.

Hvis VPN-politikserveren indeholder nye VPN-politikker eller nye versioner af VPN-politikker, installeres VPNpolitikkerne på din smartphone. Hvis administratoren har slettet VPN-politikker fra VPN-politikserveren, fjernes disse VPN-politikker fra din smartphone.

Bemærk! Når du synkroniserer en VPN-politikserver for første gang, oprettes der tilsvarende VPNadgangspunkter for hver politik, som du installerer på din smartphone. VPN-adgangspunkter sætter VPNpolitikker sammen med internetadgangspunkter. Når du opretter forbindelse til en VPN-politikserver for at installere eller opdatere VPN-politikker, skal du muligvis tilføje VPN-certifikater fra VPNpolitikserveren.

### Tilføjelse af VPN-certifikater

VPN-klienten opretter en certificeringsanmodning for hvert påkrævet certifikat og sender anmodningen til VPNpolitikserveren. VPN-politikserveren tilføjer hvert anmodet certifikat fra en **certificeringsmyndighed** og sender det tilbage til VPN-klienten.

Certificeringsanmodningen og det tilsvarende certifikat indeholder brugerens identitet. Afhængigt af VPNpolitikserverens konfiguration vil VPN-politikserverens brugeridentitet muligvis være anvendt som brugeridentitet i VPN-certifikater. Hvis dette ikke er muligt, beder VPN-styring dig om brugeridentiteten for et bestemt domæne. Din administrator kan fortælle dig, hvilke oplysninger du skal angive.

➡ Hvis du vil oprette certificeringsanmodninger, skal du i dialogboksen VPN-brugeridentitet indtaste certifikatbrugeridentiteten for det angivne domæne i Brugeridentitet: og trykke på OK.

## Visning af VPN-log

VPN-logfilen indeholder logmeddelelser, som registreres, når du opdaterer og synkroniserer VPN-politikker og bruger VPN-adgangspunkter til at oprette VPNforbindelser til VPN-gateways.

l *Log* kan du se og slette logmeddelelser. Du kan se meddelelsestypen, det tidspunkt, de blev registreret på, samt starten på hver logmeddelelse.

angiver en fejl, I en advarsel og I en oplysning.

➡ Hvis du vil se hele logmeddelelsen, skal du trykke på Åbn.

*Log* sorterer logmeddelelser efter det tidspunkt og den dato, hvor de blev registreret, med de nyeste meddelelser først. Du kan se meddelelser frem til det tidspunkt, hvor du åbnede *Log*.

Hvis du vil se de seneste logmeddelelser, skal du trykke på *Indlæs igen*.

Logmeddelelser kan indeholde fejlkoder, statuskoder og årsagskoder. Nævn koderne for administratoren, når du indrapporterer fejl.

⇒ Hvis du vil slette alle logmeddelelser fra logfilen, skal du trykke på *Ryd log*.

Logmeddelelser registreres i en cirkulær bufferhukommelse. Når logfilens størrelse når 20 KB, overskrives de ældste logmeddelelser af nye logmeddelelser.

## Adgangskoder til nøglelageret

l *Adgangskode* kan du oprette eller ændre en adgangskode til nøglelageret. En adgangskode til nøglelageret hjælper med at beskytte private nøgler på din smartphone og VPNpolitikserverforbindelser mod uautoriseret brug.

# Oprettelse eller ændring af en adgangskode til et nøglelager

Du skal oprette en adgangskode til et nøglelager, når du installerer den første VPN-politik. Opret adgangskoder til nøglelageret, som er tilstrækkeligt lange og komplicerede til, at de kan hjælpe med at beskytte indholdet i din smartphone. Hvis adgangskoden til nøglelageret brydes, kan der blive åbnet for uautoriseret adgang til virksomhedens netværk. Tip! En adgangskode til nøglelageret skal have en længde på mindst seks tegn og kan indeholde bogstaver, tal og specialtegn.

➡ Hvis du vil ændre adgangskoden til nøglelageret, skal du trykke på Indstil.

Indtast en adgangskode, som du har let ved at huske, men som andre vil have svært ved at gætte, i *Ny adgangskode:* For at undgå tastefejl skal du indtaste adgangskoden igen i *Bekræft adgangskode:* og trykke på *OK*.

### Indtastning af adgangskoder til nøglelageret

Du skal indtaste adgangskoden til nøglelageret, når du:

- Installerer nye eller opdaterede VPN-politikker fra VPN-politikservere.
- Bruger programmer til at oprette forbindelse til VPNadgangspunkter, som kræver godkendelse ved hjælp af et certifikat.

## Brug af VPN med programmer

Når du bruger et program til at oprette forbindelse til et VPN-adgangspunkt, vil din smartphone:

- Oprette forbindelse til det internetadgangspunkt, som er knyttet til VPN-adgangspunktet.
- Indlæse den VPN-politik, der er knyttet til VPNadgangspunktet.

• Oprette forbindelse til en VPN–gateway for at oprette en VPN–forbindelse.

### Godkendelse af VPN-gateways

Du skal bevise din identitet, når du logger på virksomhedens VPN-netværk. VPN-politikken bestemmer den godkendelsesmetode, du skal bruge:

- Certifikatbaseret godkendelse du skal have et certifikat, som signeres af en certificeringsmyndighed, der er tillid til. Du skal tilføje et certifikat på internettet for at få adgang til certifikatet eller installere certifikaterne, når du installerer VPN– politikken fra en SIS-fil.
- Ægthedsgodkendelse du skal angive brugernavne og adgangskoder for at blive godkendt. Administratoren opretter brugernavnene og adgangskoderne eller giver dig SecurID-mærker til at generere adgangskoderne.

➡ Hvis du bruger certifikater til at blive godkendt, skal du angive adgangskoden til nøglelageret.

Hvis du bruger ægthedsgodkendelse, skal du indtaste VPN-godkendelsesoplysningerne, når du bruger programmer til at oprette forbindelse til VPNadgangspunkter, og din smartphone udveksler krypterede forbindelser med en VPN-gateway.

Hvis du vil bruge brugernavne og adgangskoder til at blive godkendt ved hjælp af en VPN-gateway, skal du indtaste dit VPN-brugernavn i VPN-brugernavn: og VPN-adgangskoden i VPN-adgangskode:. Tryk på OK. ⇒ Hvis du vil bruge brugernavne og adgangskoder til at blive godkendt ved hjælp af en VPN-gateway, skal du indtaste dit VPN-brugernavn i VPN-brugernavn:. Du kan generere en SecurlD-adgangskode og indtaste den i VPN-adgangskode:. Tryk på OK.

Hvis SecurID-mærket ikke er korrekt synkroniseret med ACE/Server-klokkeslættet, bliver du bedt om den næste adgangskode, som benyttes af ACE/Server, som en ny reference til mærkets tidsbase. Angiv dit VPN-brugernavn i VPN-brugernavn.: Du kan generere og indtaste en ny adgangskode i Næste adgangskode: og trykke på OK. Hvis dette mislykkes, skal du kontakte administratoren.

# Fejlfinding

l dette afsnit kan du finde fejlmeddelelser i alfabetisk rækkefølge. De mulige årsager til fejlene beskrives, og der gives forslag til, hvad du kan gøre for at løse problemerne.

Godkendelsen mislykkedes. Kontrollér brugernavn og adgangskode.

- Du indtaster et forkert brugernavn eller en forkert adgangskode ved godkendelse på en VPN– politikserver, eller mens du logger på et VPN–netværk.
- Du indtaster den forkerte adgangskode, efter at du er blevet bedt om den næste adgangskode.

Prøv følgende løsninger:

 Kontroller dit brugernavn og din adgangskode, og prøv igen. • Generer og indtast en adgangskode.

# Der kan ikke logges på politikserveren. Skriv brugernavn og adgangskode til politikserveren.

Certifikatet, som godkender dig på VPN-politikserveren, er udløbet, eller administratoren har annulleret certifikatet.

Indrapporter denne fejl til administratoren, som kan give dig en engangs-adgangskode, så du kan logge dig på. Angive brugernavnet og engangs-adgangskoden, så du kan blive godkendt af VPN-politikserveren. VPN-klienten tilføjer et nyt certifikat til dig.

Der kan ikke logges på politikserveren. Se VPN–logfilen for at få flere oplysninger.

Gyldighedsperioden for det certifikat, som du bruger til at blive godkendt på VPN-politikserveren, er ikke startet endnu.

Kontroller dato- og klokkeslætindstillingerne, eller vent, indtil certifikatets gyldighedsperiode starter.

# VPN-klienten kan ikke bruges. Det kryptografiske bibliotek er for svagt.

Hvis det kryptografiske bibliotek, som er installeret på din smartphone, er for svagt, kan du ikke bruge VPN– forbindelser.

Kontakt administratoren.

#### Forkert adgangskode

Du indtaster en forkert adgangskode til nøglelageret eller en forkert adgangskode til nøgleimport.

Kontroller adgangskoden, og prøv igen.

Du modtager adgangskoden til nøgleimport fra administratoren. Du opretter selv adgangskoden til nøglelageret.

#### Politikserveren er i brug i øjeblikket. Det er ikke muligt at slette.

Du kan ikke slette en VPN-politikserver, mens du opdaterer VPN-politikker fra serveren. Hvis du bruger et program, som opretter forbindelse til et VPN-adgangspunkt, opdateres VPN-politikkerne automatisk.

Vent, indtil opdateringen af VPN-politikken er fuldført, og prøv igen.

Der kan ikke logges på politikserveren. Slet serveren, og angiv oplysningerne igen.

VPN-politikserverens servercertifikat er udløbet.

⇒ Hvis du vil slette VPN-politikserveren, skal du vælge VPN-politikserveren i *Politikservere* og trykke på *Slet.* 

⇒ Hvis du vil tilføje VPN-politikserveren igen, skal du trykke på Ny eller bede administratoren om en SIS-fil, som indeholder indstillingerne til VPN-politikserveren.

Politikken kan ikke opdateres. Se VPN–logfilen for at få flere oplysninger.

Det er ikke muligt at synkronisere. Se VPN–logfilen for at få flere oplysninger.

Der opstod en fejl, mens VPN-politikkerne blev overført fra VPN-politikserveren eller installeret på denne smartphone.

⇒ Hvis du vil opdatere en VPN-politik, skal du vælge en VPN-politik i *Politikker* og trykke på *Opdater*.

⇒ Hvis du vil installere politikker fra VPN– politikserveren, skal du vælge en VPN–politikserver i *Politikservere* og trykke på *Synkroniser*.

Forkert serveridentitetskode

Du indtaster en forkert streng, da du bliver bedt om at indtaste identitetskoden til VPN-politikserveren.

Sammenlign omhyggeligt identitetskoden til VPNpolitikserveren med den kode, du modtager fra administratoren, og indtast de manglende tegn igen.

VPN–forbindelsen kan ikke aktiveres. Se VPN–logfilen for at få flere oplysninger.

Ægthedsgodkendelsen mislykkedes, eller det certifikat, du bruger til at blive godkendt på en VPN-gateway, mangler, er udløbet eller har endnu ikke påbegyndt sin gyldighedsperiode.

Kontroller dato- og klokkeslætindstillingerne på din smartphone.

➡ Hvis du vil opdatere en VPN-politik, skal du vælge en VPN-politik i *Politikker* og trykke på *Opdater*.

VPN-politikken er slettet. Prøv at angive VPN-adgangspunktet igen.

Den VPN-politik, der er blevet knyttet til VPNadgangspunktet, er udløbet og er blevet slettet automatisk. Hvis du vil knytte en anden VPN-politik til VPNadgangspunktet, skal du i Kontrolpanel > Internetopsætning vælge VPN-forbindelsen igen og knytte en gyldig politik til adgangspunktet.

# Filstyring

#### Gå til Skrivebord > Filstyring.

Du kan bruge programmet Filstyring til at flytte, kopiere, omdøbe og åbne filer og mapper.

Copyrightbeskyttelse kan forhindre, at nogle billeder, ringetoner eller andet indhold kopieres, ændres, overføres eller videresendes.

Tip! Du kan bruge programmet Filstyring sammen med et hukommelseskort til at fjerne filer og mapper fra den interne hukommelse og dermed frigøre hukommelse. (se "Håndtering af hukommelseskort" på side 138).

| <b>Filstyring</b> ♥ Mine filer                                                                                                    |                 |                |
|----------------------------------------------------------------------------------------------------|-----------------|----------------|
| 🗀 Lydklip                                                                                                    | 19-10-04        | ן יין ר        |
| Ø Video                                                                                                    | 04-01-04 24 KB  | Ny mappe       |
| 🗇 Video(01)                                                                                                    | 01-11-04 19 KB  |                |
| 🕼 Video(02)                                                                                                    | 19-10-04 225 KB | 6.00           |
| Image: Image: Image | 08-04-04 30 KB  | 209            |
| 4 5510_jpeg                                                                                                    | 23-06-04 71 KB  |                |
| @american_pie2_mpeg4_amr                                                                                                    | 29-07-04 93 KB  | Et physical op |
| 🕮 award                                                                                                    | 19-10-04 28 KB  | Et niveau up   |
| I Petra&Tom                                                                                                    | 19-10-04 21 KB  | 14:29          |

Fig. 33: Filstyring

Hvis du vil åbne en fil eller en mappe, skal du trykke to gange på den.

- ➡ Hvis du vil genåbne en fil, du har åbnet for nylig, skal du trykke på sog vælge *Filer > Senest åbnede filer.* Vælg den fil, du vil åbne.
- Hvis du vil have vist oplysninger om en fil eller mappe, skal du trykke på is og vælge Værktøjer > Detaljer. Hvis du har markeret afkrydsningsfeltet Skrivebeskyttet; kan filen ikke ændres.

# Håndtering af filer

- ➡ Hvis du vil søge efter en fil, skal du trykke på Søg. Indtast en del af eller hele navnet på den fil, du vil søge efter. Du kan også søge ud fra filtypenavne. Hvis du vil gøre søgningen mere præcis, skal du trykke på Valg og angive en søgeplacering og et datointerval for de filer, du vil søge efter. Tryk på Søg for at starte søgningen.
- Hvis du vil oprette en ny fil, skal du trykke på is og vælge Filer > Ny fil... Angiv filtypen og den placering, hvor den nye fil skal gemmes.
- Hvis du vil ændre filernes sorteringsrækkefølge, skal du trykke på <u>sorter...</u> Du skal både vælge den kategori, som filerne skal sorteres efter, og sorteringsrækkefølgen.

Filstyring

# Håndtering af mapper

Hvis du vil lukke en mappe og flytte op i mappestrukturen, skal du trykke på Et niveau op.

- Hvis du vil oprette en ny mappe, skal du trykke på
  g vælge *Filer > Ny mappe...* Angiv et navn på den nye mappe, og vælg en placering.

# Håndtering af hukommelseskort

➡ Hvis du vil skifte fra intern hukommelse til hukommelseskort, skal du trykke på Gennemse > Hukommelse > Hukommelseskort.

- Hvis du vil formatere et hukommelseskort, skal du trykke på 
   g vælge Hukommelseskort > Formatér.
   Alle data på hukommelseskort slettes permanent! Tryk på Formatér, hvis du vil fortsætte med formateringen.
- ➡ Hvis du vil tage en sikkerhedskopi af oplysningerne på hukommelseskortet, skal du trykke på \værktøjer > Sikkerhedskopiér/gendan... og trykke på Sikkerhedskopiér. Vælg, om du vil sikkerhedskopiere alle data eller kun specifikke filtyper. Tryk på OK for at

begynde kopieringen. Det anbefales, at du tager sikkerhedskopier af din smartphone jævnligt.

Hvis du vil gendanne oplysningerne fra hukommelseskortet, skal du trykke på <u>i</u>, vælge Værktøjer > Sikkerhedskopiér/gendan... og trykke på Gendan.

Du kan finde yderligere oplysninger om hukommelseskort under "Fjernelse og isættelse af hukommelseskortet" på side 16.

Bemærk også, at du med Nokia PC Suite 6.41 eller nyere kan sikkerhedskopiere data til en pc. Du kan finde yderligere oplysninger om de tilgængelige sikkerhedskopieringsmuligheder i Nokia PC Suite i vejledningen til Nokia PC Suite på cd-rom'en.

# Log

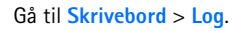

Med programmet Log kan du overvåge de telefonopkald, beskeder og dataforbindelser, der registreres af din smartphone. Du kan filtrere denne log til kun at vise én type hændelser og oprette kontaktkort ud fra logoplysningerne.

#### Hvis du vil vælge den type hændelser, der skal vises,

skal du trykke på 🛅 og vælge Vis gruppe > Al kommunikation | Taleopkald | Beskeder | GPRSforbindelser | Dataopkald. Bemærk, at bestemte hændelser, f.eks. en SMS-besked, der sendes i flere dele og via flere GPRS-forbindelser, vises som én kommunikationshændelse i denne log.

- Hvis du vil sortere på listen over hændelser, skal du trykke på Sortér og vælge den rækkefølge, som listen skal sorteres i.
- Hvis du vil have vist oplysningerne om en hændelse, skal du vælge loghændelsen og trykke på Detaljer. Du kan f.eks. se navnet på afsenderen eller modtageren, telefonnummeret, navnet på tjenesteudbyderen eller adgangspunktet. Hvis du vil kopiere det telefonnummer, der er vist i en loghændelse, skal du trykke på Kopiér nummer.

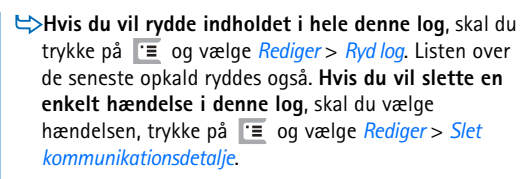

Hvis du vil angive varigheden for denne log, skal du trykke på i go vælge Værktøjer > Varighed for log.... Tryk på <+> og <-> for at angive antallet af dage. Loghændelserne opbevares i hukommelsen på din smartphone i det angivne antal dage, hvorefter de automatisk slettes for at frigøre hukommelse. Bemærk, at hvis du vælger værdien nul (0), deaktiveres logfunktionen, og alt indhold i denne log, oplysningerne om seneste opkald samt leveringsrapporterne fra Beskeder slettes permanent. Bemærk også, at det maksimale antal registrerede loghændelser er 300, hvorefter den ældste hændelse slettes for at gøre plads til den nye hændelse.

Hvis du vil ringe til et telefonnummer, der vises i denne log, skal du vælge loghændelsen og trykke på Ring op. Hvis du vil sende en besked til nummeret, skal du trykke på via SMS / Via MMS.

140

# Seneste opkald

l dialogboksen Seneste opkald kan du se oplysninger om udgående, indgående og ubesvarede opkald. Du kan også vælge et telefonnummer og ringe det pågældende nummer op eller føje det til Kontakter.

⇒Hvis du vil se de udgående, indgående og

**ubesvarede opkald**, skal du trykke på **s** og vælge Valg > Seneste opkald. Din smartphone registrerer kun ubesvarede og indgående opkald, hvis netværket understøtter disse funktioner, og din smartphone er tændt og inden for netværkets tjenesteområde.

➡ Hvis du vil slette opkaldene på listen over seneste opkald, skal du trykke på i hovedvisningen i Log og vælge *Rediger* > *Ryd log*. Både indholdet af listen over seneste opkald og hele denne hændelseslog ryddes.

### Opkaldsvarigheds- og GPRSdatatæller

Hvis du vil spore varigheden af opkald, skal du trykke på so vælge Værktøjer > Opkaldsvarighed. Listen

viser den omtrentlige varighed af indgående og udgående opkald. Hvis du vil nulstille opkaldsvarighedstællerne, skal du trykke på Nulstil tidstællere. For at kunne gøre dette skal du bruge låsekoden.

Bemærk! Din tjenesteudbyders egentlige fakturereing af samtaletid kan variere afhængigt af netværksfunktioner, afrunding ved afregning osv.

Hvis du vil have vist GPRS-datatælleren, skal du trykke på i og vælge Værktøjer > GPRS-datatæller. Listen viser den datamængde, der er afsendt og modtaget under pakkedataforbindelser (GPRS). Der kan f.eks. blive pålagt et gebyr for den datamængde, der er afsendt og modtaget via GPRS-forbindelserne. Hvis du vil nulstille GPRS-datatællerne, skal du trykke på Nulstil tællere. For at kunne gøre dette skal du bruge låsekoden.

# **Cell broadcast**

#### Gå til Skrivebord > Cell broadcast.

l områder, hvor CBS (Cell Broadcast Service) er tilgængelig, kan du modtage beskeder om forskellige emner, f.eks. en vejrudsigt eller trafiknyheder, fra tjenesteudbyderen. Kontakt tjenesteudbyderen for at få oplysninger om tilgængelige emner og relevante emnenumre.

Cell broadcast er en netværkstjeneste. Kontakt tjenesteudbyderen for at høre, om er CBS er tilgængelig.

Bemærk, at en pakkedataforbindelse (GPRS) kan forhindre Cell broadcast-modtagelsen. Kontakt tjenesteudbyderen for at få oplysninger om de korrekte GPRS-indstillinger.

## Læsning og håndtering af beskeder

- Hvis du vil læse en besked, skal du trykke på Læs.
- Hvis du vil gemme en besked, som du er ved at læse, skal du trykke på <u>skal du trykke</u> og vælge *Rediger > Gem besked.*
- Hvis du vil slette en besked, som du er ved at læse, skal du trykke på g vælge *Rediger > Slet besked*.
- Hvis du vil låse en besked, som du er ved at læse, skal du trykke på sog vælge *Rediger* > Lås besked. Du kan låse en besked for at sikre dig, at den ikke bliver slettet, hvis der kommer nye beskeder med samme emne.

⇒Hvis du vil gå til næste eller forrige besked, skal du trykke på Næste eller Forrige.

⇔Hvis du vil aktivere eller deaktivere modtagelsen af CBS-beskeder, skal du trykke på Modtagelse til eller Modtagelse fra.

# Håndtering af emner

- Tip! Du kan søge efter forskellige emner. Indtast et emnenavn i søgefeltet.
- Hvis du vil have besked om et bestemt nyt emne, skal du trykke på sog vælge Emne > Markér som foretrukket. Det foretrukne emne markeres med et udråbstegn, "!".
- Hvis du vil redigere eller slette emner, når der ikke er nogen signalmodtagelse, skal du trykke på vælge Emne > Flere valg > Rediger emne... eller Slet emne(r). Bemærk, at du ikke kan redigere emner i listevisningen Alle.
- Hvis du vil oprette abonnement, skal du rulle til et emne og trykke på Abonner. Der vises en markering i afkrydsningsfeltet i boksen til venstre for emnet. Hvis du vil ophæve abonnementet, skal du trykke på Ophæv abonnem..

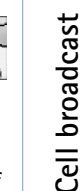

- Hvis du vil oprette en ny emneliste, skal du trykke på
  g vælge Lister > Administrer lister.... Tryk på Ny, og indtast et navn til den nye liste.
- Hvis du vil åbne en anden emneliste, skal du trykke på <u>a</u>, vælge *Lister* og vælge den emneliste, du vil åbne.

Du kan stadig oprette abonnement på, ophæve abonnementet på og angive emnerne som foretrukne emner på andre emnelister.

# Indstillinger for Cell broadcast

 Hvis du vil ændre indstillingerne, skal du trykke på
 g vælge Værktøjer > Indstillinger.... Definer følgende indstillinger:

Tilføj nye emner på listen: - Hvis du vælger denne indstilling, tilføjes alle nye emner automatisk på den aktuelle liste over emner. Hvis du ikke vælger denne indstilling, modtager du kun de beskeder, som du har tegnet abonnement på, eller de foretrukne emner, som du allerede har på emnelisten.

*Sprog:* - Vælg sprog for de emner, du vil modtage. Vælg *Alle* for at modtage emnebeskeder på alle sprog.

Tip! Hvis du vil modtage en fuldstændig liste over de emner, der er tilgængelige i det pågældende område, skal du oprette en tom emneliste, vælge indstillingen Tilføj nye emner på listen: og vælge alle sprog i indstillingen ovenfor.

*Modtagelse til:* - Vælg denne indstilling for at tillade automatisk modtagelse.

*Tid for Modtagelse til:* - Tryk på 💓 for at angive tidspunktet for, hvornår den automatiske modtagelse skal starte.

*Tid for Modtagelse fra:* - Tryk på 💓 for at angive tidspunktet for, hvornår den automatiske modtagelse skal starte.

*Interval for sletning af beskeder (timer):* - Definer, hvor ofte alle de læste beskeder skal slettes.

# Forbindelse

### **Bluetooth-forbindelse**

#### Gå til Skrivebord > Kontrolpanel > Bluetooth.

Denne smartphone er kompatibel med Bluetoothspecifikationen 1.1, der understøtter følgende profiler: Dial-Up Networking Profile, Object Push profile, File Transfer Profile og Handsfree Profile. Indbyrdes anvendelighed mellem andre enheder, der understøtter Bluetooth-teknologi, sikres ved at bruge ekstraudstyr, som er godkendt af Nokia, til denne model. Kontakt producenterne af andre enheder for at bestemme deres kompatibilitet med denne enhed.

Med Bluetooth-teknologien er det muligt at bruge trådløse forbindelser til at overføre billeder, tekst, visitkort, kalendernoter eller oprette trådløs forbindelse til kompatible enheder, f.eks. computere, via trådløs Bluetooth-teknologi.

Da enheder med Bluetooth-teknologi kommunikerer via radiobølger, behøver din smartphone og den anden enhed ikke at være inden for direkte synsvidde. De to enheder skal blot være inden for en afstand på højst 10 meter fra hinanden, selvom der kan forekomme forstyrrende interferens fra vægge eller fra andre elektroniske enheder. Der kan være begrænsninger i brugen af Bluetoothteknologi i nogle områder. Spørg de lokale myndigheder eller din tjenesteudbyder.

Funktioner, der bruger Bluetooth-teknologi, eller tillader, at sådanne funktioner kører i baggrunden, mens der bruges andre funktioner, øger behovet for batteristrøm og reducerer batteriets levetid.

# Aktivering af programmet Bluetooth for første gang

- 1 Åbn programmet Kontrolpanel, og vælg *Bluetooth*.
- 2 Giv din smartphone et Bluetooth-navn. Skriv et navn (maks. 82 tegn), eller brug standardnavnet. Hvis du sender data via Bluetooth, før din smartphone har fået tildelt et individuelt Bluetooth-navn, vil standardnavnet blive anvendt.
- **3** Marker afkrydsningsfeltet *Aktivér Bluetooth:* for at aktivere Bluetooth. Hvis du fjerner markeringen af afkrydsningsfeltet, afsluttes alle aktive Bluetooth-forbindelser, og herefter kan du ikke bruge Bluetooth til at sende eller modtage data.
- 4 Marker afkrydsningsfeltet *Synlig for alle:*, så din smartphone og det navn, du har givet den, kan ses af andre brugere af Bluetooth–enheder. Hvis du fjerner markeringen af afkrydsningsfeltet, vil andre enheder

ikke kunne finde din smartphone under søgningen efter enheder.

**5** Tryk på **OK** for at gemme indstillingerne og lukke dialogboksen.

Hvis du vil deaktivere programmet Bluetooth, skal du trykke på i statusindikatorområdet og vælge Deaktiver. Bluetooth kan ikke bruges til at afsende og modtage data igen, før du igen markerer afkrydsningsfeltet Aktivér Bluetooth. Bemærk, at en Bluetooth-forbindelse normalt afbrydes efter afsendelse eller modtagelse af data. Det er kun med nogle former for tilbehør, f.eks. headset, at forbindelsen bevares, også selvom den ikke bruges aktivt.

### Afsendelse af data via Bluetooth

Du kan kun sende data til én enhed ad gangen.

- 1 Åbn det program, hvor det element, du vil sende, er gemt. Hvis du f.eks. vil sende et billede til en anden enhed, skal du åbne programmet Billeder.
- 2 Vælg det element, du vil sende, og tryk på Send. Du kan også trykke på ा g finde frem til kommandoerne Send > Via Bluetooth.
- **3** Hvis du tidligere har søgt efter Bluetooth–enheder, vises der først en liste over de enheder, der blev fundet tidligere. Du kan se et ikon for enheden og enhedens navn.
- 4 Hvis du vil starte en ny søgning, skal du trykke på Ny søgning.

- 5 Vælg den enhed, du vil oprette forbindelse til, og tryk på Send.
- **6** Hvis den anden enhed kræver binding, før der kan overføres data, vil du blive bedt om at indtaste en adgangskode. Du skal oprette din egen adgangskode (på 1-16 cifre) og blive enig med ejeren af den anden enhed om, at I bruger den samme kode. Denne adgangskode bruges kun denne ene gang, og du behøver ikke huske den. De enheder, der ikke har nogen brugergrænseflade, har en fast, forudindstillet adgangskode. Når der er oprettet forbindelse, vises meddelelsen *Sender*.

Du kan finde de data, der modtages via Bluetooth, i mappen Indbakke i Beskeder. Du kan finde yderligere oplysninger under "Mapper" på side 49.

Bemærk, at beskeden eller dataene slettes, hvis afsendelsen mislykkedes. Mappen Kladder i Beskeder gemmer ikke beskeder, der er sendt via Bluetooth.

### Modtagelse af data via Bluetooth

Hvis du vil kunne modtage data via Bluetooth, skal du kontrollere, at Bluetooth er aktiveret, og at afkrydsningsfeltet *Synlig foralle*: er markeret i dialogboksen **Bluetooth**.

Når du modtager data via Bluetooth fra en uautoriseret enhed, bliver du først spurgt, om du vil acceptere Bluetooth-beskeden. Hvis du accepterer den, placeres elementet i mappen Indbakke i programmet Beskeder.
### Binding af enheder

Binding er det samme som godkendelse. Binding med en anden enhed gør søgninger på enheden hurtigere og nemmere.

Brugere af Bluetooth-aktiverede enheder skal være enige om adgangskoden og bruge den samme adgangskode til begge enheder for at binde dem.

#### Binding med en anden enhed

- 1 Åbn programmet Kontrolpanel, og vælg *Bluetooth*. Du kan også binde enhederne før dataoverførslen.
- 2 Tryk på Forbundne enheder. Der vises en liste over forbundne enheder.
- **3** Tryk på **Søg** for at åbne diaplogboksen *Søg efter enheder*. Hvis du tidligere har søgt efter Bluetooth–enheder, vises der først en liste over de enheder, der blev fundet tidligere.
- 4 Tryk på Start for at opdatere listen over fundne enheder, vælg eventuelt den enhed, du vil oprette binding med, og tryk på Opret binding.
- 5 Skriv adgangskoden, og tryk på OK.
- Hvis du vil give de forbundne enheder kaldenavne, skal du åbne programmet Kontrolpanel, vælge Bluetooth og derefter trykke på Forbundne enheder. Vælg den enhed, hvis navn du vil ændre, og tryk på Rediger. Du kan angive et kaldenavn (alias), så det er lettere at genkende bestemte enheder. Navnet gemmes i enhedens hukommelse og kan ikke ses af andre brugere af Bluetooth-enheder.

- Tip! Vælg et navn, der er let at huske og genkende. Senere, når du vil finde enhederne, eller når en enhed anmoder om en forbindelse, bruges det valgte navn til at identificere enheden.
- Hvis du vil annullere en binding, skal du åbne programmet Kontrolpanel, vælge *Bluetooth* og derefter trykke på Forbundne enheder. Vælg den enhed, hvis binding du vil annullere, og tryk på Slet. Hvis der er oprettet binding med en enhed på det tidspunkt, hvor du sletter bindingen, fjernes bindingen med det samme, og forbindelsen afsluttes.
- Hvis du vil godkende forbundne enheder, skal du åbne programmet Kontrolpanel, vælge *Bluetooth* og derefter trykke på Forbundne enheder. Vælg den forbundne enhed, som du vil godkende, og tryk på Rediger. Fjern markeringen af afkrydsningsfeltet *Bekræft forbindelsesanmodninger:*. Der kan oprettes forbindelse mellem din smartphone og den anden enhed, uden at du får besked om det. Der er ikke brug for en særskilt accept eller godkendelse. Brug denne status til dine egne enheder, f.eks. din egen pc, eller enheder, der tilhører nogen, du har tillid til. Ikonet tilføjes ud for de godkendte enheder på listen over enheder. Hvis du vil angive forbundne enheder som ikke-godkendte, skal du markere

afkrydsningsfeltet *Bekræft forbindelsesanmodninger.* Anmodninger om forbindelse fra disse enheder skal accepteres særskilt hver gang.

## Oprettelse af forbindelse fra din smartphone til en kompatibel computer

Du kan oprette forbindelse mellem din smartphone og en kompatibel pc med det medfølgende KU-2tilslutningskabel. Du kan finde yderligere oplysninger om, hvordan du kan oprette forbindelse til en kompatibel computer via Bluetooth, og om, hvordan du kan installere Nokia PC Suite 6.41 eller nyere, i vejledningen til Nokia PC Suite på cd-rom'en i salgspakken. Du kan finde yderligere oplysninger om brugen af Nokia PC Suite 6 i onlinehjælpen til PC Suite.

Du skal afslutte telefonopkald, lukke dokumenter og lukke alle aktive processer på din smartphone, inden du opretter forbindelse mellem din smartphone og en pc ved hjælp af tilslutningskablet.

### Brug af cd-rom'en

Cd-rom'en i salgspakken er kompatibel med Windows 2000/XP. Cd-rom'en vil sandsynligvis starte automatisk, når du indsætter den i cd-rom-drevet på den kompatible pc. Hvis den ikke gør det, skal du gøre følgende:

- 1 Klik på knappen Start i Windows, og vælg Programmer > Tilbehør > Windows Stifinder.
- 2 Find filen Nokia7710.exe på cd-rom-drevet, og dobbeltklik på den. Cd-rom'ens brugergrænseflade åbnes.

3 Du kan finde Nokia PC Suite 6.41 eller nyere i afsnittet "Install Software" på cd-rom'en. Dobbeltklik på "Nokia PC Suite 6". Installationsguiden hjælper dig gennem installationsprocessen.

### Brug af din smartphone som modem

Bemærk, at du ikke kan foretage telefonopkald, mens du bruger din smartphone som modem.

Du kan finde yderligere oplysninger om at koble din smartphone til en kompatibel pc i dokumentationen til Nokia PC Suite. Du kan finde oplysninger om brugen af programmer til datakommunikation i dokumentationen, der følger med programmet.

## Nokia PC Suite

Nokia PC Suite-softwaren leveres på den cd-rom, der følger med din smartphone. Med Nokia PC Suitesoftwaren kan du f.eks. synkronisere indholdet i telefonbogen og kalenderdata mellem din smartphone og pc'en, sikkerhedskopiere data til pc'en samt håndtere fotos, der er taget med kameraet på din smartphone.

Du kan finde yderligere oplysninger om de tilgængelige programmer i Nokia PC Suite i vejledningen til Nokia PC Suite på cd-rom'en og i onlinehjælpen til hvert enkelt program. For at bruge Nokia PC Suite skal du installere softwaren på en kompatibel pc og oprette forbindelse mellem din smartphone og pc'en via en Bluetooth-forbindelse eller via USB-kablet DKU-2.

# Kopiering af data fra kompatible enheder

Du kan kopiere oplysninger fra mange forskellige Nokiatelefoner eller fra en kompatibel pe ved hjælp af Nokia PC Suite 6.41 eller nyere. Du kan finde yderligere oplysninger i vejledningen til Nokia PC Suite på cd-rom'en i salgspakken. Cd-rom'en i salgspakken er kompatibel med Windows 2000/XP.

# Ekstern konfiguration (netværkstjeneste)

#### Gå til Skrivebord > Enhedsstyring.

Med programmet Enhedsstyring kan du konfigurere forbindelsesindstillingerne på din smartphone, f.eks. indstillinger for e-mail, MMS-beskeder eller internet. Forbindelsen til ekstern konfiguration startes normalt af serveren, når enhedsindstillingerne skal opdateres.

Den eksterne konfiguration foregår via et GSMdataopkald eller en GPRS-forbindelse.

Det eksterne konfogurationsprogram bruger SyncML Device Management version 1.1.1-teknologi. Hvis du ønsker yderligere oplysninger om kompatibilitet med ekstern konfiguration, skal du kontakte leverandøren af den konfigurationsløsning, du vil håndtere indstillingerne på din smartphone med.

- Hvis du vil starte en konfigurationssession, skal du åbne programmet Enhedsstyring. Vælg en profil på listen, tryk på <u>i</u>, og vælg *Konfiguration > Start*.
- Hvis du vil se en konfigurationslog, skal du trykke på Log, når konfigurationssessionen er afsluttet. Logfilen viser status for konfigurationen for den valgte profil.
- Hvis du vil deaktivere konfigurationen, skal du trykke på s og vælge Konfiguration > Deaktiver alle. Du kan ikke modtage konfigurationsindstillinger fra nogen af de konfigurationsservere, som du har en profil for. Fjern markeringen af denne kommando, hvis du have mulighed for at modtage konfigurationsindstillinger fra de servere, som du har en profil for og har tilladt konfiguration.

## Oprettelse af en ny konfigurationsserver synkroniseringsprofil

Konfigurationsserverprofilen er indstillingerne for den eksterne server. Du kan oprette flere profiler, hvis du vil have adgang til flere servere. Du kan modtage indstillingerne for

konfigurationsserverprofilen som en særlig meddelelse fra tjenesteudbyderen.

- 1 Åbn programmet Enhedsstyring, og tryk på E .Vælg Profil > Ny.... Vælg, om du vil kopiere værdierne fra en eksisterende profil og bruge dem som udgangspunkt for den nye profil.
- 2 Guiden Profil åbnes. Definer følgende indstillinger: Servernavn: – Skriv et navn til konfigurationsserveren. Server-id: – Indtast det entydige id, der identificerer konfigurationsserveren. Kontakt tjenesteudbyderen eller systemadministratoren for at få oplyst den korrekte værdi.

*Adgangskode:* – Skriv en adgangskode, som identificerer enheden over for serveren. Bekræft adgangskoden.

Adgangspunkt: – Vælg det adgangspunkt, som du vil bruge til dataforbindelsen til serveren.

*Værtsadresse:* – Indtast serverens URL-adresse. Kontakt tjenesteudbyderen eller systemadministratoren for at få oplyst den korrekte værdi.

*Port:* – Indtast serverens portnummer. Kontakt tjenesteudbyderen eller systemadministratoren for at få oplyst den korrekte værdi.

Brugernavn: - Angiv brugernavnet til serveren.

Adgangskode: – Angiv adgangskoden til serveren, og bekræft den.

*Tillad konfiguration:* – Vælg denne indstilling for at tillade, at serveren kan starte en konfigurationssession.

Accep. synk.anmodninger autom. – Vælg denne indstilling, hvis du ikke ønsker, at serveren skal bede om en bekræftelse, når en konfigurationssession startes.

- 3 Tryk på OK for at gemme indstillingerne.
- Hvis du vil redigere indstillingerne for konfigurationsprofilen, skal du vælge en profil og trykke på Indstillinger.

## Dataoverførsel

#### Gå til Skrivebord > Flyt data.

Dataoverførselsprogrammet giver dig mulighed for at synkronisere eller kopiere dine kalender– eller kontaktdata mellem din smartphone og en anden Bluetooth-aktiveret mobiltelefon.

Hvis du vil starte dataoverførselsguiden, skal du trykke på Ny og følge instruktionerne. Du kan definere overførslens type og retning og vælge, hvad der skal overføres.

## Synkronisering

#### Gå til Skrivebord > Synkronisering.

Med programmet Synkronisering kan du synkronisere kalenderen og kontakterne med andre kalender- og adressekartoteksprogrammer på en kompatibel computer eller på internettet. Ekstern synkronisering foregår via et GSM-dataopkald eller en GPRS-forbindelse. Lokal synkronisering foregår via en Bluetooth-forbindelse eller en USB-forbindelse.

Programmet Synkronisering bruger SyncML-teknologi (version 1.1.1) til ekstern synkronisering. Kontakt leverandøren af de kalender– og adressekartoteksprogrammer, du vil synkronisere din smartphone med, hvis du ønsker oplysninger om kompatibilitet med SyncML.

- Hvis du vil synkronisere data, skal du åbne programmet Synkronisering, vælge en profil på listen og trykke på Synkroniser. Du får besked, når synkroniseringen er udført.
- Hvis du vil se en synkroniseringslog, skal du trykke på Vis, når synkroniseringen er udført. Logfilen viser status for synkroniseringen af den valgte profil samt hvor mange kalender– eller kontaktposter der er tilføjet, opdateret, slettet eller annulleret (ikke synkroniseret) på din smartphone eller på serveren.

# Oprettelse af en ny synkronisering synkroniseringsprofil

Synkroniseringsprofilen består af indstillingerne for den eksterne server. Du kan oprette flere profiler, hvis du har brug for at synkronisere data med flere servere eller programmer. Du modtager muligvis synkroniseringsindstillingerne i en speciel besked fra tjenesteudbyderen.

- 1 Åbn programmet Synkronisering, og tryk på E .Vælg Profil > Ny.... Vælg, om du vil kopiere værdierne fra en eksisterende profil og bruge dem som udgangspunkt for den nye profil.
- 2 Guiden Profil åbnes. Definer følgende indstillinger: Navn: – Angiv et beskrivende navn til profilen. Databærer: – Angiv, om du vil synkronisere via internettet eller via lokale forbindelser. Adgangspunkt: – Vælg det adgangspunkt, der skal

bruges til dataforbindelsen.

*Værtsadresse:* – Kontakt tjenesteudbyderen eller systemadministratoren for at få de korrekte oplysninger.

*Port:* – Kontakt tjenesteudbyderen eller systemadministratoren for at få de korrekte oplysninger.

Brugernavn: - Dit bruger-id til

synkroniseringsserveren. Kontakt tjenesteudbyderen eller systemadministratoren for at få oplyst det korrekte id.

Adgangskode: – Angiv adgangskoden, og bekræft den. Kontakt tjenesteudbyderen eller systemadministratoren for at få oplyst den korrekte værdi.

- **3** Angiv, hvad du vil synkronisere: Kontakt– eller kalenderposter.
- 4 Angiv den korrekte sti til den lokale kalender- eller kontaktdatabase, hvis det er nødvendigt. Angiv også

den korrekte sti til den eksterne kalender eller det eksterne adressekartotek på serveren. Angiv også den ønskede synkroniseringstype (*Normal, Kun til enhed, Kun til server*).

- 5 Tryk på Udfør for at gemme indstillingerne.
- Hvis du vil redigere indstillingerne for en synkroniseringsprofil, skal du vælge en profil og trykke på Indstillinger. Ud over de indstillinger, der blev defineret under oprettelsen af profilen, kan du angive følgende indstillinger:
- Tillad synk.anmodninger: Hvis du vælger denne indstilling, kan serveren starte en synkroniseringssession automatisk.

Acceptér synk.anmodninger automat.: – Vælg denne indstilling, hvis serveren ikke skal bede om en godkendelse, før den starter en synkroniseringssession.

## Fejlfinding

## Fejlfinding

- Min smartphone vil ikke starte.
  - Kontroller, at batteriet er isat korrekt og opladet.
  - Kontroller, at kontakterne på batteriet er rene.
  - Prøv at tænde for din smartphone ved at holde tænd/ sluk-knappen () nede i flere sekunder.

- Tag batteriet ud, vent mindst 10 sekunder, og isæt batteriet igen.

• Tasterne på displayet eller telefonen blinker, når jeg forsøger at oplade batteriet.

- Kontroller, at batteriet er isat korrekt.

• Batteriet oplades ikke korrekt.

- Sørg for, at stikket sidder korrekt i, og at den anvendte stikkontakt fungerer.

- Batteriet er muligvis slidt eller defekt. Kontakt den lokale Nokia-forhandler.

- Under opladning bør du ikke anvende funktioner som f.eks. internetbrowseren eller RealOne-afspilleren, da de bruger meget batteri. Hvis der udføres for mange handlinger, der bruger meget strøm på batteriet, kan det forhindre batteriet i at blive ordentligt opladet.

- Der er manglende, misfarvede eller lyse punkter på skærmen, hver gang jeg tænder min smartphone.
   Det er helt normalt for denne skærmtype.
- Berøringsskærmen virker unøjagtig.

- Kalibrer skærmen. Brug navigationstasten til at åbne programmet Kontrolpanel, vælg *Skærmkalibrering*, og følg instruktionerne.

• Min smartphone stopper med at reagere på nogle eller alle kommandoer.

- Vent i et stykke tid. Det kan tage lang tid at udføre visse processer. Hvis enheden stadig ikke svarer, kan årsagen være et program, der optager for meget hukommelse. Du kan frigøre hukommelse ved at trykke på 🔽 i mindst 5 sekunder. Hvis dette ikke hjælper, kan du prøve at slukke din smartphone og tænde den igen. Hvis der stadig ikke er noget svar, skal du slukke din smartphone, tage batteriet ud, vente i mindst 10 sekunder og sætte batteriet på plads igen. For at undgå problemer med internetanimationer kan du deaktivere plug-in-programmer: I internetbrowseren skal du trykke på 📜 og vælge *Værktøjer* > *Indstillinger...*. Åbn siden med plug-in-programmer, og fjern markeringen i afkrydsningsfeltet Aktivér plug-in-programmer. Hvis du deaktiverer plug-in-programmer, begrænses internetbrowserens funktionalitet.

• Programmerne og tænd/sluk-knappen reagerer ikke.

- Tag batteriet ud, vent mindst 10 sekunder, og isæt batteriet igen.

- Prøv at oplade din smartphone.

Hvis de ovenfor beskrevne fremgangsmåder ikke hjælper, kan du som en sidste udvej, inden du kontakter den lokale forhandler,forsøge at formatere den interne hukommelse i din smartphone. Bemærk, at alle elementer slettes under en formatering med undtagelse af standardprogrammerne, som er forudinstalleret i ROM-hukommelsen!

Hvis du har taget en sikkerhedskopi på et hukommelseskort, skal du se under "Håndtering af hukommelseskort" på side 138.

Når du formaterer den interne hukommelse, vil alle indstillinger, dokumenter og andre data i den interne hukommelse, som du har oprettet eller ændret, blive slettet permanent. Hvis du vil formatere den interne hukommelse, skal du gøre følgende:

- 1 Frakobl opladeren, og tag batteriet ud.
- 2 Vent mindst 10 sekunder, og sæt derefter batteriet i, så din smartphone startes.
- **3** Når du ser Nokias velkomstskærm, skal du øjeblikkeligt trykke på og holde tasterne

 $\Xi + S$  +  $\Box$  nede. Tasten  $\Box$  skal trykkes ned til sidst.

- **4** Bekræft, at du vil formatere hukommelsen. Formateringen starter.
- Jeg kan ikke foretage eller modtage opkald.
  - Kontroller, om profilen Fly er valgt. Når denne profil er aktiv, kan du ikke foretage eller modtage opkald.
  - Hvis du kun kan åbne Telefon for at foretage nødopkald, er SIM-kortet ikke isat.

- Kontroller status for opkaldsspærringer og omstillinger. Åbn programmet Telefon, tryk på 🔳, og vælg *Værktøjer > Indstillinger > Opkaldsspærring...* eller *Omstilling...* 

 Din smartphone er muligvis optaget: Der sendes eller modtages data, eller din smartphone bruges som modem. Vent, til dataoverførslen er afsluttet, eller afslut dataopkaldet.

#### • Opkaldskvaliteten er dårlig.

– Din placering giver muligvis ikke mulighed for en bedre samtalekvalitet. Bevæg dig til et sted, hvor modtagelsen af radiosignalet er bedre. Modtagelsen er normalt bedre over jorden, udendørs, og når enheden er stationær. Nogle gange kan du forbedre modtagelsen ved blot at flytte din smartphone en smule.

## • Jeg kan ikke omstille eller spærre tale- eller dataopkald.

 Du har muligvis ikke tegnet abonnement på den pågældende tjeneste, eller også understøttes tjenesten ikke af netværket.

 Kontroller, at nummeret til SMS-centralen og nummeret, hvortil du ønsker at omstille dine opkald, ikke mangler eller er forkert.

 Jeg kan ikke sende eller modtage beskeder eller emails.

 Du har muligvis ikke tegnet abonnement på den pågældende tjeneste, eller også understøttes tjenesten ikke af netværket. - Kontroller, at de relevante indstillinger er konfigureret.

– Hukommelsen i din smartphone er muligvis ved at være fuld.

- Det anvendte talformat er muligvis forkert.

- Din smartphone er muligvis optaget: Der sendes eller modtages data, eller din smartphone bruges som et modem. Vent, til datatransmissionen er afsluttet, eller afslut dataopkaldet.

• Jeg kan ikke sende MMS-beskeder.

 – Du har muligvis ikke tegnet abonnement på den pågældende tjeneste, eller også understøttes tjenesten ikke af netværket.

- Kontroller, at de relevante indstillinger er konfigureret.

– Hukommelsen i din smartphone er muligvis ved at være fuld.

- Hvis du får vist en fejlmeddelelse, når du indsætter et medieklip i en besked, skal du kontrollere, at indstilingen *MMS-tilstand* i MMS-indstillinger på siden Generelt ikke er angivet til *Begrænset tilstand*:

 Jeg kan ikke afslutte en Bluetooth-forbindelse.

 Hvis en anden enhed har en binding til din smartphone og lader forbindelsen stå åben uden at sende data, kan du afbryde forbindelsen ved helt at deaktivere Bluetooth-forbindelsen. Åbn programmet Kontrolpanel, og vælg Bluetooth. Fjern markeringen af afkrydsningsfeltet Aktivér Bluetooth:

#### • Jeg kan ikke finde en anden Bluetooth-aktiveret enhed.

- Kontroller, at begge enheder har aktiveret Bluetooth.

 Kontroller, at afstanden mellem enhederne ikke overskrider 10 meter, og at der ikke er nogen vægge eller andre forhindringer mellem dem.

- Kontroller, at den anden enhed ikke er i tilstanden "skjult".

- Hukommelsen i din smartphone er ved at være fuld.

   Kontroller, om du har modtaget mange e-mails, eller om du har gemt store billeder eller andre elementer, der bruger meget hukommelse. For at frigøre hukommelse i enheden skal du slette unødvendige data, flytte store elementer til et hukommelseskort eller overføre dem til en kompatibel pc, hvis det er muligt. Du kan kontrollere hukommelsesforbruget ved at åbne Kontrolpanel og vælge Hukommelse.
- Jeg har problemer med at oprette forbindelse til pc'en.

- Sørg for, at Nokia PC Suite 6.41 eller nyere er installeret og kører på pc'en. Se vejledningen til PC Suite, hvis du ønsker yderligere oplysninger.

 Hvis begge enheder bruger en kabelforbindelse, skal du kontrollere, at kablet er tilsluttet korrekt i begge ender.

Hvis du bruger en Bluetooth-forbindelse, skal du kontrollere, at pc'en er Bluetooth-kompatibel, og at Bluetooth-driverne er installeret og aktiveret.

- Til løsning af alle andre problemer med Nokia PC Suite henvises du til vejledningen til Nokia PC Suite.

#### • Jeg kender ikke mine adgangskoder.

- Standardlåsekoden for din smartphone er **12345**. Kontakt forhandleren af din smartphone, hvis du glemmer eller mister låsekoden.

- Kontakt netværksoperatøren, hvis du glemmer eller mister PIN- eller PUK-koden, eller hvis du ikke har modtaget koden.

## Batterioplysninger

## Opladning og afladning

Enheden får strøm fra et genopladeligt batteri. Et nyt batteri virker først optimalt, når det har været fuldt op- og afladet to til tre gange. Selvom batteriet kan oplades og aflades hundredvis af gange, har det begrænset levetid. Når tale- og standby-tiderne bliver væsentligt kortere end normalt, skal du købe et nyt batteri. Brug kun batterier, der er godkendt af Nokia, og oplad kun batteriet med opladere, der er godkendt af Nokia og udviklet til denne enhed.

Frakobl opladeren fra stikkontakten og enheden, når den ikke bruges. Lad ikke batteriet være tilsluttet til en oplader. Overopladning kan forkorte dets levetid. Hvis et fuldt ladet batteri ikke bliver anvendt, vil det miste ladningen med tiden. Ekstreme temperaturer kan påvirke batteriets ladeevne.

Brug kun batteriet til dets påtænkte formål. Benyt ikke en beskadiget oplader eller et beskadiget batteri.

Undgå at kortslutte batteriet. Der kan forekomme utilsigtet kortslutning, hvis en metalgenstand som f.eks. en mønt, clips eller kuglepen forårsager direkte forbindelse mellem den positive (+) og negative (-) pol på batteriet. (De ser ud som metalstrimler på batteriet). Det kan f.eks. ske, når du bærer et ekstra batteri i en lomme eller taske. Hvis polerne kortsluttes, kan batteriet eller metalgenstanden tage skade.

Batteriets kapacitet og levetid forringes, hvis det opbevares i varme eller kolde omgivelser, f.eks. i en lukket bil en varm sommer– eller kold vinterdag. Forsøg altid at opbevare batteriet mellem 15° C og 25° C. En enhed med et varmt eller koldt batteri kan midlertidigt gå ud af drift, selvom det er fuldt opladet. Batteriers funktionsdygtighed forringes væsentligt ved temperaturer et stykke under 0° C.

Brænd ikke batterier! Batterier skal destrueres i henhold til gældende regler. Indlever batterierne til genbrug, hvis det er muligt. Smid ikke batterier ud sammen med husholdningsaffaldet.

## PLEJE OG VEDLIGEHOLDELSE

Enheden er et stykke avanceret teknologi udformet i et gennemtænkt design, og det skal behandles med varsomhed. Forslagene nedenfor hjælper med at beskytte din garantidækning.

- Enheden må ikke blive våd. Nedbør, fugt og alle typer af væsker eller fugtighed kan indeholde mineraler, der korroderer elektroniske kredsløb. Hvis enheden bliver våd, skal du fjerne batteriet og lade enheden tørre fuldstændigt, inden batteriet isættes igen.
- Enheden må ikke anvendes eller opbevares i støvede, snavsede omgivelser. De bevægelige dele og elektroniske komponenter kan blive beskadiget.
- Enheden bør ikke opbevares i varme omgivelser. Høje temperaturer kan forringe det elektroniske udstyrs levetid, ødelægge batterierne og få plastmaterialet til at smelte eller slå sig.
- Enheden bør ikke opbevares i kolde omgivelser. Når enheden vender tilbage til normal temperatur, kan der dannes fugt i enheden, og det kan ødelægge de elektroniske kredsløb.
- Forsøg ikke at åbne enheden på anden måde, end det er angivet i denne vejledning.
- Undgå at tabe, banke på eller ryste enheden. Hårdhændet behandling kan ødelægge de interne kredsløb og finmekanikken.
- Rengør aldrig enheden med stærke kemikalier, rengøringsmidler eller stærke opløsningsmidler.
- Mal ikke enheden. Malingen kan blokere de bevægelige dele og forhindre, at enheden fungerer korrekt.

- Brug en blød, ren, tør klud til at rengøre linser (f.eks. linser på kamera, nærhedsføler og lysføler).
- Brug kun den antenne, der følger med enheden, eller en anden godkendt udskiftningsantenne. Enheden kan blive beskadiget, hvis der anvendes en antenne, foretages ændringer eller tilsluttes tilbehør, som ikke er godkendt, og det kan være ulovligt i henhold til lovgivningen om radioudstyr.

Ovennævnte gælder for både enheden, batteriet, opladeren og alt ekstraudstyr. Hvis en enhed ikke fungerer korrekt, indleveres den til nærmeste autoriserede servicevirksomhed til service.

## YDERLIGERE OPLYSNINGER OM SIKKERHED

#### Driftsomgivelser

Overhold særlige, gældende lokale regler, og sluk altid enheden, hvor der er forbud mod anvendelse af den, eller hvor brugen af den kan forårsage interferens eller være farlig. Brug kun enheden i dens normale driftspositioner. For at overholde retningslinjerne vedrørende grænser for radiofrekvens må der kun anvendes ekstraudstyr, der er godkendt af Nokia til brug med denne enhed. Når enheden er tændt og bæres på kroppen, skal du altid bruge en godkendt holder eller bæretaske.

Enheden indeholder magnetiske dele. Metalliske materialer kan tiltrækkes af enheden, og personer, der bruger høreapparat, bør ikke holde enheden op mod det øre, hvor høreapparatet sidder. Sæt altid enheden fast i holderen, da metalliske materialer kan tiltrækkes af øresneglen. Placer ikke kreditkort eller andre magnetiske lagringsmedier i nærheden af enheden, da de oplysninger, der er lagret på dem, kan blive slettet.

#### Hospitalsudstyr

Anvendelse af radiotransmissionsudstyr, inkl. trådløse telefoner, kan virke forstyrrende på hospitalsudstyr, der ikke er tilstrækkeligt beskyttet. Kontakt en læge eller producenten af hospitalsudstyret for at få at vide, om udstyret er tilstrækkeligt beskyttet mod eksterne radiosignaler, eller hvis du har andre spørgsmål. Sluk enheden på hospitaler og plejeinstitutioner, hvor det er påbudt ved skiltning. På hospitaler og plejeinstitutioner anvendes der muligvis hospitalsudstyr, som kan forstyrres af eksterne radiosignaler. **Pacemakere:** Producenter af pacemakere anbefaler, at der opretholdes en afstand på mindst 15,3 cm mellem en trådløs telefon og en pacemaker, så man undgår potentiel interferens i pacemakeren. Disse anbefalinger er overensstemmende med undersøgelser foretaget af og anbefalinger fra Wireless Technology Research. Personer med pacemaker skal:

- Altid opbevare enheden mere end 15,3 cm fra pacemakeren, når enheden er tændt
- ikke bære enheden i en brystlomme
- holde enheden ved øret i den side, der er modsat pacemakeren, for at mindske risikoen for interferens.

Sluk straks enheden ved den mindste mistanke om, at den forstyrrer pacemakeren.

Høreapparater: Visse digitale trådløse enheder kan forstyrre nogle typer høreapparater. Hvis der opstår interferens, skal du kontakte din tjenesteudbyder.

#### Køretøjer

Radiosignaler kan i biler forårsage fejl ved elektroniske systemer, der ikke er installeret korrekt eller ikke er tilstrækkeligt beskyttet, f.eks. elektroniske brændstofindsprøjtningssystemer, elektroniske blokeringsfri bremsesystemer, elektroniske fartpilotsystemer og elektroniske airbagsystemer. Hvis du ønsker yderligere oplysninger, skal du kontakte producenten eller dennes repræsentant af køretøjet eller af det udstyr, der er tilføjet. Kun uddannede teknikere må udføre service på enheden eller installere den i et køretøj. Forkert installation eller vedligeholdelse kan være farlig og kan medføre, at eventuelle garantier på enheden bortfalder. Kontroller regelmæssigt, at alt udstyr i form af trådløse enheder i bilen er monteret og fungerer korrekt. Opbevar og transporter ikke letantændelige væsker, gasarter og eksplosive materialer i samme rum som enheden, dens dele og ekstraudstyr. I biler, der er udstyret med airbag, pustes airbaggen op med stor kraft. Anbring ingen genstande, herunder fastmonteret og bærbart trådløst udstyr, i området lige over en airbag eller i det område, hvor en airbag bliver pustet op. Hvis trådløst udstyr ikke installeres korrekt i bilen, kan der opstå livsfare i situationer, hvor en airbag pustes op.

Det er forbudt at bruge enheden under flyvning. Sluk altid enheden, inden du går ombord i et fly. Anvendelse af trådløse teleenheder i fly kan være farlig for betjeningen af flyets instrumenter, give anledning til forstyrrelser på mobiltelefonnettet og kan være ulovlig.

#### Områder med brand- og eksplosionsfare

Sluk enheden i områder med brand- og eksplosionsfare, og følg alle regler og anvisninger. Områder med brand- og eksplosionsfare omfatter områder, hvor det normalt tilrådes at slukke for køretøjets motor. En gnist i sådanne områder kan medføre en livsfarlig brand eller eksplosion. Sluk for enheden, når der tankes brændstof som f.eks. i nærheden af benzinpumper på servicestationer. Overhold regler om brug af radioudstyr på brændstofdepoter, -lagre og – distributionsområder, kemiske virksomheder, eller hvor der finder sprængninger sted. Der er ofte opsat advarselsskilte i områder med eksplosions- og brandfare, men det er ikke altid tilfældet. Disse områder omfatter f.eks. bildækket på færger, kemikalietransport og depotfaciliteter til kemikalier, gasdrevne (f.eks. propan eller butan) køretøjer og områder, hvor luften indeholder kemikalier eller forskellige partikler, herunder korn, støv og metalstøv.

#### Nødopkald

Vigtigt!Trådløse telefoner, herunder denne enhed, fungerer ved hjælp af radiosignaler, trådløse netværk, det faste telefonnet og brugerprogrammerede funktioner. Der kan derfor ikke garanteres forbindelse under alle forhold. Stol aldrig alene på trådløse enheder til vigtige kommunikationer såsom ulykkestilfælde.

#### Sådan foretages et nødopkald:

- 1 Tænd enheden, hvis den ikke allerede er tændt. Kontroller, at der er tilstrækkelig signalstyrke.
- 2 Tryk på og hold nede for at få vist telefontastaturet på skærmen.
- **3** Indtast det officielle alarmnummer for den aktuelle placering. Alarmnumre varierer fra sted til sted.
- 4 Tryk på tasten 🦳
- ADVARSEL! I profilen Fly kan du ikke foretage (eller modtage) opkald, herunder nødopkald, eller bruge andre funktioner, der kræver netværksdækning. For at foretage opkald skal du først aktivere telefonfunktionen ved at ændre profilen. Hvis enheden er låst, skal du indtaste låsekoden.

Hvis du har brug for at foretage et nødopkald, mens enheden er låst og i profilen Fly, vil du muligvis være i stand til at indtaste et alarmnummer, der er indkodet i enheden, i låsekodefeltet og trykke på Ring op. Enheden bekræfter, at du er ved at afslutte profilen Fly for at påbegynde et nødopkald.

Se i denne vejledning, eller kontakt din tjenesteudbyder, hvis du ønsker yderligere oplysninger.

Nogle netværk forudsætter, at enheden er udstyret med et gyldigt SIM-kort, som er indsat korrekt.

Når du foretager et nødopkald, skal du give de nødvendige oplysninger så præcist som muligt. Den trådløse enhed kan være det eneste kommunikationsmiddel på et ulykkessted. Afslut ikke opkaldet, før alarmcentralen afslutter samtalen.

#### Oplysninger om certificering (SAR)

#### DENNE ENHED OVERHOLDER DE INTERNATIONALE RETNINGSLINJER VEDRØRENDE RADIOBØLGER.

Den mobile enhed er en radiosender og –modtager. Den er konstrueret og produceret, så de eksponeringsgrænser for radiofrekvensenergi, som anbefales i de internationale retningslinjer (ICNIRP), ikke overskrides. Disse grænser er en del af et sæt omfattende retningslinjer og angiver de tilladte radiofrekvensenerginiveauer for den almene befolkning. Retningslinjerne er udviklet af uafhængige videnskabelige organisationer gennem periodisk og grundig evaluering af videnskabelige studier. Retningslinjerne har en stor sikkerhedsmargin, som har til hensigt at sikre alle personers sikkerhed uanset alder og helbredstilstand.

Eksponeringsstandarden for mobile enheder anvender en måleenhed, der kaldes SAR (Specific Absorption Rate). Den SAR-grænse, der er angivet i de internationale retningslinjer, er 2,0 W/kg\*. Tests for SAR udføres med standarddriftspositionerne, hvor enheden sender med den højeste certificerede effekt på alle testede frekvensbånd. Selvom SAR fastsættes ved den højeste certificerede effekt, kan enhedens faktiske SAR-niveau, når den er i brug, godt være et stykke under maksimumværdien. Det skyldes, at enheden er konstrueret til at fungere på flere effektniveauer, således at der kun anvendes den effekt, der er nødvendig for at få forbindelse med netværket. Generelt er enhedens afgivne effekt lavere, jo tættere man befinder sig på en antennemast.

Den højeste SAR-værdi for denne enhed ved test for brug ved øret er 0,53 W/kg.

Denne enhed overholder reglerne vedrørende radiosignaler, såfremt den bruges i normal position i nærheden af øret eller placeres mindst 2,2 cm fra kroppen. Hvis produktet betjenes, mens det befinder sig i en bæretaske, bælteclips eller holder, må denne ikke indeholde metalliske genstande, og produktet skal være placeret mindst 2,2 cm fra kroppen.

Denne enhed kræver en kvalitetsforbindelse til netværket for at kunne overføre datafiler eller beskeder. I nogle tilfælde kan overførslen af datafiler eller beskeder være forsinket, indtil en sådan forbindelse er tilgængelig. Sørg for, at ovenstående instruktioner om afstand overholdes, indtil overførslen er fuldført.

\* SAR-grænsen for befolkningens brug af mobile enheder er 2,0 watt pr. kilogram (W/kg) i gennemsnit over ti gram kropsvæv. Retningslinjerne har en stor sikkerhedsmargin, således at befolkningen beskyttes bedre, og der tages højde for unøjagtigheder i målingerne. SAR-værdier kan variere ifølge nationale rapporteringskrav og netværksbåndet. SARoplysninger til andre regioner finder du under produktoplysningerne på www.nokia.com.

# **Stikordsregister**

Α

adgangskode til nøglelager indtaste 133 om 132 oprette 133 adgangskoder 25, 122 adgangspunkt opsætte 114 adgangspunkter 31 afsnitstypografier 99 afspille musik 90. 124 videoklip 87 afspilningslister 92 afvise opkald 40 alarmer 105 kalender 69 almindelige funktioner 22 auto-capitalisation 35 avancerede internetindstillinger 115

#### В

160

baggrund 33 baggrundsbilleder 33 batteri

> fjerne 14 isætte 14 oplade 16

oplysninger 155 statusindikatorer 23 begrænse opkald 41 berøringsskærm indstillinger 123 låse 26 Beskeder 48 e-mail Indbakke 49 MMS-beskeder 59 planlægge 55 signaturer 56 smart messages 63 SMS-beskeder 56 tjenestebeskeder 63 Udbakke 49 besvare e-mail 53 besvare opkald 40 Billeder baggrundsbilleder 33 inddele 82 indstillinger 84 redigere 85 tegneværktøjer 85 binde Bluetooth-enheder 145 Bluetooth synkronisering 148

Bluetooth-forbindelser 143 binding 145 godkendelse 145 modtage data 144 sende data 144 bogmærker 75 browser Se Internet bruge internettet 75 С cache 76 Calendar 68 capitalisation 35 **CBS** 141 emnelister 141 indstillinger 142 cd-rom 146 Cell broadcast (CBS) 141 emnelister 141 indstillinger 142 certifikater godkende på VPNpolitikservere 128 certifikatstyring 110 cookies 77

Copyright © 2005 Nokia. All rights reserved.

#### D

data adgangspunkt 114 adgangspunkter 31 forbindelser 31 indikatorer for dataforbindelse 24 kopiere 147 tællere 140 dataforbindelser 30 dataopkald 30, 31 **GSM 30** højhastighed 30 Dataoverførsel 148 dato format 120, 121 indstillinger 112 indsætte 98 dele af din smartphone 12 dele af display 19 diagramark 101 diagrammer 101 dias 103 digitale certifikater 110 display dele 19 indstillinger 113 Dokumenter 98 Se også tekstdokumenter DTMF-toner 44

#### Е

ekstern konfiguration 147 indstillinger 147 ekstern postkasse 50 ekstern synkronisering 148 indstillinger 149 ekstraudstyr 113 e-mail adgangspunkter 114 besvare 53 formatere 54 hente fra postkasse 52 Indbakke 48 indstillinger 50 sende 53 Udbakke 49 vedhæftede filer 55 emnelister til CBS 141 Enhedsstyring 147 indstillinger 147

#### F

fejlfinding 151 formatere hukommelse 152 felt til internetadgangspunkt 130 felt til politikserveradresse 129 felter

internetadgangspunkt 130 Næste adgangskode 134 politikserveradresse 129 feltet Næste adgangskode 134 filer .JAD- og .JAR-filer 28 SIS-filer 28 håndtere 137 Filstyring 137 fierne batteri 14 hukommelseskort 16 programmer 109 Fly, profil 46 forbindelse 143 Bluetooth 143 modemmer 146 PC Suite 146 synkronisering 148 forbindelser kompatible computere 146 foretage opkald 38 formatere e-mail 54 formatere regneark 101 fotos kamera 78 frigørelse af hukommelse 26 funktioner almindelige 22 grundlæggende 21

161

#### G

gendanne data 138 genveje 32 godkende Bluetooth-enheder 145 GPRS 31 datatæller 140 indstillinger for internetforbindelse 118 priser 31 grundlæggende funktioner 21 grupper kontaktkort 67 opgavenoter 71

programmer 33 GSM-dataopkald 30

#### Н

headset 27 indstillinger 113 hente e-mail 52 hjemby 106 HSCSD 30 hukommelse 25 cache 76 ledig 118 hukommelseskort 138 fjerne 16 gendanne data 138 isætte 16 omdøbe 138 sikkerhedskopiere data 138 hurtigkald 39, 65 hændelseslog 139 højhastighedsdata (HSCSD) 31 højhastighedsdataopkald 30 højttaler 27 håndfri 27 håndskriftsgenkendelse 34 individuel skrivestil 35

#### I

id til visuel tjeneste 94 ikoner

batteriniveau 23 dataforbindelser 24 kalender 70 opgavenoter 72 signalstyrke 23 statusområde 23 Indbakke 49 symboler 48 inddele billeder 82 indikatorer Se ikoner indikatorer for signalstyrke 23 indstillinger berøringsskærm 123 billeder 84 cell broadcast 142 dato og klokkeslæt 112 datoformat 120, 121 display 113

ekstern konfiguration 147 e-mail 50 internetadgangspunkt 114 internetbrowser 77 Kamera 79 klokkeslætsformat 121 MMS-beskeder 62 Optager 97 regionale 121 skærm 113 talformat 121 telefon 40 telefonsvarer 42 temaer 123 valutaformat 121 indstillinger for beskyttelse af personlige oplysninger 119 indstillinger for ekstern postkasse 50 indstillinger for teleslynge 113 indsætte dato 98 indsætte specialtegn 98, 100 input Se skrive inputindstillinger for pennen 36 installationslog 110 installere programmer og software 28 VPN-politikker 125, 131 VPN-politikserverindstillinger fra

SIS-filer 129 Internet 73 andre indstillinger 117 avancerede indstillinger 115 bogmærker 75 browserindstillinger 77 bruge internettet 74 cache 76 cookies 77 indstillinger for dataopkald 115 IP-adresser 116 loginscript 117 navigere på internettet 75 oplysninger 76 proxyindstillinger 116 rammer 77 Se også Web internet adgangskrav 114 forbindelsesindstillinger 117 indstillinger for internetadgang 114 Internettet Se Internet IP-adresser 116 isætte batteri 14 hukommelseskort 16 SIM-kort 14

#### J

Java-programmer 28 installere 28 justere lydstyrke ringestyrke 47 justere lydstyrken 27

#### Κ

Kalender

alarm 69 dagsvisning 68 ikoner 70 poster 68 synkronisere 148 ugevisning 69 kalibrere skærm 123 Kamera 78 indstillinger 79 tage billeder 78 klokkeslæt format 121 indstillinger 112 koder 122 låsekode 122 PIN-koder 122 PUK-kode 122 spærringsadgangskode 123 tidsrum for autolas 122 kolonnebredde 101 kommandoknapper 20 konferenceopkald 39

Kontakter 64 Se også kontaktkort synkronisere 148 kontakter 12 kontaktkort 64 felter 66 hurtigkaldsnumre 65 kontaktgruppe 67 kopiere fra SIM-kort 18 kopiere til og fra SIM-kort 66 personlige ringetoner 65 redigere 65 sende 66 SIM-kontaktkort 65 stemmekoder 66 Kontrolpanel 109 kopiere data fra andre enheder 147 L Log 139 GPRS-datatæller 140 opkaldsvarighed 140 seneste opkald 140 loginscript 117 lydklip 96 lvdstvrke 27 justere under et opkald 39 låse berøringsskærm og tastatur 26 låse berøringsskærm op 26

Copyright © 2005 Nokia. All rights reserved.

låsekode 122 indtaste 17 låsekoder 25

#### Μ

mail Se e-mail mapper håndtere 138 markere elementer 20 menu 20 tast 12 MMS Se MMS-beskeder MMS-beskeder 59 indstillinger 62 modtage 61 oprette 59 tilføje sider 59 modemmer 146 multimedia messages restricted mode 62 Musikafspiller 90, 124 overføre musiknumre fra pc 90 oversigter over musiknumre 92 musiknumre overføre fra pc 90 mærkater 25

#### Ν

navigere 19 navigere på internettet internet 75 normal regnemaskine 107

#### 0

offlinetilstand 46 omdøbe hukommelseskort 138 omstille opkald 40 data- og faxopkald 41 Opgaver 71 ikoner 72 opgaver 71 opkald afvise 40 besvare 40 dataopkald 31 hurtigkald 39 indstillinger 40 justere lydstyrke 39 konferenceopkald 39 omstille 40 seneste opkald 140 spærre 41 stemmestvret opkald 40 telefonsvarer 39 varighed 140 opkaldsomstilling 40 opkaldsspærring 41 oplade batteri 16

opstart 18 optage talememoer 96 **Optager** 96 indstillinger 97 overføre data fra andre enheder 147 kontaktkort 18 overføre e-mail 52 oversigter over musiknumre 92 Ρ pakkedata 31 pauseskærm 19, 113 PC Suite 146 personlige ringetoner 65 PIN-kode 25 PIN-kodeanmodning 122 PIN-koder indtaste 17, 18, 122 ændre 122 placeringsmetode 119 positionsindstillinger 119 PPP-komprimering 117 priser GPRS og programmer 31

#### Profiler 46 profiler

Fly, profil 46 redigere 47

#### programmer

fjerne 109 grupper 33 installere 28 vise oplysninger om 109 åbne 19 Programstyring 109 projektmapper 100 proxyindstillinger 116 Præsentationer 103 PUK-kode 25, 122

#### R

rammer 77 RealPlayer 87 settings 120 redigere billeder 84 regionale indstillinger 121 Regneark 100 regneark 100 formatering 101 Regnemaskine 107 restricted mode 62 ringe op 38 ringestyrke 47 ringetoner 47 rækkehøjde 101

#### S

SecurID-adgangskode 134 sende data via Bluetooth 144 e-mail 53 kontaktkort 66 MMS-beskeder 59 SMS-beskeder 56 tekstdokumenter 98 seneste opkald 140 sikkerhed certifikater 110 koder 122 sikkerhedskopiere data 138 SIM-kort isætte 14 skrive 34 håndskriftsgenkendelse 34 inputindstillinger for pennen 36 skærmtastatur 36 Skrivebord 32 grupper 33 tast 12 vende tilbage til 20 skærm dele af 19 indstillinger 113 kalibrere 123 kommandoknapper 20 låse 26

værktøjslinjer 19, 20 skærmtastatur 36 slette 128 VPN-politikker 127, 128 VPN-politikservere 131 smart messages 63 SMS Se SMS-beskeder skrive og sende 49 SMS-beskeder 56 indstillinger 58 modtage 57 sende 56 software autenticitet 110 fierne 109 installere 28 vise oplysninger om 109 sound turning off 21 specialtegn indsætte 98, 100 sprog på enheden 123 sprogvalg 123 spærre dataopkald 112 opkald 41 spærre dataopkald 112 spærre opkald 112 spærringsadgangskode 25, 123

Copyright © 2005 Nokia. All rights reserved.

statusikoner 23 stemmekoder 66 stemmestyret opkald 40, 66 stik 12 strøm tænde og slukke 17 Synkronisering 148 indstillinger 149 Søg 22 søge 22

#### T

tage billeder 78 talformat 121 tastatur 36 tastaturlås 26 taster 12 låse 26 tegne værktøjer 85 ændringer 85 tekstdokumenter 98 indsætte dato 98 indsætte specialtegn 98, 100 sende 98 ændre afsnitstypografier 99 Telefon 38 DTMF-toner 44 omstille data- og faxopkald 41 Se også opkald

#### telefonsvarer

indstillinger 42 ringe op 39 Temaer 123 tidsrum for autolas 122 tilbehør 113 tilpasse 123 tjenestebeskeder 63 trykke 19 tænde og slukke 17 Ш Udbakke 49 udseende tilpasse 123 udvidet regnemaskine 107 Ur 105 alarmer 105 byer 106

#### V

valutaformat 121 vedhæftede filer e-mail 55 vende tilbage til skrivebordet 20 videoafspiller 87 vise billeder 82 præsentationer 103 Visual Radio-indhold 94 visning Se skærm visning af adgangskode til nøglelager 132 Visual Radio 93 id til visuel tjeneste 94 vise indhold 94 volume control 27 VPN bruge med programmer 133 certifikatstatus 127 godkende på 133 introduktion 124 om 124 tilføje certifikater 131 VPN-certifikater brugeridentitet 131 tilføje 131 VPN-loa rvdde 132 vise 132 VPN-politikker 128 installere 125 om 125 opdatere 128 oplysninger 126 slette 127 status 127 styre 125

#### VPN-politikservere

installere indstillinger fra SIS-filer 129 oprette forbindelse 128 slette 131 styre 128 tilføje 129 vælge elementer 19, 20 værktøjslinjer 19, 20

#### Ø

øve håndskrift 35

### Å

#### åbne

menu 20 programmer 19 Skrivebord 20